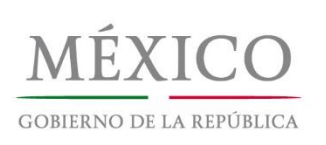

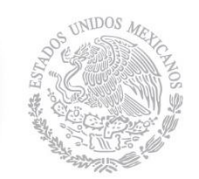

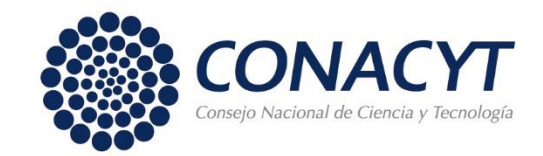

#### GUÍA PARA POSTULAR

#### SOLICITUD DE BECA-CONACYT

NACIONAL

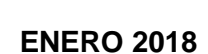

Av. Insurgentes Sur No. 1582, Col. Crédito Constructor, Del. Benito Juárez, C.P. 03940, México, Distrito Federal Tels.: 52 (55) 5322-7700 www.conacyt.gob.mx

# Índice

Pág.

| REGISTRO USUARIO | 3-4 |
|------------------|-----|
| CAPTURA CVU      | 5-9 |

| POSTULACIÓN DE SOLICITUD |                                 |       |
|--------------------------|---------------------------------|-------|
| REGISTRO SOLICITUD       | <b>COORDINADOR / CAPTURISTA</b> | 10-13 |
| CAPTURA SOLICITUD        | <b>COORDINADOR / CAPTURISTA</b> | 14-21 |
|                          | SOLICITANTE                     | 22-37 |
| OFICIO POSTULACIÓN       | <b>COORDINADOR / CAPTURISTA</b> | 38-48 |

| ASIGNACIÓN                  |                        |       |
|-----------------------------|------------------------|-------|
| FIRMA DE CONVENIO           | SOLICITANTE            | 49-58 |
| CAPTURA DE CUENTA BANCARIA  | SOLICITANTE            | 59-62 |
| IMPRIMIR DOCUMENTOS         | SOLICITANTE            | 63    |
| SEGUIMIENTO DE LA SOLICITUD | SOLICITANTE            | 64    |
|                             | COORDINADOR O CAPTURIS | ТА    |

#### **REGISTRO.- USUARIO /CONTRASEÑA**

#### CAPTURISTA / ASPIRANTE

Ingresando desde el portal del CONACYT, elegir la opción "**Servicios en Línea**" (parte superior derecha del encabezado del portal)

| CONACYT                            |                   |                   | início   Portal de C        | Ibligaciones de Transparincia | <u>Servicios en línea</u>   Com | cto y Soporte Técnico   Correo |
|------------------------------------|-------------------|-------------------|-----------------------------|-------------------------------|---------------------------------|--------------------------------|
| MÉXICO<br>GOBIERNO DE LA REPÚBLICA | ۲                 | CON/              | ACYT<br>Cerecity Tecnologia |                               |                                 |                                |
|                                    | Inicio El Conacyt | Becas y Posgrados | Fondos y Apoyos             | Comunicación                  | Convocatorias                   | Transparencia                  |

Enseguida se muestra el menú "**Servicios en línea**" y deberá elegir la opción "**Registro de Nuevos Usuarios**".

| ob      | mx                                                                                                    | Trámites                       | Gobierno                       | Participa                        | Datos                     | ٩ |
|---------|----------------------------------------------------------------------------------------------------|--------------------------------|--------------------------------|----------------------------------|---------------------------|---|
| )<br>NC | ACYT                                                                                                    |                                |                                |                                  |                           |   |
|         | Servicios en Línea C                                                                                                    | onac                           | cyt                            |                                  |                           |   |
|         | Nos encontramos en una transformación tecnológica, a<br>del CONACYT encontrarás que los sistemas se encuentra<br>trámite que deseas realizar y elijas la opción indicada | ctualmente p<br>in en platafor | ara acceder a<br>mas diferente | los apoyos y l<br>s, solicitamos | beneficios<br>s ubiques e | l |
|         | Registro de Nuevos Usuarios                                                                                                    |                                |                                |                                  |                           |   |
|         | Acceso al Sistema                                                                                                    |                                |                                |                                  |                           |   |
|         | Recuperación de Contraseña                                                                                                    |                                |                                |                                  |                           |   |
|         | Acceso al Sistema                                                                                                    |                                |                                |                                  |                           |   |

#### **REGISTRO DE NUEVO USUARIO**

Acceder al sistema.

Todos los usuarios deben ingresar

- Para solicitar su usuario y contraseña por primera vez, o bien,
- Para actualizar usuario cuando lo tramitó antes de mayo 2017, de la versión X\_xxxxxxx a la versión correo@correo.com

IMPORTANTE: El/la usuario/a se conforma de su correo electrónico personal (no institucional)

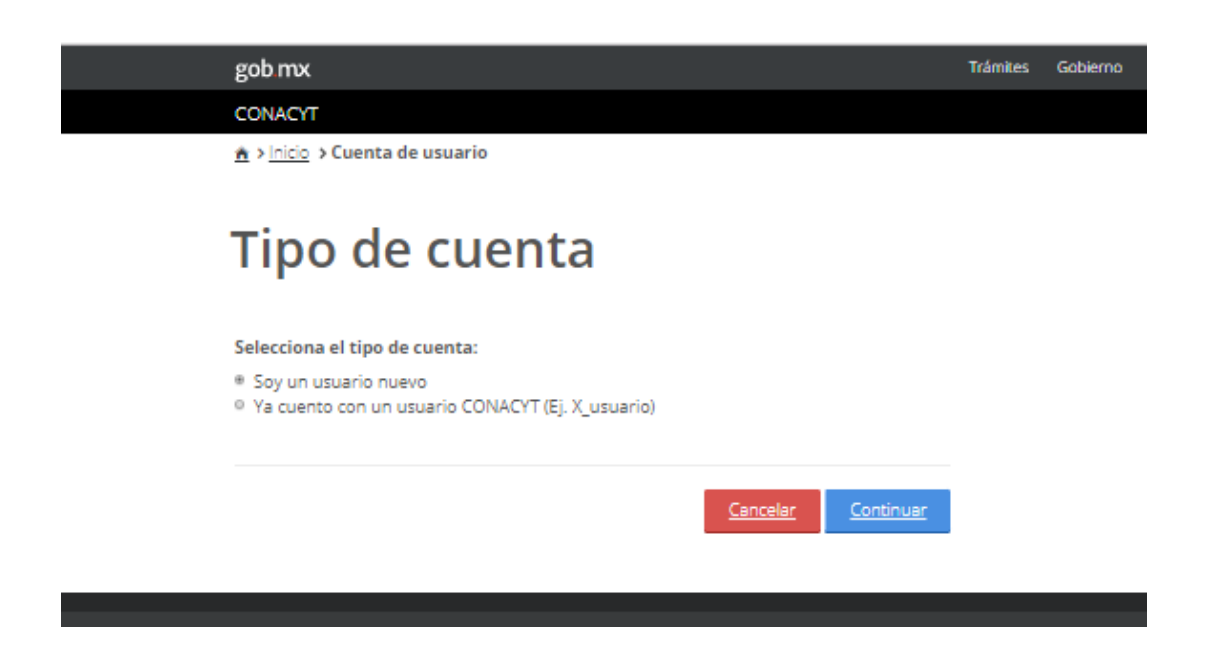

### **RECUPERACIÓN DE CONTRASEÑA**-

Cuando tiene usuario, pero no recuerda la contraseña para ingresar al sistema de becas.

| gob mx                                                                                                    | Trámites |
|----------------------------------------------------------------------------------------------------|----------|
| CONACYT                                                                                                    |          |
| ▲ > Inicio > Regenerar contraseña                                                                                                    |          |
| Regenerar contraseña                                                                                                    |          |
| Por favor ingresa tu correo electrónico que tienes registrado como cuenta de usuario<br>para proceder a la regeneración de contraseña. |          |
| Correo electrónico*:                                                                                                    |          |
| correo@correo.com                                                                                                    |          |
| Por favor marca la casilla de verificación.                                                                                            |          |
| Validación*:                                                                                                    |          |
| No soy un robot.                                                                                                    |          |
| * Campos obligatorios <u>Cancelar</u> <u>Aceptar</u>                                                                                   |          |

La contraseña se recibe por correo electrónico

Solo en caso de no poder recuperar usuario por vía electrónica podrá enviar su correo a la dirección de <u>cst@conacyt.mx</u>

#### **CAPTURA CVU**

#### **CAPTURISTA / SOLICITANTE**

Después de obtener su usuario y contraseña debe ingresar al portal de CONACYT desde el menú "Servicios en Línea" y elegir la opción "Curriculum Vitae"->Acceso al Sistema

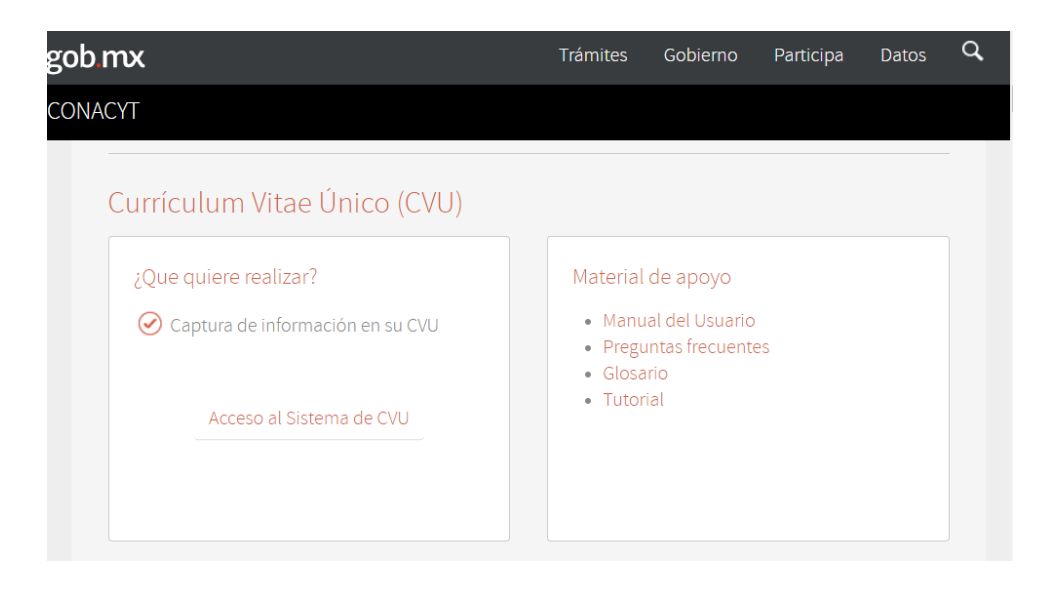

Escribir su usuario y contraseña en las casillas correspondientes.

|   | gob.mx            |                                                                                |                           | Trám |
|---|-------------------|--------------------------------------------------------------------------------|---------------------------|------|
|   | CONACYT           |                                                                                |                           |      |
| 1 | Acceso a Acceso a | as aplicaciones CONACYT                                                        |                           |      |
|   | CONACY            | Γ                                                                              |                           |      |
|   | Currículun        | n Vitae Único                                                                  |                           |      |
|   |                   |                                                                                |                           |      |
|   | Tus datos person  | ales están protegidos. Consulta nuestras<br>manejo de datos personales. lAquí! | Políticas de Privacidad y |      |
|   | Usuario:          | Usuario                                                                        |                           |      |
|   |                   | Este campo es obligatorio                                                      |                           |      |
|   | Contraseña:       |                                                                                |                           |      |
|   |                   | No soy un robot.                                                               |                           |      |
|   |                   | Registrate aquí                                                                | ¿Olvidaste tu contraseña? |      |
|   |                   |                                                                                | Entrar                    |      |

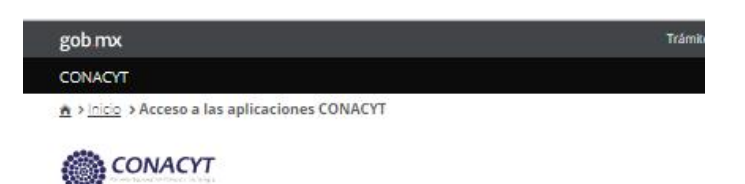

Currículum Vitae Único

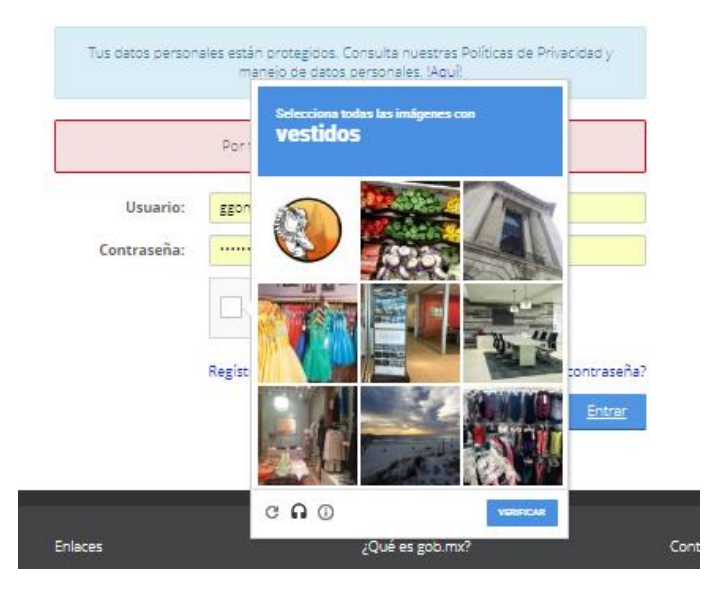

Seleccionar el botón "Entrar"

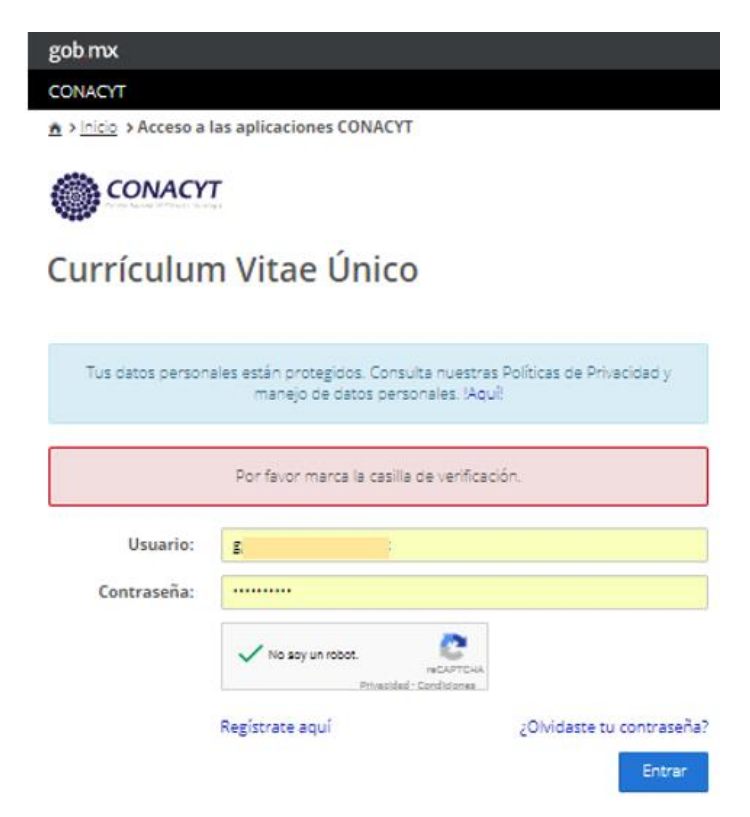

En el CVU es importante capturar únicamente las secciones

Datos Generales

- > Formación Académica
- Lenguas e Idiomas

| gob mx                                                      |                           | Trámites Gobierno Participa Datos 🔍     |
|-------------------------------------------------------------|---------------------------|-----------------------------------------|
| CONACYT                                                     |                           | CVU - Secciones - Salir                 |
| A > CVU > Secciones > Inicio                                |                           |                                         |
|                                                             |                           | ggomezg@conacyLmx <u>Salir</u>          |
| Inicio                                                      |                           | O Tu sesión cerrará en 29 mins, 51 segs |
|                                                             |                           | Ver mi CVU anterior Imprimir mi CVU     |
|                                                             |                           |                                         |
| 1. Datos generales                                          | 2. Formación académica    | 3. Trayectoria profesional              |
|                                                             | Gradar andémirar          |                                         |
| Datos generales (requerido)                                 | Grados academicos         |                                         |
| Domicilo de residencia (requerido)                          | Otro                      |                                         |
|                                                             |                           |                                         |
| <ol> <li>Producción científica, tecnológica y de</li> </ol> | innovación                |                                         |
|                                                             |                           |                                         |
| Científica                                                  |                           | Tecnológica y de innovación             |
| 5. Formación de capital humano                              |                           |                                         |
|                                                             |                           |                                         |
| Docencia                                                    | Tesis                     | Diplomados                              |
|                                                             |                           |                                         |
| 6. Comunicación pública de la ciencia, te                   | cnológica y de innovación |                                         |
|                                                             |                           |                                         |
| Difusión                                                    |                           | Divulgación                             |
| 7 Vinculación                                               |                           | 9 Fuchasiones                           |
|                                                             |                           | 6. Evaluaciones                         |
|                                                             |                           |                                         |
| 9. Premios y distinciones                                   | 10. Lenguas e idiomas     |                                         |
|                                                             |                           |                                         |
|                                                             |                           | Configurar                              |

En caso de utilizar más opciones elegir el botón "Configurar" y luego activar la casilla de la sección de interés.

| A > CVU > Secciones > Inicio                                                                                                    |                                                                                                    | dr :@conacyt.mx Sa                                                                                                    |
|----------------------------------------------------------------------------------------------------|----------------------------------------------------------------------------------------------------|----------------------------------------------------------------------------------------------------|
| Inicio                                                                                                    |                                                                                                    | ⊙ Tu sesión cerrará en 29 mins, 52 seg                                                                                                    |
| Inicio                                                                                                    |                                                                                                    | Ver mi CVU anterior                                                                                                    |
|                                                                                                    |                                                                                                    |                                                                                                    |
| Estimado usuario con la finalidad de cre<br>curricular y posteriormente selecciona e<br>O Marcar todas las subsecciones                                                                                                | ar tu CVU personalizado, por favor activa<br>el botón "Guardar".<br>O Desmarcar t                                                                          | las secciones en las que cuentes con informaci<br>odas las subsecciones                                                                                           |
| Estimado usuario con la finalidad de cre<br>curricular y posteriormente selecciona e<br>O Marcar todas las subsecciones<br>1. Datos generales                                                                          | ar tu CVU personalizado, por favor activa<br>I botón "Guardar".<br>O Desmarcar t<br>2. Formación académica                                                 | las secciones en las que cuentes con informaci<br>odas las subsecciones<br>3. Trayectoria profesional                                                             |
| Estimado usuario con la finalidad de cre<br>curricular y posteriormente selecciona (<br>O Marcar todas las subsecciones<br>1. Datos generales<br>Ø Datos generales (requerido)                                         | ar tu CVU personalizado, por favor activa<br>I botón "Guardar".<br>Desmarcar t<br>2. Formación académica                                                   | las secciones en las que cuentes con informaci<br>odas las subsecciones<br>3. Trayectoria profesional<br>Experiencia laboral                                      |
| Estimado usuario con la finalidad de cre<br>curricular y posteriormente selecciona e<br>O Marcar todas las subsecciones<br>1. Datos generales<br>Ø Datos generales (requerido)<br>Ø Domicilio de residencia            | ar tu CVU personalizado, por favor activa<br>I botón "Guardar".<br>O Desmarcar t<br>2. Formación académica<br>Grados académicos<br>Certificaciones médicas | las secciones en las que cuentes con informaci<br>odas las subsecciones<br><b>3. Trayectoria profesional</b><br>Experiencia laboral<br>Estancias de investigación |
| Estimado usuario con la finalidad de cre<br>curricular y posteriormente selecciona e<br>O Marcar todas las subsecciones<br>1. Datos generales<br>Datos generales (requerido)<br>Domicilio de residencia<br>(requerido) | ar tu CVU personalizado, por favor activa<br>el botón "Guardar".<br>2. Formación académica<br>Grados académicos<br>Certificaciones médicas<br>Otro         | las secciones en las que cuentes con informaci<br>odas las subsecciones<br><b>3. Trayectoria profesional</b><br>Experiencia laboral<br>Estancias de investigación |

#### Al termino elegir el botón "Guardar"

| 7. Vinculación                                     |                                                         | 8. Evaluaciones                                   |
|----------------------------------------------------|---------------------------------------------------------|---------------------------------------------------|
| Redes temáticas CONACYT     Dedes de investigación | Proyectos de investigación     Courses de investigación | Evaluaciones CONACYT     Finituaciones po CONAC/T |
| 9. Premios y distinciones                          | 10. Lenguas e idiomas                                   |                                                   |
| Distinciones CONACYT     Distinciones no CONACYT   | <ul> <li>Idiomas</li> <li>Lenguas indígenas</li> </ul>  |                                                   |
|                                                    |                                                         | Guardar                                           |

- Importante revisar que su nombre completo se muestre tal como aparece en su acta de nacimiento.
- El correo electrónico debe ser correcto y actualizado, a esa dirección se le enviarán avisos sobre el trámite. En caso de capturar dos o más correos debe marcar uno como principal.
- Los datos capturados en el CVU serán utilizados para el llenado de la solicitud y demás documentos requeridos para el proceso por lo cual deben ser exactos.

### POSTULACIÓN DE SOLICITUD DE BECA NACIONAL

#### **REGISTRO DE SOLICITUD**

#### **COORDINADOR / Asistente -**

Después de capturar / actualizar el contenido del "CVU", ingresando desde el portal de CONACYT buscar en el menú "Servicios en Línea" la opción "Becas nacionales/ al extranjero"->Colocarse en el cuadro de la derecha (MIIC)->Acceso al Sistema

| cas Nacionales / en el Extranje | ero                   |
|---------------------------------|-----------------------|
| Que quiere realizar?            | ¿Que quiere realizar? |
| Becas al extranjero             | C TECNM-COIMBRA 2017  |
| Becas nacionales                | ✓ FUNED 2017          |
| Becas mixtas                    |                       |
| Becas de consolidación          | Acceso al Sistema     |
| Acceso al Sistema               |                       |

Ingresar al sistema de becas escribiendo su usuario y contraseña, enseguida seleccionar el botón "Entrar"

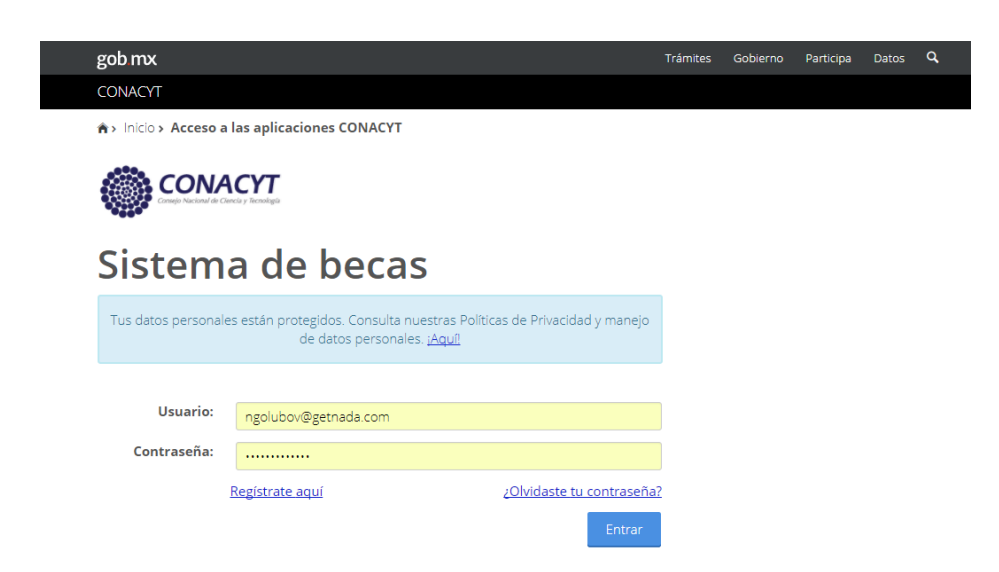

Seleccionar el rol de "Coordinador Becas"

| gob mx                           |                       | Trámites Gobierno Participa Datos <b>Q</b>                |
|----------------------------------|-----------------------|-----------------------------------------------------------|
| CONACYT                          |                       | Inicio                                                    |
| nicio > Rol de participación     |                       | ngolubov@getnada.com <u>Salir</u><br><b>No. CVU 30374</b> |
|                                  |                       | 🕑 Tu sesión cerrará en 29 mins, 45 segs                   |
| Rol de partic                    | ipación               |                                                           |
| Selecciona rol de participación: | Selecciona una opción | ¥                                                         |
|                                  | Selecciona una opción |                                                           |
|                                  | Coordinador Becas     |                                                           |
|                                  | Coordinador PNPC      |                                                           |
|                                  | Solicitante           |                                                           |

Enseguida seleccionar en el menú de la parte superior derecha, la opción: Solicitud-> Registro de solicitud

| gob mx                                                                                                    | Trámites Gobiern | o Participa Datos <b>Q</b>    |
|----------------------------------------------------------------------------------------------------|------------------|-------------------------------|
| CONACYT                                                                                                   |                  | Inicio Solicitud <del>-</del> |
| ♠ > Inicio > Sistema de becas                                                                             | ngolubov@getn    | ad, Registro de solicitud     |
|                                                                                                    | No. CVU 30374    | Mis postulaciones             |
|                                                                                                    | 🕒 Tu sesión cer  | rará en 29 mins, 52 segs      |
| Sistema de becas                                                                                          |                  |                               |
| Aquí encontrarás los siguientes trámites                                                                  |                  |                               |
| <ul> <li>Beca CONACYT de Posgrado en México</li> <li>Beca CONACYT de Posgrado en el Extranjero</li> </ul> |                  |                               |

• Carta de Reconocimiento, conclusión de la Beca

En la siguiente ventana, seleccionar el programa deseado, dando clic en el icono  ${\begin{subarray}{c} \end{subarray}}$ , ubicado en la columna derecha, llamado Acciones (Registrar aspirante)

| god.mx                             | tramites Gobierno Participa Datos                         |
|------------------------------------|-----------------------------------------------------------|
| CONACYT                            | Inicio Solicituo                                          |
| ♠> Inicio> Registro de solicitudes | ngolubov@getnada.com <u>Salir</u><br><b>No. CVU 30374</b> |
|                                    | 🕑 Tu sesión cerrará en 29 mins, 41 segs                   |
| Otorgamiento de                    | becas de                                                  |
| posgrados nacion                   | ales                                                      |

#### Programas PNPC

| Referencia ~ | Característica ∨ | Nombre ~                                    | Modalidad v  | Acciones |   |
|--------------|------------------|---------------------------------------------|--------------|----------|---|
|              |                  |                                             |              |          |   |
| 000024       | UNISEDE          | POSGRADO EN HISTORIOGRAFÍA NIVEL III DOCTOR | ESCOLARIZADA |          | ^ |
|              |                  |                                             |              |          |   |
|              |                  |                                             |              |          |   |
|              |                  |                                             |              |          |   |
|              |                  |                                             |              |          |   |
|              |                  |                                             |              |          |   |
|              |                  |                                             |              |          | - |
| 4            |                  |                                             |              |          | Þ |

Al iniciar el registro de la solicitud se debe seleccionar la institución/sede, así como la convocatoria.

Enseguida buscar por CVU a el/la aspirante a beca nacional.

Una vez encontrado el/la aspirante, dar clic en el icono <sup>(\*)</sup>, ubicado en la columna derecha-Acciones. (Postular).

| © tu sasidi cerrarde en 28 mins 2<br>Otoorgamiento de becas de posgrados<br>Registro de solicitud<br>Información programa PNPC<br>Grado: Característica:<br>DOCTORADO UNISEDE<br>Programa:<br>POSGRADO EN HISTORIOGRAFÍA NIVEL III DOCTORADO<br>Institución / sede*:<br>UNIVERSIDAD AUTONOMA METROPOLITANA / UNIDAD AZCAPOTZALCO<br>Convocatoria*:<br>Beces Nacional (fradicional) 2018 - 3<br>Buscar alumnos PN<br>CULO<br>CULO<br>CULO<br>Existe en repositorio C. 2<br>MARRAGAN MORENO<br>Existe en repositorio C. 2<br>MARRAGAN MORENO                                                                                                    | It ususine cerrard an 20 miles, 22   Orgamiento de becas de posgrados istro de solicitud   autón programa PNPC     autón programa PNPC   Característica:   CTORADO   UNISEDE   Tama:   SGRADO EN HISTORIOGRAFIA NIVEL III DOCTORADO   tución / sedet:   NURBIDAD AUTONOMA METROPOLITANA / UNIDAD AZCAPOTZALCO   rocatoria*:   ausded de alumnos por CVU   VUD   P Nombre   Estatus estudiante < Acciones    (a 1 4 ) i registros por página. npos obligatorias                                                                                                    |                                                                                          | S. Constro de soneitud                  | No. CVU 30374                                                 |
|----------------------------------------------------------------------------------------------------|----------------------------------------------------------------------------------------------------|------------------------------------------------------------------------------------------|-----------------------------------------|---------------------------------------------------------------|
| Otorgamiento de becas de posgrados<br>Registro de solicitud  Información programa PNPC Grade: DeCTORADO UNISEDE Programa: POSGRADO EN HISTORIOGRAFÍA NIVEL III DOCTORADO Institución / sede*: UNIVERSIDAD AUTONOMA METROPOLITANA / UNIDAD AZCAPOTZALCO Convocatoria*: Becas Nacional (Tradicional) 2018 - 3 Buscar alumnos PN Buscar: Buscar: Bu                                                                                                    | orgamiento de becas de posgrados   istro de solicitud     ación programa PNPC     istro de solicitud     ación programa PNPC     istro de solicitud     ación programa PNPC     istro de solicitud     ación programa PNPC     istro de solicitud     istro de solicitud     ación programa PNPC     istro de solicitud     istro de solicitud <th></th> <th></th> <th>🕑 Tu sesión cerrará en 28 mins, 22 se</th>                                                                                                    |                                                                                          |                                         | 🕑 Tu sesión cerrará en 28 mins, 22 se                         |
| Información programa PNPC         Srado:         Característica:         DOCTORADO         VINSEDE         Programa:         POSGRADO EN HISTORIOGRAFÍA NIVEL III DOCTORADO         Institución / sede*:         UNIVERSIDAD AUTONOMA METROPOLITANA / UNIDAD AZCAPOTZALCO         Convocatoria*:         Becas Nacional (Tradicional) 2018 - 3         Buscar         USUSCAR         Buscar         CURP         Nombre         Buscar         CURP         Nombre         Existue estudiante × Acciones         RAME920312HCHARDO4 ELDY BARAGAN MORENO         Existe en repositorio C.                                                                                                    | istro de solicitud  ación programa PNPC  c: Característica: CTORADO UNISEDE  rama: SGRADO EN HISTORIOGRAFÍA NIVEL III DOCTORADO  tución / sede*: NERSIDAD AUTONOMA METROPOLITANA / UNIDAD AZCAPOTZALCO  rocatoria*: as Nacional (Tradicional) 2018 - 3  Buscar alumnos por CVU  TUO DUScar Buscar  P Nombre E920312HCHRRDO4 BIDY BARRAGAN MORENO Existe en repositorio C.  f anos obligatorios                                                                                                    | Otorgamie                                                                                | nto de becas                            | de posgrados                                                  |
| Registro de solicitud         Información programa PNPC         Grade:       Característica:         DOCTORADO       UNISEDE         Programa:       POSGRADO EN HISTORIOGRAFÍA NIVEL III DOCTORADO         Institución / sede*:       UNIVERSIDAD AUTONOMA METROPOLITANA / UNIDAD AZCAPOTZALCO         Convocatoria*:       Becas Nacional (Tradicional) 2018 - 3         Buscar alumnos PN       Buscar alumnos PN         CURP       Nombre       Estatus estudiante ~ Acciones         BAMES20312HCHRRDO4_EIDY BARRAGAN MORENO       Existe en repositorio C           *       1 (1 ) * ™ registros por página.                                                                                                    | istro de solicitud  ación programa PNPC  b: Característica: CTORADO UNISEDE  rama: SGRADO EN HISTORIOGRAFÍA NIVEL III DOCTORADO Cución / sede*: NERSIDAD AUTONOMA METROPOLITANA / UNIDAD AZCAPOTZALCO Tocatoria*: Cas Nacional (Tradicional) 2018 - 3  Buscar alumnos por CVU  PU DUSCar. Buscar  P Nombre Estatus estudiante  Acciones E920312HCHRRD04 EDY BARAGAN MORENO Existe en repositorio C.                                                                                                    | nacionales                                                                               |                                         |                                                               |
| REgistro de solicitud     Información programa PNPC   Grado:   Característica:   DOCTORADO   UNISEDE   Programa: POSGRADO EN HISTORIOGRAFÍA NIVEL III DOCTORADO Institución / sede*: UNIVERSIDAD AUTONOMA METROPOLITANA / UNIDAD AZCAPOTZALCO Convocatoria*: Becas Nacional (Tradicional) 2018 - 3 Buscar alumnos por CVU CUVO Duscar Buscar Buscar CURP Nombre Estatus estudiante × Acciones BAMES20312HCHRRDO4 EIDV BARRAGAN MORENO Existe en repositorio C CURP Nombre Existe en repositorio C CURP Nombre CURP Nombre Existe en repositorio C CURP Nombre CURP Nombre Particular en repositorio C CURP Nombre CURP Nombre Particular en repositorio C CURP Nombre Particular en repositorio C Particular en repositorio C Particular en repositorio C Particular en repositorio C Particular en repositorio C Particular en repositorio C Particular en repositorio C Particular en repositorio C Particular en repositorio C Particular en repositorio C Particular en repositorio C Particular en repositorio C                                                                                                    | ISTRO GE SOIICITUD                                                                                                    |                                                                                          |                                         |                                                               |
| Información programa PNPC  Crado: DOCTORADO UNISEDE Programa: POSGRADO EN HISTORIOGRAFÍA NIVEL III DOCTORADO Institución / sede*: UNIVERSIDAD AUTONOMA METROPOLITANA / UNIDAD AZCAPOTZALCO Convocatoria*: Becas Nacional (Tradicional) 2018 - 3  Buscar alumnos PN  Buscar alumnos por CVU  CUU© Uscar Buscar  CURP V Nombre Estatus estudiante V Acciones BAME920312HCHRRD04 EDY BARRAGAN MORENO Existe en repositorio C C  * I + I • I • registros por página.                                                                                                    | ación programa PNPC                                                                                                    | Registro de soli                                                                         | citud                                   |                                                               |
| Información programa PNPC   Grado:   Característica:   DOCTORADO   UNISEDE   Programa:   POSGRADO EN HISTORIOGRAFÍA NIVEL III DOCTORADO   Institución / sede*:   UNIVERSIDAD AUTONOMA METROPOLITANA / UNIDAD AZCAPOTZALCO   Convocatoria*:   Becas Nacional (Tradicional) 2018 - 3   Buscar alumnos PN   Etatus estudiante < Acciones                                                                                                    | ación programa PNPC                                                                                                    |                                                                                          |                                         |                                                               |
| Grade:       Característica:         DOCORADO       UNISEDE         Programa:       POSGRADO EN HISTORIOGRAFÍA NIVEL III DOCTORADO         Institución / sede*:       UNIVERSIDAD AUTONOMA METROPOLITANA / UNIDAD AZCAPOTZALCO         UNIVERSIDAD AUTONOMA METROPOLITANA / UNIDAD AZCAPOTZALCO       Editoria         UNIVERSIDAD AUTONOMA METROPOLITANA / UNIDAD AZCAPOTZALCO       Editoria         Becas Nacional (Tradicional) 2018 - 3       Buscar alumnos PN         Búsqueda de alumnos por CVU       Editoria         CUU®       Buscar         Buscar       Buscar         Buscar       Buscar         BAME920312HCHRRD04       EIDY BARRAGAN MORENO         Existe en repositorio C.       Image: Company and anticipany and anticipany and anticipany and anticipany and anticipany and anticipany and anticipany and anticipany and anticipany and anticipany and anticipany and anticipany and anticipany and anticipany anticipany anti                                                                                                    | lo: Característica:<br>LTORADO UNISEDE<br>rama:<br>SGRADO EN HISTORIOGRAFÍA NIVEL III DOCTORADO<br>tución / sede*:<br>IVERSIDAD AUTONOMA METROPOLITANA / UNIDAD AZCAPOTZALCO<br>rocatoria*:<br>caso Nacional (Tradicional) 2018 - 3<br>Buscar alumnos PNP<br>squeda de alumnos por CVU<br>P Nombre Buscar<br>P Nombre Acciones<br>E920312HCHRRD04 EIDY BARRAGAN MORENO Existe en repositorio C.                                                                                                    | Información programa PNPC                                                                |                                         |                                                               |
| DOCTORADO       UNISEDE         Programa:       POSGRADO EN HISTORIOGRAFÍA NIVEL III DOCTORADO         Institución / sede*:       UNIVERSIDAD AUTONOMA METROPOLITANA / UNIDAD AZCAPOTZALCO         UNIVERSIDAD AUTONOMA METROPOLITANA / UNIDAD AZCAPOTZALCO       Convocatoria*:         Becas Nacional (Tradicional) 2018 - 3       Buscar alumnos PN         Búsqueda de alumnos por CVU       Buscar         CURP       Nombre       Estatus estudiante < Acciones                                                                                                    | ETORADO     UNISEDE       rama:        SGRADO EN HISTORIOGRAFÍA NIVEL III DOCTORADO       tución / sede*:       IVERSIDAD AUTONOMA METROPOLITANA / UNIDAD AZCAPOTZALCO       rocatoria*:                                                                                                    | Grado:                                                                                   | Característica:                         |                                                               |
| Programa:<br>POSGRADO EN HISTORIOGRAFÍA NIVEL III DOCTORADO<br>Institución / sede*:<br>UNIVERSIDAD AUTONOMA METROPOLITANA / UNIDAD AZCAPOTZALCO<br>Convocatoria*:<br>Becas Nacional (Tradicional) 2018 - 3<br>Buscar alumnos PN<br>Búsqueda de alumnos por CVU<br>CVU@<br>buscar<br>Buscar<br>Buscar<br>CURP V Nombre VEstatus estudiante VAcciones<br>BAME920312HCHRRD04 EIDY BARRAGAN MORENO<br>Existe en repositorio C ✓                                                                                                    | rama:<br>SGRADO EN HISTORIOGRAFÍA NIVEL III DOCTORADO<br>tución / sede*:<br>IVERSIDAD AUTONOMA METROPOLITANA / UNIDAD AZCAPOTZALCO<br>Tocatoria*:<br>tas Nacional (Tradicional) 2018 - 3<br>Buscar alumnos por CVU<br>TUO<br>Duscar Buscar<br>P V Nombre Estatus estudiante Acciones<br>E920312HCHRRD04 EIDY BARRAGAN MORENO<br>Existe en repositorio C                                                                                                    | DOCTORADO                                                                                | UNISEDE                                 |                                                               |
| POSGRADO EN HISTORIOGRAFÍA NIVEL III DOCTORADO  Institución / sede*: UNIVERSIDAD AUTONOMA METROPOLITANA / UNIDAD AZCAPOTZALCO Convocatoria*: Becas Nacional (Tradicional) 2018 - 3  Buscar alumnos PN Buscar alumnos por CVU  CVU€ CVU€ CURP  Nombre Estatus estudiante  Acciones BAME920312HCHRRD04 EIDY BARRAGAN MORENO Existe en repositorio C  Acciones                                                                                                    | SGRADO EN HISTORIOGRAFÍA NIVEL III DOCTORADO                                                                                                    | Programa:                                                                                |                                         |                                                               |
| Institución / sede*:         UNIVERSIDAD AUTONOMA METROPOLITANA / UNIDAD AZCAPOTZALCO         Convocatoria*:         Becas Nacional (Tradicional) 2018 - 3         Buscar alumnos pro         Búsqueda de alumnos por CVU         CVU@         buscar         Buscar         CURP ✓ Nombre         Estatus estudiante ✓ Acciones         BAME920312HCHRRD04         EIDY BARRAGAN MORENO         Existe en repositorio C          *         *         *         *         *         *         *         *         *         *         *         *         *         *         *         *         *         *         *         *         *         *         *         *         *         *         *         *         *         *         *         *         *         *         *<                                                                                                    | tución / sede*:<br>IVERSIDAD AUTONOMA METROPOLITANA / UNIDAD AZCAPOTZALCO<br>TOCATORIA*:<br>tas Nacional (Tradicional) 2018 - 3<br>Buscar alumnos PNP<br>agueda de alumnos por CVU<br>VUO<br>buscar<br>P   Nombre Estatus estudiante   Acciones<br>E920312HCHRRD04 EIDY BARRAGAN MORENO<br>Existe en repositorio C   Total<br>(1) (1) (1) (1) (1) (1) (1) (1) (1) (1)                                                                                                    | POSGRADO EN HISTORIOGRA                                                                  | FÍA NIVEL III DOCTORADO                 |                                                               |
| UNIVERSIDAD AUTONOMA METROPOLITANA / UNIDAD AZCAPOTZALCO Convocatoria*: Becas Nacional (Tradicional) 2018 - 3 Buscar alumnos por CVU CVUO buscar Buscar CURP  Nombre Estatus estudiante  Acciones BAME920312HCHRRD04 EIDY BARRAGAN MORENO Existe en repositorio C Existe en repositorio C                                                                                                    | NERSIDAD AUTONOMA METROPOLITANA / UNIDAD AZCAPOTZALCO                                                                                                    | Institución / sede*:                                                                     |                                         |                                                               |
| Convocatoria*:         Becas Nacional (Tradicional) 2018 - 3         Buscar alumnos por         Buscar alumnos por CVU         CVU@         buscar         Buscar         Buscar         Buscar         Buscar         CURP         Nombre         Estatus estudiante < Acciones                                                                                                    | Buscar alumnos PNP<br>squeda de alumnos por CVU<br>TUO<br>buscar Buscar<br>P  Vombre Estatus estudiante  Acciones<br>E920312HCHRRD04 EIDY BARRAGAN MORENO<br>Existe en repositorio C                                                                                                    | UNIVERSIDAD AUTONOMA M                                                                   | IETROPOLITANA / UNIDAD AZCAPOTZALCO     |                                                               |
| Buscar alumnos por CVU     Buscar     Buscar <td>Buscar alumnos PNP<br/>squeda de alumnos por CVU<br/>Buscar Buscar P Nombre Estatus estudiante  Acciones<br/>E920312HCHRRD04 EIDY BARRAGAN MORENO Existe en repositorio C  (1) P (1) P (1) P (1) P (2) P (2) P</td> <td>Convocatoria*:</td> <td></td> <td></td> | Buscar alumnos PNP<br>squeda de alumnos por CVU<br>Buscar Buscar P Nombre Estatus estudiante  Acciones<br>E920312HCHRRD04 EIDY BARRAGAN MORENO Existe en repositorio C  (1) P (1) P (1) P (1) P (2) P (2) P | Convocatoria*:                                                                           |                                         |                                                               |
| Buscar alumnos PN<br>Búsqueda de alumnos por CVU<br>CVU@<br>buscar Buscar<br>CURP 		Nombre 		Estatus estudiante 		Acciones<br>BAME920312HCHRRD04 EIDV BARRAGAN MORENO Existe en repositorio C                                                                                                    | Buscar alumnos PNP<br>squeda de alumnos por CVU<br>buscar Buscar P Nombre Estatus estudiante  Acciones<br>E920312HCHRRD04 EIDY BARRAGAN MORENO Existe en repositorio C E                                                                                                    | Becas Nacional (Tradicional) 2                                                           | 2018 - 3                                |                                                               |
| Búsqueda de alumnos por CVU  CVU@  buscar  Buscar  URP  Nombre  Estatus estudiante  Acciones  BAME920312HCHRRD04 EIDY BARRAGAN MORENO  Existe en repositorio C                                                                                                    | Buscar alumnos PNP<br>squeda de alumnos por CVU<br>PVO<br>buscar Buscar<br>PV<br>Nombre<br>Estatus estudiante V<br>Acciones<br>E920312HCHRRD04 EIDY BARRAGAN MORENO<br>Existe en repositorio C Vint<br>to V registros por página.<br>npos obligatorios                                                                                                    |                                                                                          |                                         |                                                               |
| Búsqueda de alumnos por CVU         CVU@         buscar         Buscar         CURP ∨ Nombre ∨ Estatus estudiante ∨ Acciones         BAME920312HCHRRD04         EIDY BARRAGAN MORENO         Existe en repositorio C         Image: A status estudiante version of the status estudiante version of the status estudiantest                                                                                                    | squeda de alumnos por CVU           VO           buscar           P         Nombre           Estatus estudiante < Acciones                                                                                                    |                                                                                          |                                         | Buscar alumnos PNPC                                           |
| Búsqueda de alumnos por CVU         CVU@         buscar         Buscar         CURP ∨ Nombre ∨ Estatus estudiante ∨ Acciones         BAME920312HCHRRD04         EIDY BARRAGAN MORENO         Existe en repositorio C         Im         Im         Im                                                                                                    | squeda de alumnos por CVU                                                                                                    |                                                                                          |                                         | Buscar alumnos PNPC                                           |
| CURP       Nombre       Estatus estudiante        Acciones         BAME920312HCHRRD04       EIDY BARRAGAN MORENO       Existe en repositorio C       Image: Comparison of the second second s                                                                                                    | Buscar     P     Nombre        Estatus estudiante < Acciones                                                                                                    |                                                                                          |                                         |                                                               |
| buscar     Buscar     CURP     Nombre        Estatus estudiante        BAME920312HCHRRD04   EIDY BARRAGAN MORENO    Existe en repositorio C    Existe en repositorio C                                                                                                    | Buscar<br>P      Nombre     Estatus estudiante → Acciones<br>E920312HCHRRD04 EIDY BARRAGAN MORENO     Existe en repositorio C       Existe en repositorio C       T _ 1      H 10      registros por página.  npos obligatorios     Cancela                                                                                                    | Búsqueda de alumnos por CVU                                                              | J                                       |                                                               |
| CURP       Nombre       Estatus estudiante        Acciones         BAME920312HCHRRD04       EIDY BARRAGAN MORENO       Existe en repositorio C       Imm         4       1       ∠1       ▶       10       registros por página.                                                                                                    | P       Nombre       Estatus estudiante ∨       Acciones         E920312HCHRRD04       EIDY BARRAGAN MORENO       Existe en repositorio C       Image: Comparison of the second second secon                                                                                                    | Búsqueda de alumnos por CVU                                                              | U                                       |                                                               |
| CURP       Nombre       Estatus estudiante        Acciones         BAME920312HCHRRD04       EIDY BARRAGAN MORENO       Existe en repositorio C       Existe en repositorio C                                                                                                    | P       Nombre       Estatus estudiante        Acciones         E920312HCHRRD04       EIDY BARRAGAN MORENO       Existe en repositorio C       Image: Cancela         Impos obligatorios       Cancela                                                                                                    | Búsqueda de alumnos por CVU<br>CVU@<br>buscar                                            | <b>u</b><br>Buscar                      |                                                               |
| BAME920312HCHRRD04 EIDY BARRAGAN MORENO Existe en repositorio C ☑■                                                                                                    | E920312HCHRRD04 EIDY BARRAGAN MORENO Existe en repositorio C                                                                                                    | Búsqueda de alumnos por CVU<br>CVU@<br>buscar                                            | <b>U</b><br>Buscar                      |                                                               |
|                                                                                                    | EVISLE EN repositorio C ►<br>La 1 _ 1 ► ► registros por página.<br>Pos obligatorios Cancela                                                                                                    | Búsqueda de alumnos por CVU<br>CVU<br>buscar<br>CURP v Nom                               | u<br>Buscar                             | Estatus estudiante - Acciones                                 |
| 4<br>I ↓ 1 ▶ ▶ 10 ▼ registros por página.                                                                                                    | npos obligatorios Cancela                                                                                                    | Búsqueda de alumnos por CVU<br>CVU@<br>buscar                                            | Buscar                                  | Estatus estudiante      Acciones                              |
| I I I I I I I I I I I I I I I I I I I                                                                                                    | npos obligatorios Cancela                                                                                                    | Búsqueda de alumnos por CVU<br>CVU<br>buscar<br>CURP V<br>Nom<br>BAME920312HCHRRD04 EIDY | u<br>Buscar<br>nbre<br>'BARRAGAN MORENO | Estatus estudiante      Acciones     Existe en repositorio C  |
| <<br>I ↓ 1 ▶ ▶ 10 ▼ registros por página.                                                                                                    | ■ 1 / 1 ► ► 10 ▼ registros por página. ► Cancela                                                                                                    | Búsqueda de alumnos por CVU<br>CVU buscar CURP Norr BAME920312HCHRRD04 EIDY              | Buscar<br>Buscar<br>/ BARRAGAN MORENO   | Estatus estudiante      Acciones      Existe en repositorio C |
| 4<br>I ■ 1 / 1 ► ► 10 ▼ registros por página.                                                                                                    | npos obligatorios Cancela                                                                                                    | Búsqueda de alumnos por CVU<br>CVU@<br>buscar<br>CURP V Norr<br>BAME920312HCHRRD04 EIDY  | U Buscar                                | Estatus estudiante      Acciones      Existe en repositorio C |
|                                                                                                    | npos obligatorios Cancela                                                                                                    | Búsqueda de alumnos por CVL<br>CVU buscar CURP Norr BAME920312HCHRRD04 EIDY              | U Buscar                                | Estatus estudiante      Acciones     Existe en repositorio C  |
|                                                                                                    | npos obligatorios Cancela                                                                                                    | Búsqueda de alumnos por CVU<br>CVU@<br>buscar<br>CURP V Norr<br>BAME920312HCHRRD04 EIDY  | U Buscar                                |                                                               |

Ahora la solicitud se encuentra en estatus "Pre-registro" y está lista para que el/la Coordinador/a continúe la captura.

#### CAPTURA DE SOLICITUD

#### **COORDINADOR / Capturista**

Una vez ingresando a la solicitud se muestra la pantalla "Detalle de la solicitud" con las secciones que debe capturar el rol de "Coordinador de becas", que para este proceso sólo le corresponde:

• Periodos de la solicitud

Se inicia la captura haciendo uso del icono 🧭 , ubicado en la columna derecha Acciones (Editar).

Las demás secciones deben ser capturadas por el/la aspirante, las cuales por ahora se muestran con el estatus de incompleta (ver icono <sup>Q</sup> colocado a la derecha, en la columna Acciones) ya que para el coordinador son únicamente de consulta.

- Dependientes económicos
- Contactos de emergencia
- Escolaridad familiar

| Otorgamier                          | nto de be               | cas de             |                        |             |
|-------------------------------------|-------------------------|--------------------|------------------------|-------------|
| posgrados r                         | nacionale               | es                 |                        |             |
| Detalle de la soli                  | citud                   |                    |                        |             |
|                                     | cituu                   |                    |                        |             |
|                                     |                         |                    |                        |             |
| Nombre(s):                          | Primer apellido         | <b>D:</b>          | Segundo apellido:      |             |
| ANGEL FABIAN                        | UGALDE                  |                    | FLORES                 |             |
| Nacionalidad:                       |                         |                    |                        |             |
| Mexicana                            |                         |                    |                        |             |
| Convocatoria:                       |                         |                    | Estatus de la solic    | itud:       |
| Becas Nacional (Tradicional) 2018 - | 3                       |                    | Pre-registro           |             |
| Sede:                               |                         | - 4                |                        |             |
| UNIVERSIDAD AUTONOMA METROP         | POLITANA/UNIVERSIDAD AU | TONOMA METROPOLITA | ANA UNIDAD AZCAPOTZALC | 0           |
| Programa:                           |                         |                    | Grado:                 |             |
| POSGRADO EN HISTORIOGRAFÍA NI       | VEL III DOCTORADO       |                    | DOCTORADO              |             |
| Referencia:                         | Modalidad:              |                    | Orientación:           |             |
| 000024                              | ESCOLARIZAD/            | Ą                  | INVESTIGACIÓN          |             |
| Característica:                     | Тіро:                   |                    | Vigencia:              |             |
| UNISEDE                             | TRADICIONAL             |                    | 31/dic/2020            |             |
| Periodo lectivo:                    | Duración oficia         | al(en meses):      | Total de periodos      | lectivos:   |
| Trimestral                          | 48                      |                    | 12                     |             |
|                                     | Re                      | sumen de CVU       | Históric               | o de apoyos |
| Secciones                           | Estatus                 | Acciones           |                        |             |
| Periodos de la solicitud            | Incompleta              | 1                  |                        |             |
| Documentos requeridos               | Completa                | 1                  |                        |             |
| Dependientes económicos             | Incompleta              | Q                  |                        |             |
| Contactos de emergencia             | Incompleta              | Q                  |                        |             |
|                                     |                         |                    |                        |             |

El Coordinador de posgrado procede a capturar la sección "Periodos de la solicitud", así como el orden de prioridad que le corresponde a cada aspirante, en orden descendente, por sede.

| posgrados nad                             | lonales                 |  |
|-------------------------------------------|-------------------------|--|
| Periodos de la solici                     | tud                     |  |
| Prioridad de la solicitud•:<br>1          |                         |  |
| Promedio último grados•:                  | Promedio recuperado:    |  |
|                                           | th man                  |  |
| Fecha de inicio de estudios*:             | Fecha fin de estudios*: |  |
| Facha da inicio da bacar                  | Eacha fin da hacar      |  |
| 01/feb/2018                               | 31/ene/2019             |  |
| 2Tus estudios antecedentes los realizaste | 31/ene/2019             |  |

Para el caso de becas nacionales no se piden documentos, en caso de entrar a la sección únicamente dar clic al botón Regresar.

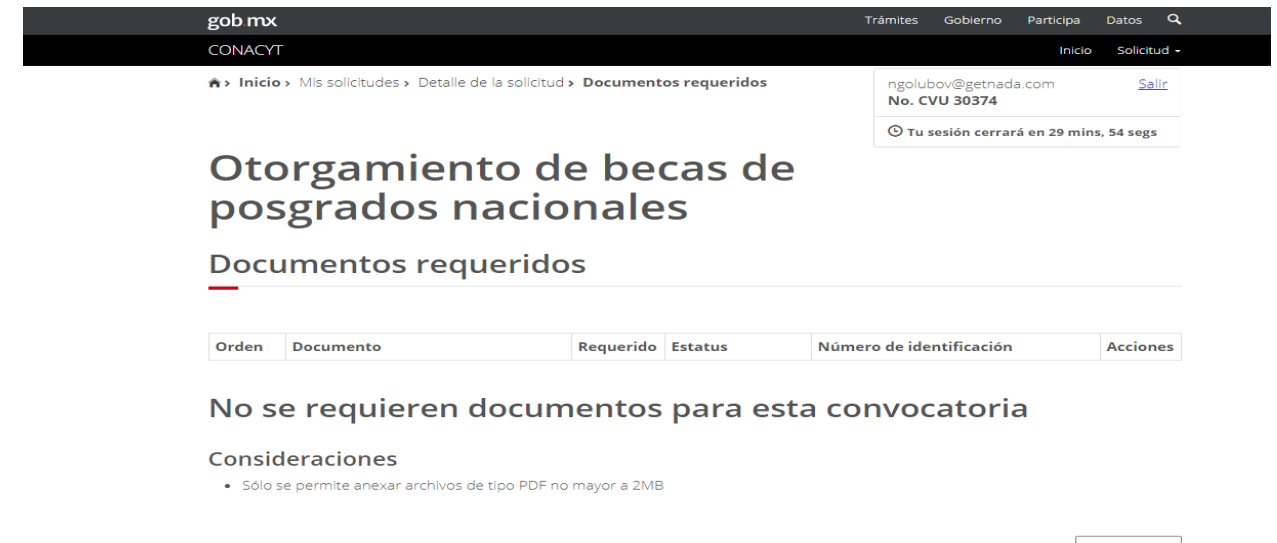

Una vez completa la sección "Periodos de la solicitud", el coordinador da clic en el botón de" Asignar a solicitante" para que este último continúe con la captura

El botón Regresar es para volver a la hoja o página anterior.

| Secciones                | Estatus    | Acciones                                                                                                    |                       |                   |
|--------------------------|------------|----------------------------------------------------------------------------------------------------|-----------------------|-------------------|
| Periodos de la solicitud | Completa   | 1 de la compañía de la compañía de la |                       |                   |
| Documentos requeridos    | Completa   | 1                                                                                                    |                       |                   |
| Dependientes económicos  | Incompleta | Q                                                                                                    |                       |                   |
| Contactos de emergencia  | Incompleta | Q                                                                                                    |                       |                   |
| Escolaridad familiar     | Incompleta | Q                                                                                                    |                       |                   |
|                          |            |                                                                                                    |                       |                   |
|                          |            | [                                                                                                    |                       | 1                 |
|                          |            | Regresar                                                                                                    | Asignar a solicitante | Cancelar solicitu |

Si el coordinador requiere consultar o continuar con una captura deberá entrar al menú de Solicitud -> "Mis postulaciones"

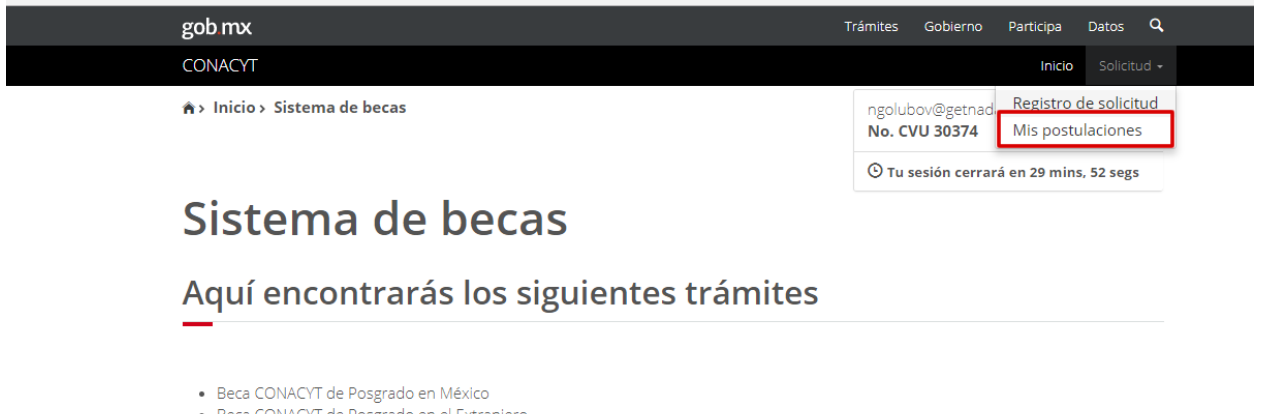

- Beca CONACYT de Posgrado en el Extranjero
- Carta de Reconocimiento, conclusión de la Beca

En la siguiente pantalla el coordinador podrá conocer los programas asociados a su persona y por ende las solicitudes registradas en cada programa.

Si desea consultar o continuar alguna solicitud/captura, deberá colocarse en el renglón de interés e ingresar dando clic en el icono <sup>Q</sup> colocado a la derecha, en la columna Acciones (Mis postulaciones)

| gob mx                                     | Trámites Gobierno Participa Datos <b>Q</b>         |
|--------------------------------------------|----------------------------------------------------|
| CONACYT                                    | Inicio Solicitud +                                 |
| A > Inicio > Mis postulaciones             | ngolubov@getnada.com <u>Salir</u><br>No. CVU 30374 |
|                                            | 🕑 Tu sesión cerrará en 29 mins, 47 segs            |
| Otorgamiento de becas de pos<br>nacionales | sgrados                                            |
| Mis postulaciones                          |                                                    |
| _                                          |                                                    |
|                                            |                                                    |

| Convocatoria ~                        | Programa v                         | Número de solicitudes $\ \!\!\!\!\!\!\!\!\!\!\!\!\!\!\!\!\!\!\!\!\!\!\!\!\!\!\!\!\!\!\!\!\!\!\!$ | Acciones             |   |
|---------------------------------------|------------------------------------|--------------------------------------------------------------------------------------------------|----------------------|---|
|                                       |                                    |                                                                                                  |                      |   |
| Becas Nacional (Tradicional) 2018 - 2 | MAESTRIA EN SOCIOLOGIA             | 3                                                                                                | Q .                  |   |
| Becas CONACYT-SENER hidrocarburo      | MAESTRIA EN SOCIOLOGIA             | 1                                                                                                | Q                    |   |
| Becas Nacional (Tradicional) 2018 - 1 | MAESTRIA EN SOCIOLOGIA             | 4                                                                                                | Q                    |   |
| Becas Nacional (Tradicional) 2018 - 3 | POSGRADO EN HISTORIOGRAFÍA NIVEL I | 2                                                                                                | Q                    |   |
|                                       |                                    |                                                                                                  |                      |   |
|                                       |                                    |                                                                                                  |                      |   |
|                                       |                                    |                                                                                                  |                      |   |
|                                       |                                    |                                                                                                  |                      |   |
|                                       |                                    |                                                                                                  |                      | • |
|                                       | egistros por página.               |                                                                                                  | 1 - 4 de 4 registro  | 5 |
|                                       | egistros por pagina.               |                                                                                                  | 1 = 4 de 4 registro: | 5 |

Ahora el sistema nos permitirá elegir la sede para poder conocer/consultar los/las aspirantes registrados/as al programa en cada sede.

Ubicado el/la aspirante, para ingresar a la solicitud dar clic en el icono Q colocado a la derecha, en la columna Acciones (Detalle de la solicitud)

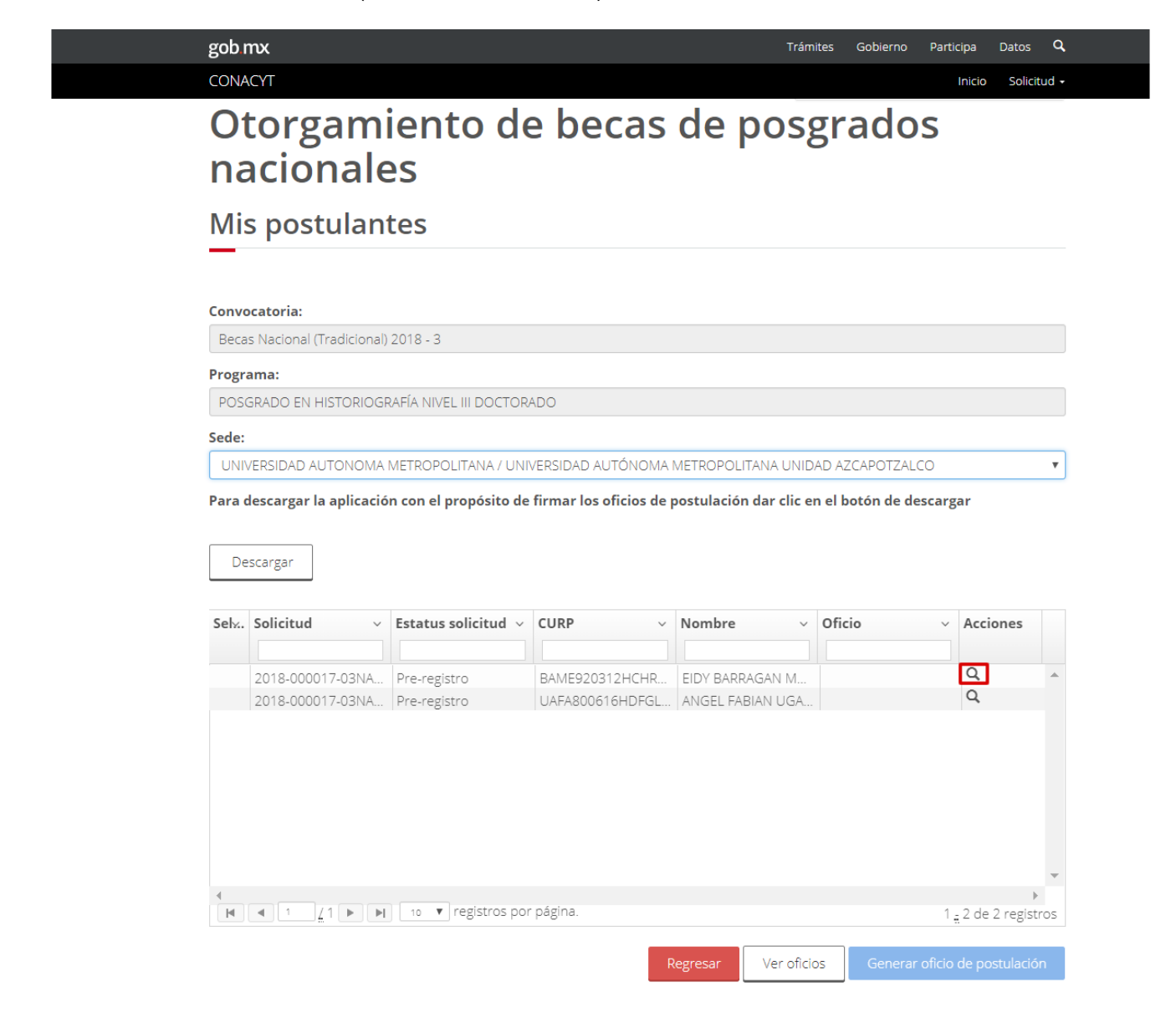

Enseguida el sistema nos mostrará la pantalla de "Detalle de solicitud" para continuar la captura de la solicitud o consultar el contenido de la sección "Periodos de la solicitud" (indicado en la parta baja de la hoja)

Se inicia la captura haciendo uso del icono <sup>(\*)</sup> colocado a la derecha, en la columna de Acciones (Editar); al termino seleccionar el botón "Asignar a solicitante" para contniuar la captura por el aspirante, o botón "Regresar" si sólo realizó una consulta.

| <b>gob mኢ</b><br>CONACYT                           |                         |                   | Trámites Gobierno Participa Datos<br>Inicio Solicitur |
|----------------------------------------------------|-------------------------|-------------------|-------------------------------------------------------|
| Otorgamier<br>posgrados ı                          | nto de be<br>nacionale  | cas de<br>es      |                                                       |
| Detalle de la soli                                 | icitud                  |                   |                                                       |
| Nombre(s):                                         | Primer apellido         | <b>b</b> :        | Segundo apellido:                                     |
| EIDY                                               | BARRAGAN                |                   | MORENO                                                |
| Nacionalidad:                                      |                         |                   |                                                       |
| Mexicana                                           |                         |                   |                                                       |
| Convocatoria:                                      |                         |                   | Estatus de la solicitud:                              |
| Becas Nacional (Tradicional) 2018 -                | 3                       |                   | Pre-registro                                          |
| Sede:                                              |                         |                   |                                                       |
| UNIVERSIDAD AUTONOMA METRO                         | POLITANA/UNIVERSIDAD AU | TÓNOMA METROPOLIT | ANA UNIDAD AZCAPOTZALCO                               |
| Programa:                                          |                         |                   | Grado:                                                |
| POSGRADO EN HISTORIOGRAFÍA N                       | IVEL III DOCTORADO      |                   | DOCTORADO                                             |
| Referencia:                                        | Modalidad:              |                   | Orientación:                                          |
| 000024                                             | ESCOLARIZAD/            | Ą                 | INVESTIGACIÓN                                         |
| Característica:                                    | Tipo:                   |                   | Vigencia:                                             |
| UNISEDE                                            | TRADICIONAL             |                   | 31/dic/2020                                           |
| Periodo lectivo:                                   | Duración oficia         | l(en meses):      | Total de periodos lectivos:                           |
| Trimestral                                         | 48                      |                   | 12                                                    |
|                                                    | Re                      | sumen de CVU      | Histórico de apoyos                                   |
| Secciones                                          | Estatus                 | Acciones          |                                                       |
| Periodos de la solicitud                           | Completa                | 1                 |                                                       |
| Documentos requeridos                              | Completa                | 1                 |                                                       |
|                                                    | Incompleta              | Q                 |                                                       |
| Dependientes económicos                            |                         |                   |                                                       |
| Dependientes económicos<br>Contactos de emergencia | Incompleta              | Q                 |                                                       |

Regresar

<sup>19</sup> 

Una vez completadas las secciones, el coordinador da clic en el botón de "Asignar a solicitante" para que continúe con la captura

| Secciones                | Estatus    | Acciones |                       |                   |
|--------------------------|------------|----------|-----------------------|-------------------|
| Periodos de la solicitud | Completa   | 1        |                       |                   |
| Documentos requeridos    | Completa   | 1        |                       |                   |
| Dependientes económicos  | Incompleta | Q        |                       |                   |
| Contactos de emergencia  | Incompleta | Q        |                       |                   |
| Escolaridad familiar     | Incompleta | Q        |                       |                   |
|                          |            |          |                       |                   |
|                          |            | <b>[</b> |                       |                   |
|                          |            | Regresar | Asignar a solicitante | Cancelar solicitu |

#### El sistema muestra el siguiente mensaje, y damos clic en la opción "Si"

| gob.mx                           |                                                              | Trámites |            | Participa | Datos   | Q,               |
|----------------------------------|--------------------------------------------------------------|----------|------------|-----------|---------|------------------|
| CONACYT                          | Confirmar acción.                                            |          |            | Inicio    | Solicit | tud <del>-</del> |
| Convocatoria:                    |                                                              |          | la solicit | ud:       |         |                  |
| Becas Nacional (Tradicional) 201 | ¿Estás seguro que deseas actualizar el estatus de la solicit | tud?     | iro        |           |         |                  |
| Sede:                            | No                                                           | Cſ       |            |           |         |                  |
| UNIVERSIDAD AUTONOMA MET         | NO                                                           |          | POTZALCO   |           |         |                  |
| Programa:                        |                                                              | Grado:   |            |           |         |                  |
| POSGRADO EN HISTORIOGRAFÍ        | A NIVEL III DOCTORADO                                        | DOCTOR   | ADO        |           |         |                  |

El sistema muestra el siguiente mensaje, y damos clic en la opción "Aceptar"

| gob.mx                           |                                     | Trámites | Gobierno   | Participa | Datos   | Q,              |
|----------------------------------|-------------------------------------|----------|------------|-----------|---------|-----------------|
| CONACYT                          | Mensaje.                            |          |            | Inicio    | Solicit | ud <del>-</del> |
| Convocatoria:                    |                                     |          | la solicit | ud:       |         |                 |
| Becas Nacional (Tradicional) 201 | La operación se completó con éxito. |          | iro        |           |         |                 |
| Sede:                            |                                     |          |            |           |         |                 |
| UNIVERSIDAD AUTONOMA MET         |                                     | Aceptar  | POTZALCO   |           |         |                 |
| Programa:                        |                                     | Grado:   |            |           |         |                 |
| POSGRADO EN HISTORIOGRAFÍ        | A NIVEL III DOCTORADO               | DOCTOR   | ADO        |           |         |                 |

#### Al aceptar la solicitud cambiara el estatus "Pre-registro" al estatus de "Borrador"

| Sel <sub>2</sub> . | Solicitud ~      | Estatus solicitud ${\scriptstyle \lor}$ | CURP ~          | Nombre v         | Oficio ~ | Acciones       |    |
|--------------------|------------------|-----------------------------------------|-----------------|------------------|----------|----------------|----|
|                    |                  |                                         |                 |                  |          |                |    |
|                    | 2018-000017-03NA | Borrador                                | BAME920312HCHR  | EIDY BARRAGAN M  |          | Q              | *  |
|                    | 2018-000017-03NA | Pre-registro                            | UAFA800616HDFGL | ANGEL FABIAN UGA |          | Q              |    |
|                    |                  |                                         |                 |                  |          |                |    |
|                    |                  |                                         |                 |                  |          |                |    |
|                    |                  |                                         |                 |                  |          |                |    |
|                    |                  |                                         |                 |                  |          |                |    |
|                    |                  |                                         |                 |                  |          |                |    |
|                    |                  |                                         |                 |                  |          |                | -  |
| 4                  |                  |                                         |                 |                  |          | •              |    |
| M                  |                  | registros por                           | pagina.         |                  | 1 _      | 2 de 2 registr | OS |

#### CAPTURA DE SOLICITUD

#### ASPIRANTE

Una vez que la solicitud se encuentre en el estatus de "**Borrador**" el/la aspirante empieza el proceso de Captura de solicitud, los pasos que éste debe realizar son:

Después de capturar / actualizar el contenido del "CVU", ingresando desde el portal de CONACYT buscar en el menú "Servicios en Línea" la opción "Becas nacionales/ al extranjero"->Colocarse en el cuadro de la derecha (MIIC)->Acceso al Sistema

| Que quiere realizar?   | ¿Que quiere realizar? |
|------------------------|-----------------------|
| 🕗 Becas al extranjero  | TECNM-COIMBRA 2017    |
| 🕗 Becas nacionales     | ✓ FUNED 2017          |
| 🕑 Becas mixtas         |                       |
| Becas de consolidación | Acceso al Sistema     |
| Acceso al Sistema      |                       |

Ingresar al sistema de becas escribiendo su usuario y contraseña, enseguida seleccionar el botón "Entrar"

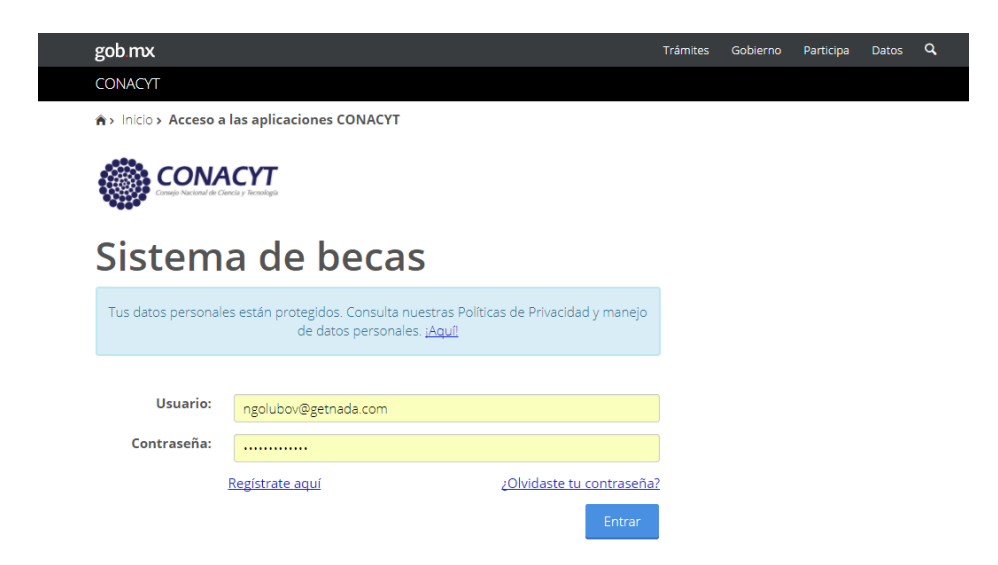

#### Seleccionar el rol de "Solicitante"

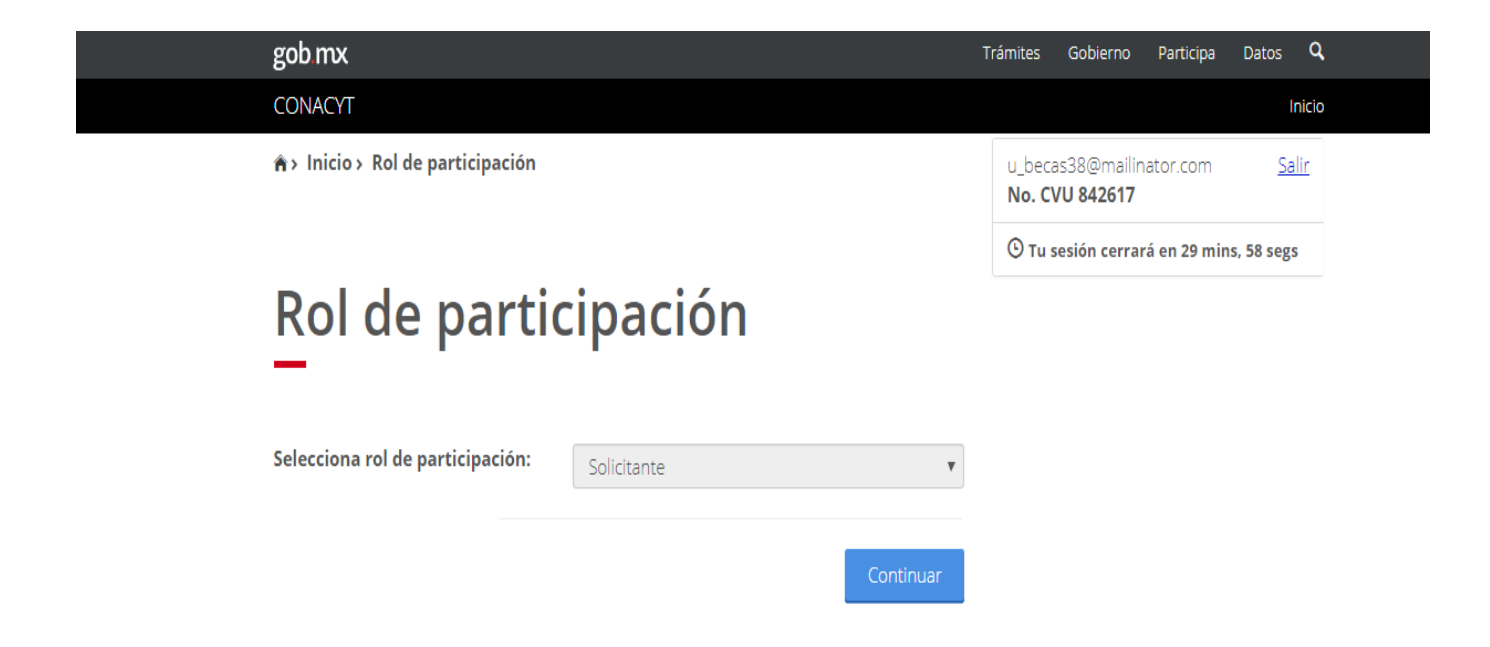

Seleccionar en el menú superior de la derecha Solicitud-> "Mis solicitudes"

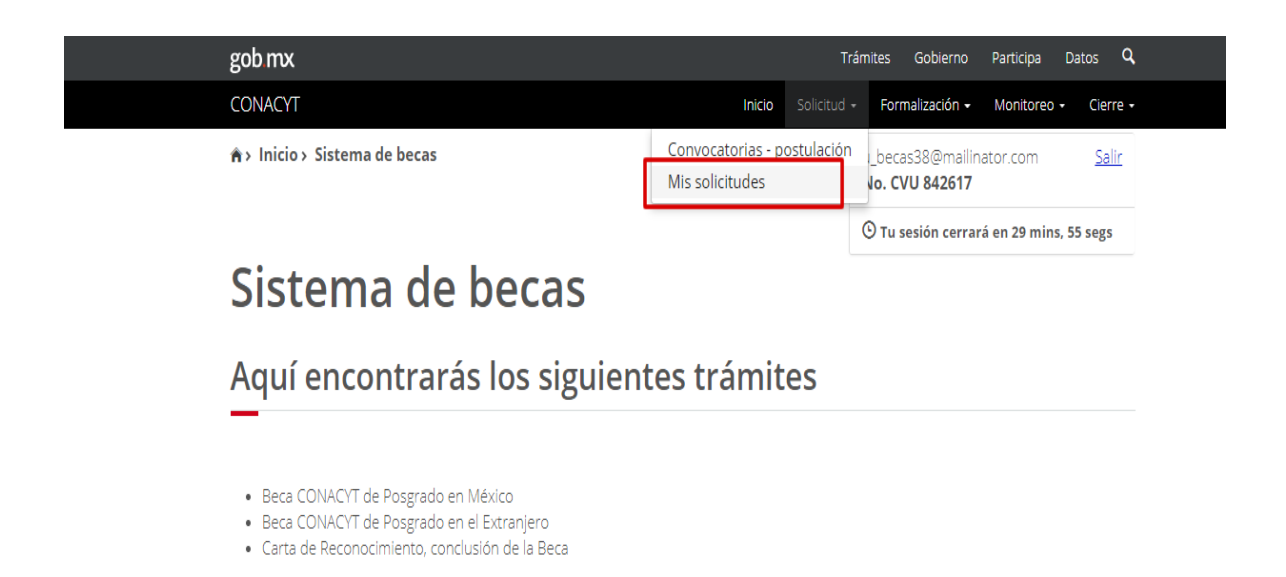

En la pantalla "Mis solicitudes" ubicar la solicitud reciente con estatus de "Borrador" y dar clic en el icono Q colocado a la derecha, en la columna Acciones. (Ver solicitud)

| CONACYT       Inicio       Solicitud +       Formalización +       Monitoreo +       O <ul> <li>Inicio &gt; Mis solicitudes</li> <li>U_becas38@mailinator.com</li> <li>No. CVU 842617</li> <li>O Tu sesión cerrará en 29 mins, 28 so</li> </ul> <ul> <li>Mis solicitudes</li> </ul> Mis solicitudes                                                                                                    | Cierre -     |
|----------------------------------------------------------------------------------------------------|--------------|
| a > Inicio > Mis solicitudes u_becas38@mailinator.com No. CVU 842617  Tu sesión cerrará en 29 mins, 28 su                                                                                                    | <u>Salir</u> |
| © Tu sesión cerrará en 29 mins, 28 su<br>Mis solicitudes                                                                                                    |              |
| Mis solicitudes                                                                                                    | segs         |
| Solicitud ~ Convocatoria ~ Fecha solicitud ~ Estatus solicitud ~ Acciones                                                                                                    |              |
| Image: Constraint of the second second sec |              |

En la pantalla "Detalle de la Solicitud", conocerá los datos relevantes del programa que postula la solicitud, asi mismo podrá consultar la información capturada por la coordinación en la sección "Periodos de la solicitud", para ello dar clic en el icono <sup>Q</sup> colocado a la derecha, en la columna Acciones. (Ver solicitud). Al término de la consulta seleccionar botón "Regresar"

Si fuera el caso de que la información en estas dos secciones no sea correcta puede presionar el botón "Devolver a coordinador" para que la Coordinación realice las correcciones necesarias.

Si la información es correcta debe completar la información solicitada en cada una de las secciones con estatus de Incompleta.

- Dependientes económicos
- Contactos de emergencia
- Escolaridad familiar

Para iniciar la captura de las secciones se debe ingresar dando clic en el icono <sup>(1)</sup> ubicado a la derecha, en la columna Acciones. (Editar)

Inicio Solicitud - Formalización - Monitoreo - Cierre -

# Otorgamiento de becas de posgrados nacionales

# Detalle de la solicitud

| Nombre(s):                             | Primer apellio   | lo:                  | Segundo apellido:           |
|----------------------------------------|------------------|----------------------|-----------------------------|
| EIDY                                   | BARRAGAN         |                      | MORENO                      |
| Nacionalidad:                          |                  |                      |                             |
| Mexicana                               |                  |                      |                             |
| Convocatoria:                          |                  |                      | Estatus de la solicitud:    |
| Becas Nacional (Tradicional) 2018 - 3  |                  |                      | Borrador                    |
| Sede:                                  |                  |                      |                             |
| UNIVERSIDAD AUTONOMA METROPOLITAN      | IA/UNIVERSIDAD A | UTÓNOMA METROPOLITAN | IA UNIDAD AZCAPOTZALCO      |
| Programa:                              |                  |                      | Grado:                      |
| POSGRADO EN HISTORIOGRAFÍA NIVEL III D | OCTORADO         |                      | DOCTORADO                   |
| Referencia:                            | Modalidad:       |                      | Orientación:                |
| 000024                                 | ESCOLARIZAE      | A                    | INVESTIGACIÓN               |
| Característica:                        | Тіро:            |                      | Vigencia:                   |
| UNISEDE                                | TRADICIONAL      |                      | 31/dic/2020                 |
| Periodo lectivo:                       | Duración ofic    | ial(en meses):       | Total de periodos lectivos: |
| Trimestral                             | 48               |                      | 12                          |
|                                        |                  |                      |                             |
|                                        |                  |                      | Histórico de apoyos         |
| Secciones                              | Estatus          | Acciones             |                             |
| Periodos de la solicitud               | Completa         | Q                    |                             |
| Documentos requeridos                  | Completa         | Q                    |                             |
| Dependientes económicos                | Incompleta       | j.                   |                             |
| Contactos de emergencia                | Incompleta       | 1                    |                             |
| Escolaridad familiar                   | Incompleta       | 1                    |                             |
|                                        |                  |                      |                             |
|                                        |                  |                      |                             |

Regresar Devolver a coordinador

#### Sección Dependientes económicos

Si fuera el caso de no tener dependientes económicos se debe seleccionar la opción "No" y posteriormente dar clic en el botón de "Aceptar", y el sistema nos regresara a la pantalla "Detalle de la solicitud" mostrando la sección "Completa".

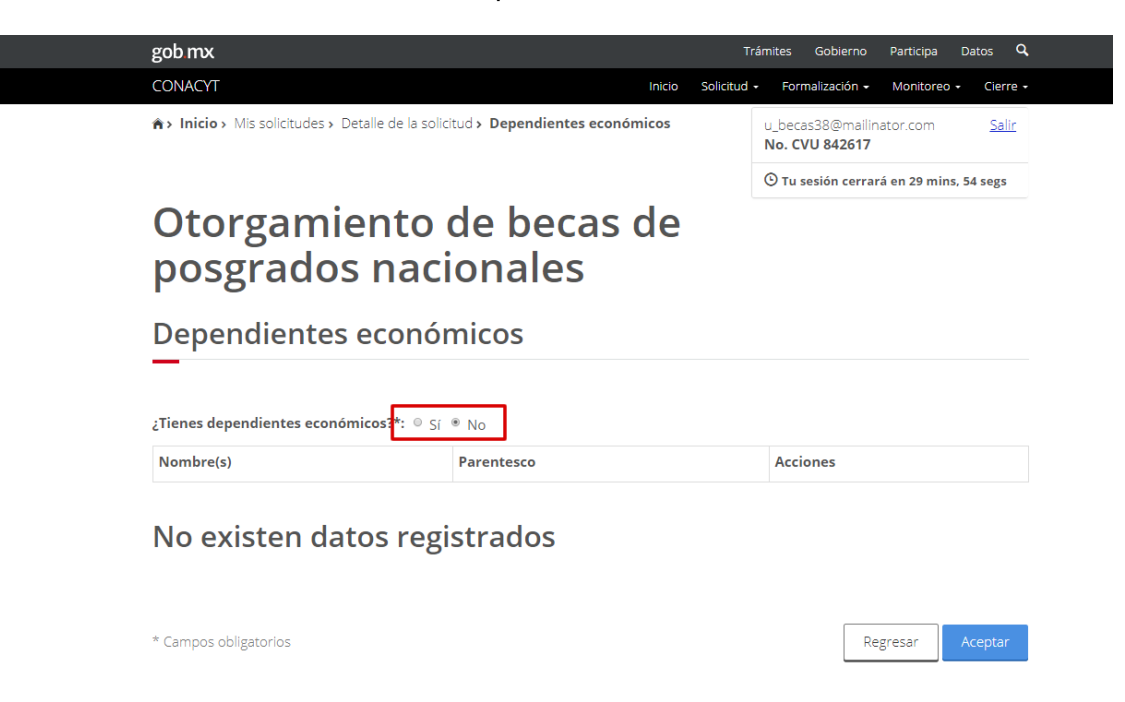

Si fuera el caso de SI contar con dependientes económicos se deberá seleccionar la opción "Si" y posteriormente dar clic en el botón de "Aceptar" y el sistema nos mostrara la siguiente pantalla

| gob.mx                                                                                                    |                                   | Trámites                      | Gobierno                      | Participa | Datos (    |
|----------------------------------------------------------------------------------------------------|-----------------------------------|-------------------------------|-------------------------------|-----------|------------|
| CONACYT                                                                                                    | Ini                               | cio Solicitud <del>-</del> Fo | rmalización 🗸                 | Monitored | o • Cierre |
| Otorgamie<br>posgrados                                                                                                    | nto de becas de<br>nacionales     | 9                             |                               |           |            |
| Datos del depe                                                                                                    | ndiente                           |                               |                               |           |            |
| _                                                                                                    |                                   |                               |                               |           |            |
|                                                                                                    |                                   |                               |                               |           |            |
| ● Buscar persona ● Capturar p                                                                                                    | iersona                           |                               |                               |           |            |
| ● Buscar persona ® Capturar p                                                                                                    | ersona                            |                               |                               |           |            |
| Buscar persona  Capturar p CURP*: BAMJ161010HDFRDR08                                                                                                    | ersona                            |                               |                               |           |            |
| Buscar persona      Capturar p     CURP*:     BAMJ161010HDFRDR08     Nombre(s)*:                                                                             | ersona Primer apellido*:          | Segun                         | do apellido:                  |           |            |
| Buscar persona Capturar p CURP*: BAMJ161010HDFRDR08 Nombre(s)*: JORGE                                                                                        | Primer apellido*:                 | Segun<br>MEDI                 | <b>do apellido:</b><br>NA     |           |            |
| <ul> <li>Buscar persona Capturar p</li> <li>CURP*:</li> <li>BAMJ161010HDFRDR08</li> <li>Nombre(s)*:</li> <li>JORGE</li> <li>Fecha de nacimiento*:</li> </ul> | Primer apellido*: BARRAGAN Sexo*: | Segun<br>MEDI<br>Parent       | do apellido:<br>NA<br>:esco*: |           |            |

Se captura la información solicitada, solamente se puede tener como dependientes al cónyuge e hijos menores de 18 años.

Al guardar, el sistema nos regresara a la pantalla "Detalle de la solicitud" mostrando la sección "Completa".

### Contactos de emergencia

Al ingresar a la pantalla seleccionamos la opción de "Agregar"

| gob.mx           |                         |                       | Trámites       | Gobierno       | Participa | Datos  |
|------------------|-------------------------|-----------------------|----------------|----------------|-----------|--------|
| CONACYT          |                         | Inicio                | Solicitud - Fr | ormalización - | Monitored | - Cier |
| Otorga<br>posgra | amiento c<br>ados nacio | le becas de<br>onales |                |                |           |        |
| Contacto         | s de emerger            | ncia                  |                |                |           |        |
|                  |                         |                       |                |                |           |        |

El sistema nos muestra la siguiente pantalla donde se capturan los datos para completar la sección

| CONACYT                                                                                                    |                                                                                                    | nicio Solicitud - Formalización - Monito | oreo - Cierre                 |
|----------------------------------------------------------------------------------------------------|----------------------------------------------------------------------------------------------------|------------------------------------------|-------------------------------|
| Otorgami<br>posgrado                                                                                                    | ento de becas d<br>s nacionales                                                                                                    | е                                        |                               |
| Contacto de e                                                                                                    | emergencia                                                                                                    |                                          |                               |
| <sup>©</sup> Buscar persona <sup>®</sup> Captura<br>CURP+: €                                                                                                    | ar persona                                                                                                    |                                          |                               |
| GAHE701010HGTRRN01                                                                                                    |                                                                                                    |                                          |                               |
| Nombre(s)*:                                                                                                    | Primer apellido*:                                                                                                    | Segundo apellido:                        |                               |
| ENRIQUE                                                                                                    | GARIBAY                                                                                                    | HERNANDEZ                                |                               |
| Fecha de nacimiento*:                                                                                                    | Sexo*:                                                                                                    | Parentesco*:                             |                               |
|                                                                                                    |                                                                                                    |                                          |                               |
| Medio                                                                                                    | Hombre                                                                                                    | Confirmación de correo                   | Contact                       |
| 10/act/1970<br>Medios de contact<br>Medio<br>Teléfono fijo*:                                                                                                    | Hombre Co Lada Correo / teléfono 55 232323232                                                                                                    | Confirmación de correo<br>electrónico    | Contact<br>principa<br>®      |
| 10/oct/1970<br>Medios de contact<br>Medio<br>Teléfono fijo*:<br>Correo electrónico*:                                                                                                    | Hombre                                                                                                    | Hermano                                  | Contact<br>principa<br>©      |
| 10/oct/1970<br>Medios de contact<br>Medio<br>Teléfono fijo*:<br>Correo electrónico*:<br>Teléfono móvil*:                                                                                                    | Hombre           Lada         Correo / teléfono           55         232323232           egh@gmail.com           55         5345532122                                                                                                    | Hermano                                  | Contact<br>principa<br>©      |
| 10/oct/1970<br>Medios de contact<br>Medio<br>Teléfono ñjo*:<br>Correo electrónico*:<br>Teléfono móvil*:<br>País*:                                                                                                    | Hombre           Lada         Correo / teléfono           55         232323232           egh@gmail.com           55         5345532122                                                                                                    | Hermano                                  | Contact<br>principa<br>©<br>O |
| 10/oct/1970<br>Medios de contact<br>Medio<br>Teléfono fijo*:<br>Correo electrónico*:<br>Teléfono móvil*:<br>País*:<br>Mexico                                                                                                    | Hombre           Lada         Correo / teléfono           55         23232323           egh@gmail.com           55         5345532122                                                                                                    | Hermano                                  | Contact<br>principa           |
| 10/oct/1970<br>Medios de contact<br>Medio<br>Teléfono ñjo*:<br>Correo electrónico*:<br>Teléfono móvil*:<br>País*:<br>Mexico<br>Domicilio mexican                                                                                                    | Hombre       Image: Hombre       Image: Hombre       Image: Hombre       Image: Lada       Correo / teléfono       Image: S5       Image: S5                                                                                                    | Hermano                                  | Contact<br>principa           |
| 10/oct/1970         Medios de contact         Medio         Teléfono ñjo*:         Correo electrónico*:         Teléfono móvil*:         País*:         Mexico         Domicilio mexican         Código postal*:                                                         | Hombre<br>Hombre<br>Hombre<br>Hombre<br>Lada Correo / teléfono<br>egh@gmail.com<br>55 5345532122<br>V<br>10                                                                                                    | Hermano                                  | Contact<br>principa           |
| 10/oct/1970         Medios de contact         Medio         Teléfono fijo*:         Correo electrónico*:         Teléfono móvil*:         País*:         Mexico         Domicilio mexican         Código postal*:         03940                                          | Hombre<br>Hombre<br>Hombre<br>Hombre<br>Hombre<br>Correo / teléfono<br>55 23232323<br>egh@gmail.com<br>55 5345532122<br>Buscar                                                                                                    | Hermano                                  | Contact<br>principa           |
| 10/oct/1970         Medios de contact         Medio         Teléfono fijo*:         Correo electrónico*:         Teléfono móvil*:         País*:         Mexico         Domicilio mexican         Código postal*:         03940         Estado*:                         | Hombre<br>Hombre<br>I Lada Correo / teléfono<br>55 23232322<br>egh@gmail.com<br>55 5345532122<br>IO<br>Buscar<br>Municipio o Alcaldía*:                                                                                                    | Hermano                                  | Contact<br>principa           |
| 10/oct/1970         Medios de contact         Medio         Teléfono ñjo*:         Correo electrónico*:         Teléfono móvil*:         País*:         Mexico         Domicilio mexican         Código postal*:         03940         Estado*:         CIUDAD DE MÉXICO | Hombre  Hombre  Hombre  Hombre  Hombre  Hombre  Hombre  Hombre  Hombre  Hombre  Hombre Hombre | Hermano                                  | Contact<br>principa           |
| 10/oct/1970<br>Medios de contact<br>Medio<br>Teléfono fijo*:<br>Correo electrónico*:<br>Teléfono móvile:<br>País*:<br>Mexico<br>Domicilio mexican<br>Código postal*:<br>03940<br>Estado*:<br>CIUDAD DE MÉXICO<br>Asentamiento*:                                          | Hombre<br>Hombre<br>Hombre<br>Hombre<br>Lada Correo / teléfono<br>55 23232323<br>egh@gmail.com<br>egh@gmail.com<br>55 5345532122<br>Buscar<br>Buscar<br>Buncipio o Alcaldía*:<br>Bento juárez<br>Tipo de asentamiento*:                                                                                                    |                                          | Contact<br>principa           |

Al término de cada sección seleccionar el botón "Guardar"

#### **Escolaridad Familiar**

En la siguiente pantalla seleccionar la opción "Agregar"

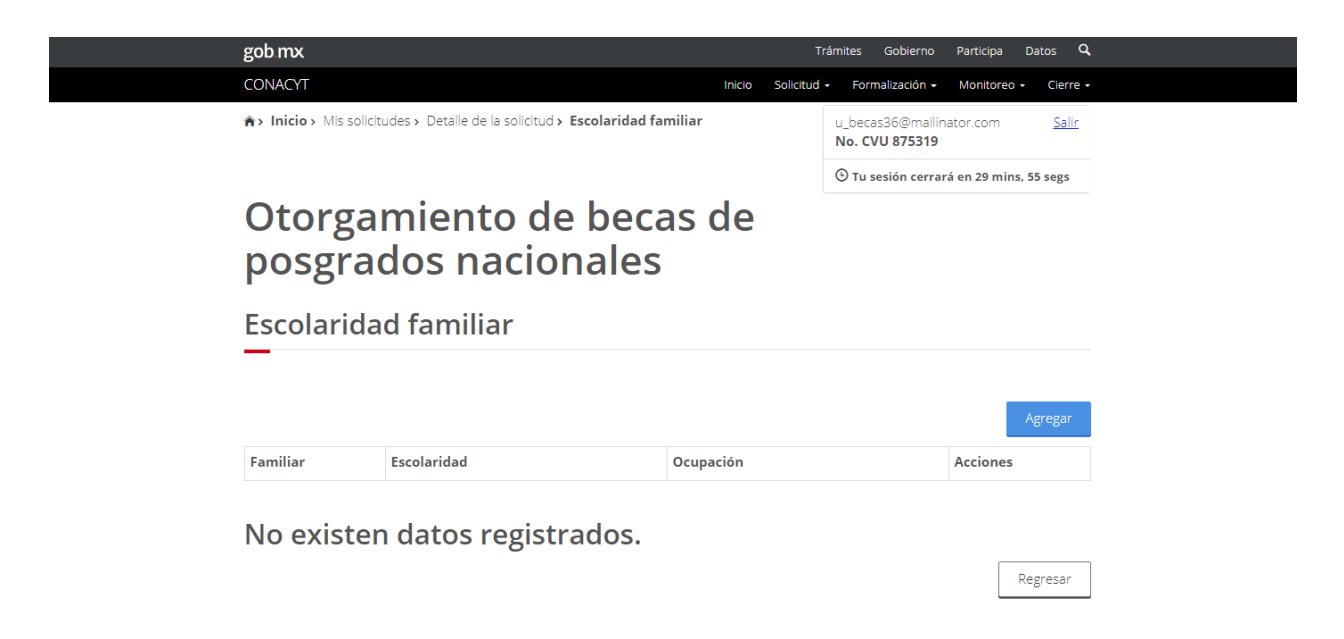

Posteriormente el sistema nos muestra la siguiente pantalla donde se capturan los datos para completar la sección

| gob mx                                                                                                    |                              | Trámite     | es Gobierno                           | Participa    | Datos      | ٩    |
|----------------------------------------------------------------------------------------------------|------------------------------|-------------|---------------------------------------|--------------|------------|------|
| CONACYT                                                                                                    | Inicio                       | Solicitud 🗸 | Formalización 👻                       | Monitoreo    | - Cier     | re • |
| <ul> <li>Inicio &gt; Mis solicitudes &gt; Detalle de la solic</li> <li>Agregar escolaridad familiar</li> </ul> | citud > Escolaridad familiar | u_t<br>No   | oecas36@mailii<br><b>. CVU 875319</b> | nator.com    | <u>Sal</u> | ir   |
|                                                                                                    |                              | G           | Tu sesión cerra                       | rá en 29 min | s, 46 segs | 1    |
| posgrados naci                                                                                                 | de becas de<br>ionales       |             |                                       |              |            |      |
| Agregar escolaridad 1                                                                                          | familiar                     |             |                                       |              |            |      |
| _                                                                                                    |                              |             |                                       |              |            |      |
| Familiar*:                                                                                                    | Escolaridad*:                | Ocu         | pación*:                              |              |            |      |
| Madre                                                                                                    | Preparatoria                 | ▼ Am        | na de casa                            |              |            | •    |
| * Campos obligatorios                                                                                          |                              |             | Ca                                    | incelar      | Guardar    |      |

Una vez completadas todas las secciones, seleccionar la opción de "Finalizar solicitud"

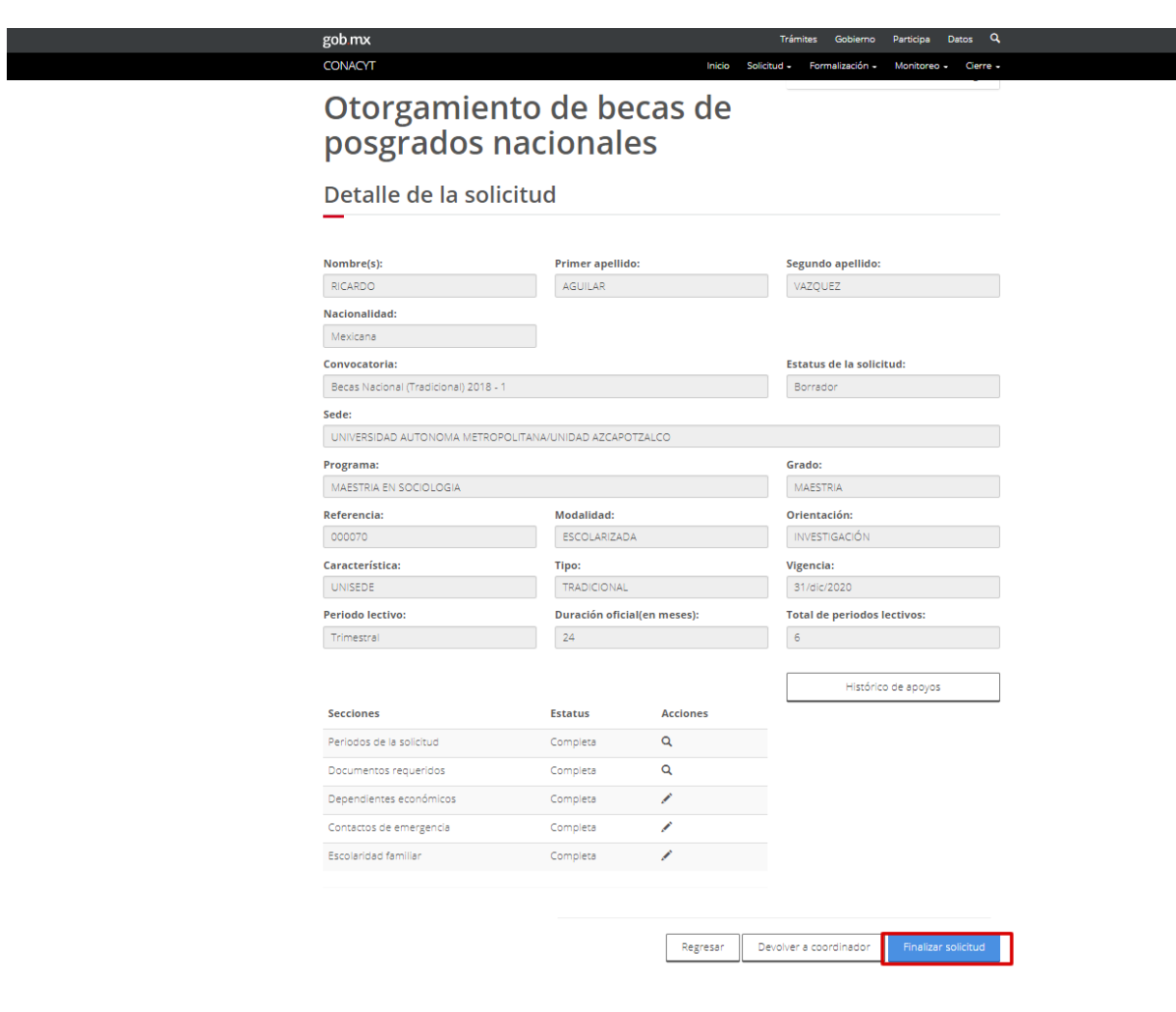

El sistema solicitara la confirmación de la finalización

| gob mx                           |                          |                            | Trámites Gobierno Participa Datos 🔍 |  |
|----------------------------------|--------------------------|----------------------------|-------------------------------------|--|
| CONACYT                          | Confi                    | rmar acción.               | alización + Monitoreo + Cierre +    |  |
| Becas Nacional (Tradicional) 201 |                          |                            |                                     |  |
| Sede:                            | ¿Estás seguro que deseas | actualizar el estatus de l | e la solicitud? Al                  |  |
| UNIVERSIDAD AUTONOMA MET         | registrado.              | inicar la información qui  | Jue nas                             |  |
| Programa:                        |                          |                            |                                     |  |
| MAESTRIA EN SOCIOLOGIA           |                          |                            | No                                  |  |
| Referencia:                      | Modalidad:               |                            | Orientación:                        |  |
|                                  | ESCOLARIZAD/             | X                          |                                     |  |
| Característica:                  | Tipo:                    |                            | Vigencia:                           |  |
|                                  | TRADICIONAL              |                            |                                     |  |
| Periodo lectivo:                 | Duración oficia          | l(en meses):               | Total de periodos lectivos:         |  |
| Trimestral                       | 24                       |                            | 6                                   |  |
|                                  |                          |                            |                                     |  |
|                                  |                          |                            | Histórico de apoyos                 |  |
| Secciones                        | Estatus                  | Acciones                   |                                     |  |
| Periodos de la solicitud         | Completa                 | à                          |                                     |  |
| Documentos requeridos            | Completa                 | Q                          |                                     |  |
| Dependientes económicos          | Completa                 | 1                          |                                     |  |
| Contactos de emergencia          | Completa                 | 1                          |                                     |  |
|                                  |                          |                            |                                     |  |

Después de confirmar la finalización el sistema nos muestra el siguiente mensaje

| gob.mx                           |                                                                      | Trámites      | Gobierno               | Participa | Datos | Q,    |
|----------------------------------|----------------------------------------------------------------------|---------------|------------------------|-----------|-------|-------|
| CONACYT                          | Mensaje                                                              |               | × ización <del>-</del> | Monitoreo | - Cie | rre + |
| Becas Nacional (Tradicional) 201 |                                                                      |               |                        |           |       |       |
| Sede:                            | Haz capturado tu solicitud con éxito, para finali<br>debes firmarla. | izar el envío |                        |           |       |       |
| Programa:                        |                                                                      |               |                        |           |       |       |
| MAESTRIA EN SOCIOLOGIA           |                                                                      |               | 1                      |           |       |       |
| Referencia:                      | Aceptar                                                              |               | ón:                    |           |       |       |
| 000070                           | ESCOLARIZADA                                                         | INVES         | TIGACIÓN               |           |       |       |
| Característica:                  | Тіро:                                                                | Vigenc        | ia:                    |           |       |       |
| UNISEDE                          | TRADICIONAL                                                          | 31/dic        | :/2020                 |           |       |       |
| Periodo lectivo:                 | Duración oficial(en meses):                                          | Total d       | le periodos l          | ectivos:  |       |       |

Al aceptar el sistema nos mostrará la encuesta de satisfacción

| gob.mx                          | Encuesta de satisfacción                                      |                                   |
|---------------------------------|---------------------------------------------------------------|-----------------------------------|
| CONACYT                         |                                                               | malización + Monitoreo + Cierre • |
| Becas Nacional (Tradicional) 20 | ¿Cómo fue tu experiencia al realizar este trámite o servicio? |                                   |
| Sede:                           |                                                               |                                   |
| UNIVERSIDAD AUTONOMA MET        |                                                               |                                   |
| Programa:                       |                                                               |                                   |
| MAESTRIA EN SOCIOLOGIA          |                                                               | ł                                 |
| Referencia:                     | ¿Te gustaría compartir más de tu experiencia?                 | in:                               |
|                                 |                                                               | ACIÓN                             |
| Característica:                 | ⊛ Sí © No                                                     |                                   |
|                                 | ¿Recomendarías nuestro portal a un amigo o familiar para      | 20                                |
| Periodo lectivo:                | realizar trámites y servicios?                                | eriodos lectivos:                 |
| Trimestral                      | <ul> <li>Definitivamente lo recomendaría</li> </ul>           |                                   |
|                                 | Muy probable                                                  |                                   |
|                                 | <ul> <li>Poco probable</li> </ul>                             | Histórico de apoyos               |
| Secciones                       | <ul> <li>Muy poco probable</li> </ul>                         |                                   |
| Periodos de la solicitud        | No lo recomendaría                                            |                                   |
| Documentos requeridos           | :Cuánto esfuerzo has puesto en gestionar tu trámite o         |                                   |
| Dependientes económicos         | servicio?                                                     |                                   |
| Contactos de emergencia         | Muy poco esfuerzo                                             |                                   |
| Escolaridad familiar            | <ul> <li>Poco esfuerzo</li> </ul>                             |                                   |
|                                 | Regular esfuerzo                                              |                                   |
|                                 | ◎ Mucho esfuerzo                                              |                                   |
|                                 | In gran esfuerzo                                              | r solicitud (Aplicativo de Firma) |
|                                 |                                                               | v 1.0.36                          |
|                                 | Suscríbete al newsletter de gob.mx                            |                                   |
|                                 |                                                               |                                   |

Una vez enviada la encuesta seleccionamos la opción "Firma Solicitud (Aplicativo de Firma)"

| gob mx                                |                      |               | Trámites Gobierno Participa Da       | atos C |  |
|---------------------------------------|----------------------|---------------|--------------------------------------|--------|--|
| CONACYT                               |                      | Inicio Sol    | icitud • Formalización • Monitoreo • | Cierre |  |
| Becas Nacional (Tradicional) 2018 - 1 |                      |               | Borrador                             |        |  |
| Sede:                                 |                      |               |                                      |        |  |
| UNIVERSIDAD AUTONOMA METROPOL         | LITANA/UNIDAD AZCAPO | DTZALCO       |                                      |        |  |
| Programa:                             |                      |               | Grado:                               |        |  |
| MAESTRIA EN SOCIOLOGIA                |                      |               | MAESTRIA                             |        |  |
| Referencia:                           | Modalidad:           |               | Orientación:                         |        |  |
| 000070                                | ESCOLARIZAD          | A             | INVESTIGACIÓN                        |        |  |
| Característica:                       | Tipo:                |               | Vigencia:                            |        |  |
| UNISEDE                               | TRADICIONAL          |               | 31/dic/2020                          |        |  |
| Periodo lectivo:                      | Duración ofici       | al(en meses): | Total de periodos lectivos:          |        |  |
| Trimestral                            | 24                   |               | 6                                    |        |  |
|                                       |                      |               |                                      |        |  |
|                                       |                      |               | Histórico de apoyos                  |        |  |
| Secciones                             | Estatus              | Acciones      |                                      |        |  |
| Periodos de la solicitud              | Completa             | Q             |                                      |        |  |
| Documentos requeridos                 | Completa             | Q             |                                      |        |  |
| Dependientes económicos               | Completa             | 1             |                                      |        |  |
| Contactos de emergencia               | Completa             | 1             |                                      |        |  |
| Escolaridad familiar                  | Completa             | 1             |                                      |        |  |
|                                       |                      |               |                                      |        |  |
|                                       |                      |               |                                      |        |  |
|                                       |                      | 11            |                                      |        |  |

Posteriormente el sistema nos muestra la siguiente pantalla, en ella se debe consultar la solicitud dando clic en el botón <sup>Q</sup> ubicado a la derecha, en la columna Acciones, la cual activará la opción para descargar el aplicativo de firma

| gob mx Trámites Gobierno Participa Datos                                                                                                    | ٩     |
|----------------------------------------------------------------------------------------------------|-------|
| CONACYT Inicio Solicitud • Formalización • Monitoreo • Cie                                                                                                    | rre - |
| ♠> Inicio > Mis solicitudes > Detalle de la solicitud > Firma electrónica<br>No. CVU 875319                                                                                                    | lir   |
| 🕑 Tu sesión cerrará en 29 mins, 53 seg                                                                                                    | 5     |
| Firma electrónica                                                                                                    |       |
| <b>—</b>                                                                                                    |       |
|                                                                                                    |       |
| Descargar aplicativo firm                                                                                                    | а     |
| Solicitud Clave Nombre convocatoria Fecha Estado Acciones                                                                                                    |       |
| 12914 2018-000009-01NACF-0 Becas Nacional (Tradicional) 2018 - 1 24/ene/20 Lista para firma electrón Q                                                                                                    | *     |
|                                                                                                    |       |
|                                                                                                    |       |
|                                                                                                    |       |
|                                                                                                    |       |
| { >                                                                                                    | •     |
|                                                                                                    | 05    |
| H I _ 1 ► H 10 ▼ registros por página. 1 <sub>∈</sub> 1 de 1 regist                                                                                                    |       |
| Image: Image: Image |       |

#### Consulta de la solicitud

|                                            |                                                                                                   |                                                     | ON                                          | ACYT                                                                                                    |             |  |  |  |
|--------------------------------------------|---------------------------------------------------------------------------------------------------|-----------------------------------------------------|---------------------------------------------|----------------------------------------------------------------------------------------------------|-------------|--|--|--|
| ionvocatoria<br>URP:<br>VU:<br>Istitución: | Becas Nacional (Tradicional) 2018 -<br>AUVR921123HMCG2C07<br>875319<br>UNIVERSIDAD AUTONOMA METRO | POLITANA                                            | Clave:<br>Irea:<br>Xisciplina:<br>Yoograma: | 2018-000093-01NACF<br>Ciencias físico matemáticas y ciencias de la<br>Astronomía óptica<br>MAESTRIA EN SOCIOLOGIA. |             |  |  |  |
|                                            |                                                                                                   | SOL                                                 | ICITU                                       | D DE BECA                                                                                                    |             |  |  |  |
| DATO                                       | OS DEL SOLICITANTE                                                                                | :                                                   |                                             |                                                                                                    |             |  |  |  |
|                                            | Nombre                                                                                            | RICARDO AGUILAR VAZQU                               | IEZ                                         |                                                                                                    |             |  |  |  |
|                                            | CURP:                                                                                             | AUVR921123HMCGZC07                                  |                                             |                                                                                                    |             |  |  |  |
|                                            | RFC:                                                                                              | AUVR9211234R1                                       |                                             |                                                                                                    |             |  |  |  |
|                                            | Sexo                                                                                              | Hombre                                              |                                             | Estado civil:                                                                                                    | Soltero(a)  |  |  |  |
|                                            | Fecha                                                                                             | 23/nov/1992                                         |                                             | Lugar de nacimiento:                                                                                               | MÉXICO      |  |  |  |
|                                            | País nacimiento:                                                                                  | Mexico                                              |                                             | Nacionalidad:                                                                                                    | Mexicana    |  |  |  |
| DOM                                        | ICILIO PERMANENTE                                                                                 |                                                     |                                             |                                                                                                    |             |  |  |  |
|                                            | Caller                                                                                            | ITURBIDE                                            |                                             |                                                                                                    |             |  |  |  |
|                                            | Número exterior:                                                                                  | 233                                                 |                                             | Número interior:                                                                                                   |             |  |  |  |
|                                            | Colonia                                                                                           | San juan yolotepec                                  |                                             |                                                                                                    |             |  |  |  |
|                                            | Municipio o delegación:                                                                           | San pedro y san pablo tequixtepec                   |                                             |                                                                                                    |             |  |  |  |
|                                            | Estado:                                                                                           | OAXACA                                              |                                             |                                                                                                    |             |  |  |  |
|                                            | Ciudad                                                                                            | San josé trujápam                                   |                                             | País:                                                                                                    | MEXICO      |  |  |  |
|                                            | Teléfono:                                                                                         |                                                     |                                             | Celular:                                                                                                    |             |  |  |  |
|                                            | Correo                                                                                            | u_becas36@mailinator.com                            |                                             |                                                                                                    |             |  |  |  |
| DATO                                       | OS DE LA SOLICITUD                                                                                |                                                     |                                             |                                                                                                    |             |  |  |  |
|                                            | Clave de la solicitud                                                                             | 2018-000009-01NACF-0000                             | 2                                           |                                                                                                    |             |  |  |  |
|                                            | Inicio de estudios:                                                                               | 01/mar/2018                                         |                                             | Término de estudios:                                                                                               | 31/ene/2019 |  |  |  |
|                                            | Inicio de beca                                                                                    | 01/mar/2018                                         |                                             | Término de beca:                                                                                                   | 31/ene/2019 |  |  |  |
|                                            | Grado                                                                                             | MAESTRIA                                            |                                             |                                                                                                    |             |  |  |  |
|                                            | Programa                                                                                          | MAESTRIA EN SOCIOLOGI                               | A                                           |                                                                                                    |             |  |  |  |
|                                            | Área                                                                                              | Ciencias físico matemáticas y ciencias de la tierra |                                             |                                                                                                    |             |  |  |  |
|                                            | Disciplina                                                                                        | Astronomía óptica                                   |                                             |                                                                                                    |             |  |  |  |
|                                            | Institución                                                                                       | UNIVERSIDAD AUTONOMA METROPOLITANA                  |                                             |                                                                                                    |             |  |  |  |
|                                            | País                                                                                              | MEXICO                                              |                                             |                                                                                                    |             |  |  |  |
|                                            |                                                                                                   |                                                     |                                             |                                                                                                    |             |  |  |  |

| MÉXICO | ۲ | COT:MER | Сонист | Contacto:<br>Avenida Insurgentes Sur, 1582,<br>Benito Juárez, Crédito Constructor, 03940<br>Giudad de México, D.F. Tei: (55) 5322-7700 |
|--------|---|---------|--------|----------------------------------------------------------------------------------------------------|
|--------|---|---------|--------|----------------------------------------------------------------------------------------------------|

| gob                                           | mx                                                                                             |                       |                                             |                                                                                                    |
|-----------------------------------------------|------------------------------------------------------------------------------------------------|-----------------------|---------------------------------------------|----------------------------------------------------------------------------------------------------|
|                                               |                                                                                                |                       | CON                                         | ACYT                                                                                                    |
| Convocatoria<br>CURP:<br>CVU:<br>Institución: | Becas Nacional (Tradicional) 2018<br>AUVR021123HMCG2C07<br>875319<br>UNIVERSIDAD AUTONOMA METR | - 1<br>ROPOLITANA     | Clave:<br>Area:<br>Disciplina:<br>Programa: | 2018-000009-01NACF<br>Ciencias fisio matemáticas y ciencias de la<br>Astronomía óptica<br>MAESTRIA EN SOCIOLOGIA |
| PE                                            | RIODOS DE LA SOL                                                                               | LICITUD               |                                             |                                                                                                    |
|                                               | Promedio último obter                                                                          | nido: 9.0             |                                             |                                                                                                    |
|                                               | Promedio recuper                                                                               | ado: 0.0              |                                             |                                                                                                    |
|                                               | Fecha inicio b                                                                                 | eca: 01/mar/2018      |                                             |                                                                                                    |
|                                               | Fecha fin b                                                                                    | eca: 31/ene/2019      |                                             |                                                                                                    |
|                                               | Fecha inicio estu                                                                              | dios: 01/mar/2018     |                                             |                                                                                                    |
|                                               | Fecha fin estu                                                                                 | dios: 31/ene/2019     |                                             |                                                                                                    |
| CONT                                          | ACTOS DE EMERG                                                                                 | ENCIA                 |                                             |                                                                                                    |
|                                               | Nombre del contacto:                                                                           | ENRIQUE GARIBAY HERNA | NDEZ                                        |                                                                                                    |
|                                               | Parentesco:                                                                                    | Hermano               |                                             |                                                                                                    |
|                                               | Correo:                                                                                        | egh@gmail.com         |                                             |                                                                                                    |
|                                               | Teléfono:                                                                                      | 55 - 4343434344       |                                             |                                                                                                    |
|                                               | Celular:                                                                                       | 55 - 2132131323       |                                             |                                                                                                    |
|                                               | País:                                                                                          | Mexico                |                                             |                                                                                                    |
|                                               | Estado:                                                                                        | CIUDAD DE MÉXICO      |                                             |                                                                                                    |
|                                               | Ciudad:                                                                                        | Benito juárez         |                                             |                                                                                                    |
|                                               | Código postal:                                                                                 | 03940                 |                                             |                                                                                                    |
|                                               | Municipio:                                                                                     | Benito juárez         |                                             |                                                                                                    |
|                                               | Asentamiento:                                                                                  | Crédito constructor   |                                             |                                                                                                    |
|                                               | Tipo asentamiento:                                                                             | CIUDAD                |                                             |                                                                                                    |
|                                               |                                                                                                |                       |                                             |                                                                                                    |

| MÉXICO |  |
|--------|--|
|--------|--|

|                          |                                                                                                    | CON                                             | ACYT                                                                                                    |
|--------------------------|----------------------------------------------------------------------------------------------------|-------------------------------------------------|----------------------------------------------------------------------------------------------------|
| nvocatoria               | Becas Nacional (Tradicional) 2018 - 1                                                                         | Clave:                                          | 2018-000005-01NACF                                                                                                    |
| NP:<br>U:<br>thución:    | ADV9021129HIICG2007<br>875319<br>UNIVERSIDAD AUTONOMA METROPOLITANA                                           | Area:<br>Disciplina:<br>Programa:               | Centas taxo materiancas y dencas de la<br>Astronomia óptica<br>MAESTRIA EN SOCIOLOGIA                                         |
|                          |                                                                                                    |                                                 |                                                                                                    |
| MANIF                    | ESTO DEL SOLICITANTE                                                                                          |                                                 |                                                                                                    |
| CONS                     | EJO NACIONAL DE CIENCIA Y TECNO                                                                               | LUGIA                                           |                                                                                                    |
| PRES                     | ENTE                                                                                                    |                                                 |                                                                                                    |
| Con re<br>acepta         | elación a mi solicitud de beca de la convo<br>ación de lo siguiente:                                          | ocatoria: Becas                                 | Nacional (Tradicional) 2018 - 1, manifiesto expresamente la                                                                   |
| 1. Mi d<br>EL CO         | bligación y apego a las bases y condicio<br>NACYT, ASI COMO A SU REGLAMEN                                     | ones de la conv<br>TO GENERAL I                 | ocatoria Becas Nacional (Tradicional) 2018 - 1, EMITIDA POR<br>DE BECAS.                                                      |
| 2. Si si<br>INMED        | e encuentra falsedad en la información o<br>DIATAMENTE POR EL CONACYT y que                                   | que manifiesto e<br>daré inhabilitad            | en mi solicitud, ésta podra ser CANCELADA<br>lo(a) para participar en convocatorias futuras.                                  |
| 3. Con                   | la entrega de mi documentación, partici                                                                       | po en un concu                                  | rso, donde el fallo sera inapelable.                                                                                          |
| 4. Con                   | cursar únicamente por la(s) intitución(es                                                                     | ) y programa(s                                  | solicitado(s).                                                                                                    |
| 5. En s<br>ORGA<br>ASIGN | su caso, si mi cónyuge recibe también be<br>NISMO, A EFECTO DE QUE REALICE<br>IACIÓN DE MI BECA; EN CASO CONT | eca en el extrar<br>LOS AJUSTES<br>RARIO, SE CA | jero por parte del CONACYT, DEBO EXPRESARLO A DICHO<br>CORRESPONDIENTES EN EL MOMENTO DE LA<br>NCELARÁ DE INMEDIATO LA MISMA. |
| 6. El in<br>obligad      | ngreso de mi expediente se considera pr<br>do a devolverlo o conservarlo para futura                          | opiedad de CO<br>as convocatoria                | NACYT, de manera tal que dicho organismo no se encuentra<br>s.                                                                |
|                          |                                                                                                    |                                                 |                                                                                                    |
|                          |                                                                                                    |                                                 |                                                                                                    |
|                          |                                                                                                    |                                                 |                                                                                                    |
|                          |                                                                                                    |                                                 |                                                                                                    |
|                          |                                                                                                    |                                                 |                                                                                                    |
|                          |                                                                                                    |                                                 |                                                                                                    |
|                          | RIC                                                                                                    | ARDO AGUILA                                     | R VAZQUEZ                                                                                                    |
|                          |                                                                                                    |                                                 |                                                                                                    |
|                          |                                                                                                    |                                                 |                                                                                                    |
|                          |                                                                                                    |                                                 |                                                                                                    |
|                          |                                                                                                    |                                                 |                                                                                                    |
|                          |                                                                                                    |                                                 |                                                                                                    |
|                          | Firmo                                                                                                    | bajo protesta d                                 | e decir la verdad                                                                                                    |
|                          |                                                                                                    |                                                 |                                                                                                    |
| MI                       | EXICO                                                                                                    | CONNECT                                         | Contecto:<br>Avenida Insurgentes Sur, 1582,<br>Benito Julinez, Crédito Constructor, 03040                                     |

Al descargar el aplicativo de firma el sistema mostrara en la parte inferior izquierda el siguiente mensaje

|                                                                                                    | gob mx             |                              |                                       | Т               | rámites Gobierno                    | Participa Datos <b>Q</b> |
|----------------------------------------------------------------------------------------------------|--------------------|------------------------------|---------------------------------------|-----------------|-------------------------------------|--------------------------|
|                                                                                                    | CONACYT            |                              | I                                     | nicio Solicitud | <ul> <li>Formalización -</li> </ul> | Monitoreo + Cierre +     |
|                                                                                                    | <b>^</b> > Inicio> | Mis solicitudes > Detalle de | la solicitud > Firma electrónica      |                 | u_becas36@mailina<br>No. CVU 875319 | tor.com <u>Salir</u>     |
|                                                                                                    |                    |                              |                                       |                 | 🕒 Tu sesión cerrará                 | en 25 mins, 12 segs      |
|                                                                                                    | Firm               | na electro                   | ónica                                 |                 |                                     |                          |
|                                                                                                    | _                  |                              |                                       |                 |                                     |                          |
|                                                                                                    |                    |                              |                                       |                 | Desca                               | irgar aplicativo firma   |
|                                                                                                    | Solicitud          | Clave                        | Nombre convocatoria                   | Fecha           | Estado                              | Acciones                 |
|                                                                                                    | 12914              | 2018-000009-01NACF-0         | Becas Nacional (Tradicional) 2018 - 1 | 24/ene/20       | Lista para firma elect              | rón Q                    |
|                                                                                                    |                    |                              |                                       |                 |                                     |                          |
|                                                                                                    |                    | 1 /1 ► ►Ι 10 ▼               | registros por página.                 |                 |                                     | 1 _ 1 de 1 registros     |
|                                                                                                    |                    |                              |                                       |                 |                                     |                          |
|                                                                                                    |                    |                              |                                       |                 |                                     | Regresar                 |
|                                                                                                    |                    |                              |                                       |                 |                                     |                          |
|                                                                                                    |                    |                              |                                       |                 |                                     | v 1.0.36                 |
| Este tipo de archivo puede dañar tu computadora.<br>¿Quieres descargar launch (5).jnlp de todos modos? | servar             | Rechazar                     |                                       |                 |                                     |                          |
|                                                                                                    |                    |                              |                                       |                 |                                     |                          |

Al dar clic en el botón "Conservar" el sistema nos muestra un segundo botón "Launch", al que debemos dar clic para continuar

|                 | gob mx     |                              |                                       |                  | Trámites Gobierno P                   | articipa Datos Q                |
|-----------------|------------|------------------------------|---------------------------------------|------------------|---------------------------------------|---------------------------------|
|                 | CONACYT    |                              |                                       | Inicio Solicitue | d • Formalización • N                 | fonitoreo - Cierre -            |
|                 | 🖈 > Inicio | Mis solicitudes > Detalle de | la solicitud > Firma electrónica      |                  | u_becas36@mailinato<br>No. CVU 875319 | or.com <u>Salir</u>             |
|                 |            |                              |                                       |                  | 🕑 Tu sesión cerrará e                 | n 20 mins, 54 segs              |
|                 | Firr       | na electro                   | ónica                                 |                  |                                       |                                 |
|                 |            |                              | onnea                                 |                  |                                       |                                 |
|                 |            |                              |                                       |                  |                                       |                                 |
|                 |            |                              |                                       |                  | Descare                               | ar anlication firms             |
|                 |            |                              |                                       |                  | Descarg                               | ar aplicativo mma               |
|                 | Solicitud  | Clave                        | Nombre convocatoria                   | Fecha            | Estado                                | Acciones                        |
|                 | 12914      | 2018-000009-01NACF-0         | Becas Nacional (Tradicional) 2018 - 1 | 24/ene/20        | Lista para firma electró              | n Q ^                           |
|                 |            |                              |                                       |                  |                                       |                                 |
|                 |            |                              |                                       |                  |                                       | Ŧ                               |
|                 | 4          | 1 /1 5 51 10 7               | registros por página                  |                  |                                       | +                               |
|                 |            |                              | registres per pagina.                 |                  |                                       | i <sub>#</sub> i de i registros |
|                 |            |                              |                                       |                  |                                       |                                 |
|                 |            |                              |                                       |                  |                                       | Regresar                        |
|                 |            |                              |                                       |                  |                                       |                                 |
|                 |            |                              |                                       |                  |                                       |                                 |
|                 |            |                              |                                       |                  |                                       | v 1.0.26                        |
|                 |            |                              |                                       |                  |                                       | + 1.0.30                        |
|                 |            |                              |                                       |                  |                                       |                                 |
| Iaunch (5).jnlp |            |                              |                                       |                  |                                       |                                 |
| Iaunch (5).jnlp |            |                              |                                       |                  |                                       |                                 |

Enseguida, se muestra la pantalla "Firma Electrónica del SAT"

En la opción desplegable seleccionar Becas

| Beca | as |  | • |
|------|----|--|---|
|      |    |  |   |

Posteriormente se muestra la siguiente pantalla donde es importante que el/la aspirante capture como usuario y contraseña los datos que ha usado para ingresar al sistema de CONACYT (aquí no se pide las claves del SAT).

|      | 🛓 Firma electrónica del SAT 🦳 – | ×     |      |
|------|---------------------------------|-------|------|
| DA   | gob mx                          |       |      |
| ar I | CONACYT                         |       |      |
| ar n | CONACYT                         |       |      |
|      | Firma electrónica del SAT       | - 1   |      |
| _    |                                 |       |      |
| ud   | Usuario:                        | Ac    | cior |
|      | Contraseña:                     |       |      |
| 000  | Becas                           | 2     |      |
| 000  |                                 | 2     |      |
| 000  | Entrar                          | 2     |      |
| 000  |                                 | 2     |      |
|      |                                 |       |      |
|      |                                 | <br>_ |      |

NOTA: USAR USUARIO Y CONTRASEÑA DEL CONACYT, NO LOS PROPORCIONADOS POR EL SAT

#### En la siguiente pantalla se debe seleccionar Solicitud firmada electrónicamente

| gob mx                                                                                                    |                                                                                                    |        | Tr               | rámites                         | Gobierno                | Participa         | Datos C          | k |
|----------------------------------------------------------------------------------------------------|----------------------------------------------------------------------------------------------------|--------|------------------|---------------------------------|-------------------------|-------------------|------------------|---|
| CONACYT                                                                                                    |                                                                                                    | Inicio | Solicitud        | - Forn                          | nalización <del>-</del> | Monitored         | o • Cierre       | - |
| ♠ Inicio > Mis solicitudes > Detalle de la solicitudes > Detalle de la solicitudes |                                                                                                    |        | u_beca<br>No. C\ | as36@mailir<br><b>/U 875319</b> | ator.com                | <u>Salir</u>      | ]                |   |
| Información adicional                                                                                                    |                                                                                                    |        |                  | 🕒 Tu s                          | esión cerra             | rá en 12 mir<br>— | ns, 34 segs<br>× |   |
| gob mx                                                                                                    |                                                                                                    |        |                  |                                 |                         |                   |                  |   |
| CONACYT                                                                                                    |                                                                                                    |        |                  |                                 |                         |                   | Salir            |   |
| Seleccione un documento:<br>125                                                                                                    | Solicitud firmada electrónicamente<br>Carta de reconocimiento<br>Solicitud firmada electrónicamente<br>Convenio de formalización<br>Carta de no adeudo |        |                  |                                 |                         |                   |                  | - |
| <<br><u>⊦</u>                                                                                                    |                                                                                                    |        |                  |                                 |                         | Conti             | nuar             | - |
|                                                                                                    |                                                                                                    |        |                  |                                 |                         |                   | Regresar         |   |

En la pantalla "Documentos por firmar", en el mismo renglón donde se muestra el nombre, debe seleccionar el botón ubicado a la derecha "Firmar"

| gob          | mx                        |                                           |                       |                              | Trá                  | imites Gobier               | no Participa        | Datos Q      | ļ |
|--------------|---------------------------|-------------------------------------------|-----------------------|------------------------------|----------------------|-----------------------------|---------------------|--------------|---|
| CON          | ACYT                      |                                           |                       | Inicio Sol                   | licitud <del>-</del> | Formalizació                | n - Monitoreo       | • Cierre •   |   |
| <b>≙&gt;</b> | nicio > Mis solicitudes : | <ul> <li>Detalle de la solicit</li> </ul> | ud > Firma electrónio | a                            |                      | u_becas36@m<br>No. CVU 8753 | ailinator.com<br>19 | <u>Salir</u> |   |
|              |                           |                                           |                       |                              |                      | 🕑 Tu sesión ce              | errará en 10 min    | s, 21 segs   |   |
|              | Documentos por firm       | ar                                        |                       |                              |                      |                             |                     | ×            |   |
|              | gob mx                    |                                           |                       |                              |                      |                             |                     | _            |   |
|              | CONACYT                   |                                           |                       |                              |                      |                             |                     | Salir        |   |
|              | Documentos p              | oor firmar                                | Usuario               | RICARDO AGUILAR VAZ          | ZQUEZ                |                             | RFC: AACF670505     | NP1          |   |
|              | Filtro:                   |                                           |                       |                              |                      |                             | Actualiz            | zar          |   |
| Sc           | Calicitud                 | Convectorio                               | Fasha                 | Fatada                       | Ver Dee              | umanta                      | Firmer              | _            |   |
| 12           | 2018-000009-01NACF-000    | Becas Nacional (Tradiciona                | 24/ene/2018           | Lista para firma electrónica |                      | Ver                         | Firmar              |              |   |
|              |                           |                                           |                       |                              |                      |                             |                     |              |   |
|              |                           |                                           |                       |                              |                      |                             |                     |              |   |
|              |                           |                                           |                       |                              |                      |                             |                     |              |   |
|              |                           |                                           |                       |                              |                      |                             |                     |              |   |
|              |                           |                                           |                       |                              |                      |                             |                     |              |   |
| 4            |                           |                                           |                       |                              |                      |                             |                     |              |   |
|              |                           |                                           |                       |                              |                      |                             |                     |              |   |
|              |                           |                                           |                       |                              |                      |                             |                     | _            |   |
|              |                           |                                           |                       |                              |                      |                             |                     |              |   |

35

Regresar

Posteriormente el sistema nos muestra la siguiente pantalla "Firma del documento", aquí es importante que el aspirante seleccione el certificado, llave privada y capture la contraseña que le han proporcionado en el SAT.

NOTA: CERTIFICADO, LLAVE PRIVADA Y CONTRASEÑA PROPORCIONADOS POR EL SAT.

|                           |                                                                                                    |                                                                                                    |                                                                                                    | Tr                                                                                                    | rámites                                                                                                    | Gobierno                                                                                                    | Particip                                                      | a Dat                                                         | tos C                                                          |
|---------------------------|----------------------------------------------------------------------------------------------------|----------------------------------------------------------------------------------------------------|----------------------------------------------------------------------------------------------------|----------------------------------------------------------------------------------------------------|----------------------------------------------------------------------------------------------------|----------------------------------------------------------------------------------------------------|---------------------------------------------------------------|---------------------------------------------------------------|----------------------------------------------------------------|
|                           |                                                                                                    |                                                                                                    | Inicio                                                                                                    | Solicitud                                                                                                    | - Form                                                                                                    | alización 👻                                                                                                    | Monito                                                        | reo 🗸                                                         | Cierre                                                         |
| Mis solicitudes > Detall  | e de la solicitud > Fin                                                                                                    | ma electrónica                                                                                                    |                                                                                                    |                                                                                                    | u_becas<br>No. CV                                                                                                    | 36@mailir<br>U <b>875319</b>                                                                                                    | lator.com                                                     | ı                                                             | <u>Salir</u>                                                   |
|                           |                                                                                                    |                                                                                                    |                                                                                                    |                                                                                                    | 🕑 Tu se                                                                                                    | sión cerra                                                                                                    | rá en 06 n                                                    | nins, 43                                                      | segs                                                           |
| na del documento          |                                                                                                    |                                                                                                    |                                                                                                    |                                                                                                    |                                                                                                    |                                                                                                    | -                                                             |                                                               | ×                                                              |
| ob.mx                     |                                                                                                    |                                                                                                    |                                                                                                    |                                                                                                    |                                                                                                    |                                                                                                    |                                                               |                                                               |                                                                |
| ONACYT                    |                                                                                                    |                                                                                                    |                                                                                                    |                                                                                                    |                                                                                                    |                                                                                                    |                                                               |                                                               |                                                                |
| ma del docume             | nto                                                                                                    | Usuario                                                                                                    | : RICARDO AGU                                                                                                    | JILAR VAZO                                                                                                    | QUEZ                                                                                                    | RFC:AA                                                                                                    | CF670505                                                      | NP1                                                           |                                                                |
| ificador:                 |                                                                                                    |                                                                                                    | Descripción:                                                                                                    |                                                                                                    |                                                                                                    |                                                                                                    |                                                               |                                                               | _                                                              |
| 8-000009-01NACF-00002     |                                                                                                    |                                                                                                    | Becas Naciona                                                                                                    | al (Tradicion                                                                                                    | al) 2018 - 1                                                                                                    |                                                                                                    |                                                               |                                                               |                                                                |
| ficado:                   |                                                                                                    |                                                                                                    |                                                                                                    |                                                                                                    |                                                                                                    |                                                                                                    |                                                               |                                                               | _                                                              |
| Ferna\OneDrive\Documentos | s\becas\convocatorias\D                                                                                                    | oc trabajo\LLAVE                                                                                                    | Y CERTIFICAD                                                                                                    | D\aacf6705                                                                                                    | 05np1.cer                                                                                                    | Bus                                                                                                    | car certi                                                     | ficado                                                        |                                                                |
| e privada:                |                                                                                                    |                                                                                                    |                                                                                                    |                                                                                                    |                                                                                                    |                                                                                                    |                                                               |                                                               | _                                                              |
| na\OneDrive\Documentos\be | ecas/convocatorias/Doc                                                                                                    | trabajo\LLAVE Y (                                                                                                    | CERTIFICADOVA                                                                                                    | ACF67050                                                                                                    | 5NP1.key                                                                                                    | Busi                                                                                                    | ar llave p                                                    | orivada                                                       |                                                                |
| raseña:                   |                                                                                                    |                                                                                                    |                                                                                                    |                                                                                                    |                                                                                                    |                                                                                                    |                                                               |                                                               |                                                                |
|                           |                                                                                                    |                                                                                                    |                                                                                                    | F                                                                                                    | Regresar                                                                                                    | Fir                                                                                                    | mar docı                                                      | umento                                                        |                                                                |
|                           | Mis solicitudes > Detail<br>a del documento<br>ob mx<br>ONACYT<br>ma del docume<br>ficador:<br>8-00009-01NACF-00002<br>ficado:<br>Ferna\OneDrive\Documentos\br<br>rasefia:<br> | Mis solicitudes > Detaile de la solicitud > Fin<br>a del documento<br>ob mx<br>DNACYT<br>ma del documento<br>ificador:<br>8.00009-01NACF-00002<br>ficado:<br>FernalOneDrivelDocumentos/becas/convocatorias/Doc<br>rasefia:<br>**** | Mis solicitudes > Detalle de la solicitud > Firma electrónica<br>a del documento<br>ob mx<br>ONACYT<br>ma del documento<br>Usuario<br>ficado:<br>Ferna'OneDrive'Documentos'becas'convocatorias'Doc trabajo'LLAVE y<br>privada:<br>na'OneDrive'Documentos'becas'convocatorias'Doc trabajo'LLAVE y<br>privada:<br>ma'OneDrive'Documentos'becas'convocatorias'Doc trabajo'LLAVE y<br>privada:<br>ma'OneDrive'Documentos'becas'convocatorias'Doc trabajo'LLAVE y<br>privada:<br>ma'OneDrive'Documentos'becas'convocatorias'Doc trabajo'LLAVE y<br>privada: | Mis solicitudes > Detaile de la solicitud > Firma electrónica  A del documento  Ob mx  ONACYT  Ma del documento  Usuario: RICARDO AGI  ficado:  Ferna\OneDrive\Documentos\becas\convocatorias\Doc trabajo\LLAVE Y CERTIFICADO/A  privada:  na\OneDrive\Documentos\becas\convocatorias\Doc trabajo\LLAVE Y CERTIFICADO/A rasefia:  **** | Mis solicitudes > Detalle de la solicitud > Firma electrónica  A del documento  Ob mx  DNACYT  Ma del documento  Usuario: RICARDO AGUILAR VAZG  Ificado:  Econo09-01NACF-00002  Becas Nacional (Tradicion  ficado:  Prima'OneDrive/Documentos/becas/convocatorias/Doc trabajo/LLAVE Y CERTIFICADO/AACF67050  rasefa:  **** | Mis solicitudes > Detaille de la solicitud > Firma electrónica<br>No. CVI<br>© Tu se<br>a del documento<br>ob mx<br>DNACYT<br>ma del documento<br>Usuario: RICARDO AGUILAR VAZQUEZ<br>Ificado:<br>8.00009-01NACF-00002<br>Ificado:<br>FernalOneDrive/Documentos/becas/convocatorias/Doc trabajo/LLAVE Y CERTIFICADO/aacf670505np1.cer<br>privada:<br>na\OneDrive/Documentos/becas/convocatorias/Doc trabajo/LLAVE Y CERTIFICADO/AACF670505NP1.key<br>rasefia:<br>**** | Mis solicitudes > Detalle de la solicitud > Firma electrónica | Mis solicitudes > Detalle de la solicitud > Firma electrónica | Mis solicitudes > Detaille de la solicitud > Firma electrónica |

Una vez firmado el documento muestra el siguiente mensaje informando que se ha firmado correctamente

| gob.n | nx                                               |                                       | Tr         | ámites           | Gobierno                      | Participa     | Datos             | Q                  |
|-------|--------------------------------------------------|---------------------------------------|------------|------------------|-------------------------------|---------------|-------------------|--------------------|
| CONA  | CYT                                              | Inicio                                | Solicitud  | - Form           | alización +                   | Monitore      | eo <del>-</del> C | ierre <del>-</del> |
| â≻ In | icio > Mis solicitudes > Detalle de la solicitud | <ul> <li>Firma electrónica</li> </ul> |            | u_beca<br>No. CV | s36@mailir<br><b>U 875319</b> | nator.com     | 4                 | Salir              |
|       |                                                  |                                       |            | 🕒 Tu s           | esión cerra                   | rá en 01 mi   | ins, 17 se        | gs                 |
| Fi    | Firma del documento                              | -                                     |            |                  |                               | - 0           |                   | <                  |
|       | gob.mx                                           |                                       |            |                  |                               |               |                   |                    |
|       | CONACYT                                          |                                       |            |                  |                               |               |                   |                    |
| Е     | Firma del documento                              | Usuario: RICARDO AGI                  | UILAR VAZO | QUEZ             | RFC:AA                        | CF670505N     | P1                | ٦                  |
| Soli  | Identificador:<br>2018-000009-01NACF-00002       | ÉXITO AL FIRMAR DOCUMENTO             | ×          | al) 2018 -       | 1                             |               |                   |                    |
| 129   | Certificado:                                     | El documento se ha firmado correcta   | mente      |                  |                               |               |                   |                    |
|       | ers\Ferna\OneDrive\Documentos\becas\convocato    | Ace                                   | ptar 3705  | 05np1.cer        | Bus                           | scar certific | ado               |                    |
|       | Llave privada:                                   |                                       |            |                  | Dur                           |               | t un al a         | 1                  |
|       | Ferna\OneDrive\Documentos\becas\convocatorias    | s\Doc trabajo\LLAVE Y CERTIFICADO\4   | ACF67050   | 5NP1.key         | BUSI                          | car llave pr  | ivada             |                    |
|       | Contraseña:                                      |                                       |            |                  |                               |               |                   |                    |
| 4     |                                                  |                                       | F          | Regresar         | Fir                           | mar docur     | nento             |                    |

Posteriormente el sistema nos muestra el siguiente mensaje, indicando que no hay más documentos por firmar

#### NOTA: EL MENSAJE ES CORRECTO NO HAY MAS DOCUMENTOS POR FIRMAR

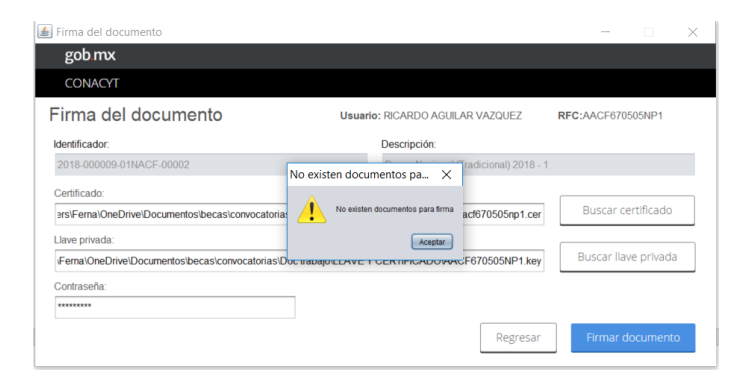

El solicitante podrá revisar el cambio de estatus "Borrador" a "Completa" ingresando al menú Solicitud-> Mis solicitudes

| gob mx                                                                                                    |                                      | Trá        | mites Gobierno                           | Participa    | Datos Q      |  |
|----------------------------------------------------------------------------------------------------|--------------------------------------|------------|------------------------------------------|--------------|--------------|--|
| CONACYT                                                                                                    | Inicio                               |            | Formalización 🗸                          | Monitoreo    | - Cierre -   |  |
| ♠> Inicio> Sistema de becas                                                                                                    | Convocatorias - p<br>Mis solicitudes | ostulación | _becas38@mailin<br><b>lo. CVU 842617</b> | ator.com     | <u>Salir</u> |  |
|                                                                                                    |                                      |            | 🕑 Tu sesión cerrar                       | á en 29 mins | s, 55 segs   |  |
| Sistema de becas                                                                                                    |                                      |            |                                          |              |              |  |
| Aquí encontrarás los siguien                                                                                                    | tes trámit                           | es         |                                          |              |              |  |
| <ul> <li>Beca CONACYT de Posgrado en México</li> <li>Beca CONACYT de Posgrado en el Extranjero</li> <li>Carta de Reconocimiento, conclusión de la Beca</li> </ul> |                                      |            |                                          |              |              |  |

El sistema nos mostrará la solicitud con el ultimo estatus

| 600 110                    |                                       | Trá                | imites Gobierno Pa                      | articipa Datos   |      |
|----------------------------|---------------------------------------|--------------------|-----------------------------------------|------------------|------|
| CONACYT                    |                                       | Inicio Solicitud - | Formalización • N                       | Ionitoreo - Ci   | erre |
| ♠> Inicio> Mis solicitudes |                                       |                    | u_becas36@mailinato<br>No. CVU 875319   | r.com S          | alir |
|                            |                                       |                    | 🕑 Tu sesión cerrará el                  | n 28 mins, 05 se | gs   |
|                            |                                       |                    |                                         |                  |      |
| Solicitud ~                | Convocatoria ~                        | Fecha solicitud $$ | Estatus solicitud ${\scriptstyle \lor}$ | Acciones         |      |
|                            |                                       |                    |                                         |                  |      |
| 2018-00009-01NACF-00002    | Becas Nacional (Tradicional) 2018 - 1 | 24/ene/2018        | Completa                                | Q                | 4    |
| 2018-000009-01NACF-00002   | Becas Nacional (Tradicional) 2018 - 1 | 24/ene/2018        | Completa                                | Q                | 4    |
| 2018-000009-01NACF-00002   | Becas Nacional (Tradicional) 2018 - 1 | 24/ene/2018        | Completa                                | Q                |      |
| 2018-000009-01NACF-00002   | Becas Nacional (Tradicional) 2018 - 1 | 24/ene/2018        | Completa                                | Q                |      |

Ahora el/la aspirante podrá notificar a la Coordinacion que ha terminado de capturar la solicitud.

#### OFICIO de POSTULACIÓN

#### **COORDINADOR DE PROGRAMA**

Ingresando desde el portal de CONACYT buscar en el menú "Servicios en Línea" la opción "Becas nacionales/ al extranjero"->Colocarse en el cuadro de la derecha (MIIC)->Acceso al Sistema

| ue quiere realizar?    | ¿Que quiere realizar? |
|------------------------|-----------------------|
| Becas al extranjero    | TECNM-COIMBRA 2017    |
| Becas nacionales       | ✓ FUNED 2017          |
| Becas mixtas           |                       |
| Becas de consolidación | Acceso al Sistema     |
| Acceso al Sistema      |                       |

#### Ingresar al sistema con su usuario y contraseña

| gob            | o.mx                           |                                           |                                                     |                                    | Trámites | Gobierno | Participa | Datos | ۹ |
|----------------|--------------------------------|-------------------------------------------|-----------------------------------------------------|------------------------------------|----------|----------|-----------|-------|---|
| CON            | NACYT                          |                                           |                                                     |                                    |          |          |           |       |   |
| <del>î</del> > | Inicio > Acceso a              | las aplicaciones CONA                     | ACYT                                                |                                    |          |          |           |       |   |
|                | CONA<br>Cornego Nacional de Ca | ncia y Tecnología                         |                                                     |                                    |          |          |           |       |   |
| Si             | istem                          | a de beo                                  | cas                                                 |                                    |          |          |           |       |   |
| Tu             | us datos personale             | es están protegidos. Cons<br>de datos per | sulta nuestras Políticas<br>rsonales. <u>¡Aquí!</u> | de Privacidad y manejo             |          |          |           |       |   |
|                | Usuario:<br>Contraseña:        | ngolubov@getnada.cc                       | om                                                  |                                    |          |          |           |       |   |
|                |                                | <u>Registrate aquí</u>                    | 2                                                   | Olvidaste tu contraseña?<br>Entrar |          |          |           |       |   |

#### Seleccionar el rol de "Coordinador Becas"

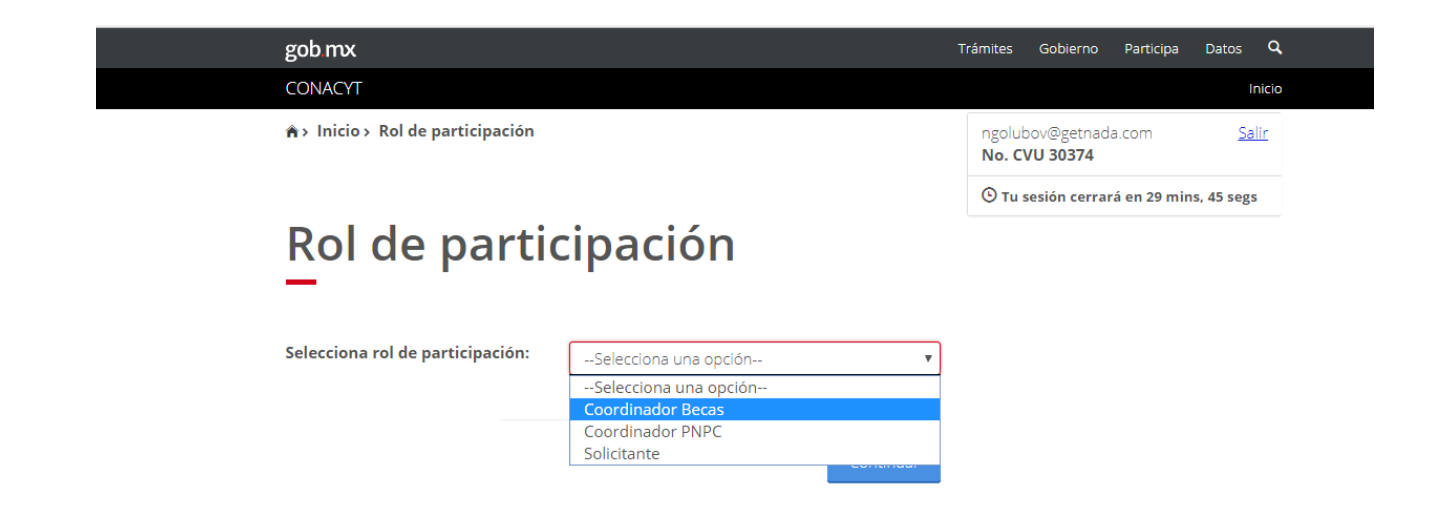

Buscar el menú superior derecha y seleccionar Solicitud -> Mis postulaciones

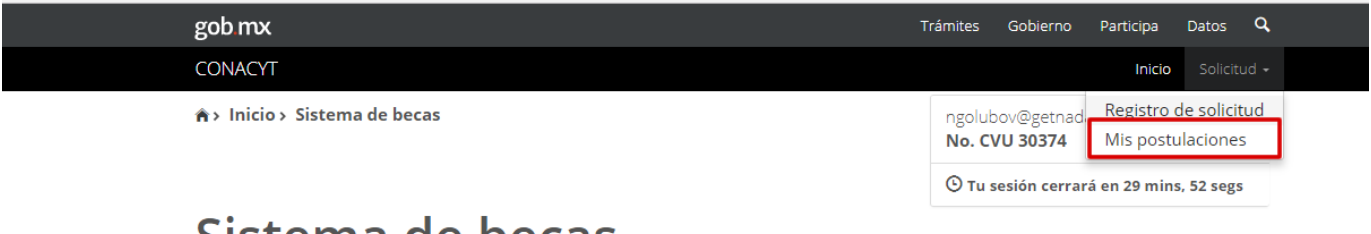

# Sistema de becas

Aquí encontrarás los siguientes trámites

- Beca CONACYT de Posgrado en México
- Beca CONACYT de Posgrado en el Extranjero
- Carta de Reconocimiento, conclusión de la Beca

En la siguiente pantalla, el coordinador podrá consultar las convocatorias vigentes acordes a los programas asociados a su usuario.

Seleccionará un programa e ingresará dando clic en el icono Q ubicado a la derecha, columna Acciones (Mis postulaciones)

| T Inclo 7 wills postulaciones                                                                                                    |                                                                                        |                                                  | No. CVU 30374                               | <u>2</u>    |
|----------------------------------------------------------------------------------------------------|----------------------------------------------------------------------------------------|--------------------------------------------------|---------------------------------------------|-------------|
|                                                                                                    |                                                                                        |                                                  | 🕑 Tu sesión cerrará en 29 r                 | nins, 47 se |
| nacionales                                                                                                    | ito de pecas d                                                                         | ie po                                            | sgrados                                     |             |
|                                                                                                    |                                                                                        |                                                  |                                             |             |
| Mis postulacione                                                                                                    | 25                                                                                     |                                                  |                                             |             |
| Mis postulacione                                                                                                    | Programa                                                                               | <ul> <li>Vúmero</li> </ul>                       | de solicitudes 🗸 Acciones                   | 1           |
| Mis postulacione                                                                                                    | Programa MAESTRIA EN SOCIOLOGIA                                                        | Número<br>3                                      | de solicitudes ~ Acciones<br>Q              | 1           |
| Convocatoria<br>Becas Nacional (Tradicional) 2018 - 2<br>Becas CONACYT-SENER hidrocarburc                                          | Programa Programa MAESTRIA EN SOCIOLOGIA MAESTRIA EN SOCIOLOGIA                        | <ul> <li>Número</li> <li>3</li> <li>1</li> </ul> | de solicitudes ~ Acciones<br>Q<br>Q         |             |
| Convocatoria<br>Gecas Nacional (Tradicional) 2018 - 2<br>Becas CONACYT-SENER hidrocarburc<br>Becas Nacional (Tradicional) 2018 - 1 | Programa<br>MAESTRIA EN SOCIOLOGIA<br>MAESTRIA EN SOCIOLOGIA<br>MAESTRIA EN SOCIOLOGIA | <ul> <li>Número</li> <li>3</li> <li>4</li> </ul> | de solicitudes V<br>Acciones<br>Q<br>Q<br>Q | 5           |

Enseguida nos mostrará una pantalla donde seleccionaremos la IES-CII/sede para poder consultar los aspirantes registrados en el programa según cada sede.

Solicitud -

# Otorgamiento de becas de posgrado nacionales

Mis postulantes

| Convo | ocatoria:                |                       |                         |                         |                        |                  |
|-------|--------------------------|-----------------------|-------------------------|-------------------------|------------------------|------------------|
| Beca  | s Nacional (Tradicional) | 2018 - 1              |                         |                         |                        |                  |
| Progr | ama:                     |                       |                         |                         |                        |                  |
| MAE   | STRIA EN SOCIOLOGIA      |                       |                         |                         |                        |                  |
| Sede: |                          |                       |                         |                         |                        |                  |
| UNI   | ERSIDAD AUTONOMA I       | METROPOLITANA / UNIV  | /ERSIDAD AUTÓNOMA I     | METROPOLITANA UNIDA     | AD AZCAPOTZALCO        | •                |
| De    | iscargar la aplicació    | n con el proposito de | firmar los oficios de p | oostulacion dar clic er | i el boton de descarg. | ar               |
| Selx. | Solicitud ~              | Estatus solicitud   ~ | CURP ~                  | Nombre ~                | Oficio ~               | Acciones         |
|       | 2018-000009-01NA         | Beca liberada         | CAAP910102MDFSL         | PAULINA CASTELLA        | OP-2018-000009-01      | Q 🔺              |
|       | 2018-000009-01NA         | Formalizada           | VEVJ891208HVZLRR        | JORGE FERNANDO V        | OP-2018-000009-01      | Q                |
|       | 2018-000009-01NA         | En formalización      | PELF860929HDFRZ         | FERNANDO PEREZ L        | OP-2018-000009-01      | Q                |
|       | 2018-000009-01NA         | Completa              | AUVR921123HMCG          | RICARDO AGUILAR         |                        | Q                |
|       |                          |                       |                         |                         |                        | -                |
|       |                          |                       |                         |                         |                        | •                |
| 4     | ◀ <u>1</u> /1►►          | 1 ▼ registros por     | página.                 |                         | 1;                     | 4 de 4 registros |
|       |                          |                       |                         |                         |                        |                  |
|       |                          |                       | R                       | egresar Ver oficio      | Generar oficio         | de postulación   |

En la lista de esta pantalla el sistema habilita únicamente los registros con estatus de "Completa" los cuales podemos seleccionar de uno por uno con el icono subicado a la izquierda, en la columna Selc.

Después de seleccionar el icono 🧭 se habilita el botón "Generar el oficio de postulación".

| Selx. | Solicitud ~        | Estatus solicitud $$ | CURP ~                                                                                                    | Nombre ~           | Oficio ~           | Acciones      |     |
|-------|--------------------|----------------------|----------------------------------------------------------------------------------------------------|--------------------|--------------------|---------------|-----|
|       |                    |                      |                                                                                                    |                    |                    |               |     |
|       | 2018-000009-01NA   | Beca liberada        | CAAP910102MDFSL                                                                                                 | PAULINA CASTELLA   | OP-2018-000009-01  | Q             | *   |
|       | 2018-000009-01NA   | Formalizada          | VEVJ891208HVZLRR                                                                                                | JORGE FERNANDO V   | OP-2018-000009-01  | Q             |     |
| _     | 2018-000009-01NA   | En formalización     | PELF860929HDFRZ                                                                                                 | FERNANDO PEREZ L   | OP-2018-000009-01  | Q             |     |
|       | 2018-000009-01NA   | Completa             | AUVR921123HMCG                                                                                                  | RICARDO AGUILAR    |                    | Q             |     |
|       |                    |                      |                                                                                                    |                    |                    |               |     |
|       |                    |                      |                                                                                                    |                    |                    |               |     |
|       |                    |                      |                                                                                                    |                    |                    |               |     |
|       |                    |                      |                                                                                                    |                    |                    |               | -   |
|       |                    |                      |                                                                                                    |                    |                    | •             |     |
| 4     | < 1 <u>/</u> 1 ► ► | 1 🔻 registros por    | página.                                                                                                    |                    | 1,                 | 4 de 4 regist | ros |
|       |                    |                      |                                                                                                    |                    |                    |               |     |
|       |                    |                      | D                                                                                                    | agresar Ver oficio | E Generar oficio ( | de postulació | _   |
|       |                    |                      | The second second second second second second second second second second second second second second second se | ver officio        |                    | ac postulacio |     |

Al seleccionar el botón "Generar el oficio de postulación" el sistema nos muestra en la siguiente pantalla el nombre de las personas que hemos seleccionado, si los datos son correctos se procede a seleccionar el botón "Guardar"

| Ofic          | io de postulaci                        | ón                                           |                    |   |
|---------------|----------------------------------------|----------------------------------------------|--------------------|---|
|               |                                        |                                              |                    |   |
| Convocatori   | ia:                                    |                                              |                    |   |
| Becas Nacio   | onal (Tradicional) 2018 - 1            |                                              |                    |   |
| Programa:     |                                        |                                              |                    |   |
| MAESTRIA E    | EN SOCIOLOGIA                          |                                              |                    |   |
| Institución / | / sede:                                |                                              |                    |   |
| UNIVERSIDA    | AD AUTONOMA METROPOLITANA / UNIVERSIDA | D AUTÓNOMA METROPOLITANA UNIDAD AZCAPOTZALCO |                    |   |
| Prioridad ~   | Solicitud                              | ~ Nombre                                     | ~ CURP             | ~ |
| 9             | 2018-000009-01NACF-00002               | RICARDO AGUILAR VAZQUEZ                      | AUVR921123HMCGZC07 | A |
|               |                                        |                                              |                    |   |
|               |                                        |                                              |                    |   |
|               |                                        |                                              |                    |   |
| 4             |                                        |                                              |                    |   |

Al dar guardar nos pide una confirmación de la acción.

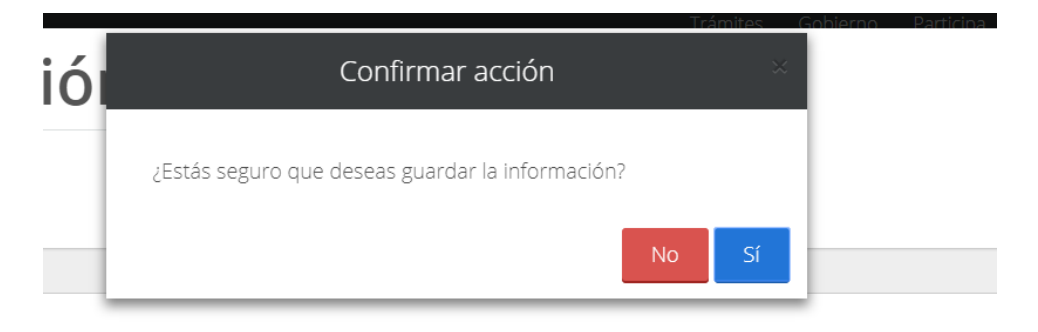

Si la respuesta es "SI" entonces al confirmar nos envía un mensaje de éxito

|      |                                     | Trámites | Gobierno |
|------|-------------------------------------|----------|----------|
| ació | Mensaje                             | ×        |          |
|      | La operación se completó con éxito. |          |          |
|      | Aceptar                             |          |          |

A continuación, el sistema nos muestra el número de oficio asignado.

Si se quiere consultar los oficios generados se puede ingresar en el botón "Ver oficios"

| CAL         CAAP91010         PAULINA C         OP-2018-000009-01NACF-000070-25012018-061237         Q           2018-0000         Formalizada         VEVJ89120         JORGE FER         OP-2018-000009-01NACF-000070-24012018-065262         Q         Q                                                                                                    | Jeim | Solicitud   ~ | Estatus sox. | CURP ~    | Nombre ~  | Oficio ~                                     | Acciones |
|----------------------------------------------------------------------------------------------------|------|---------------|--------------|-----------|-----------|----------------------------------------------|----------|
| 2018-0000         En formaliz         PELF86092         FERNANDO         OP-2018-000009-01NACF-000070-24012018-074907           2018-0000         Completa         AUVR9211         RICARDO A         OP-2018-000009-01NACF-000070-07022018-093012         Q                                                                                                    |      | 2018-0000     | Beca libera  | CAAP91010 | PAULINA C | OP-2018-000009-01NACF-000070-25012018-061237 | Q<br>Q   |
| 2018-0000   Completa   AUVR9211   RICARDO A   OP-2018-000009-01NACF-000070-07022018-093012   🌱                                                                                                    |      | 2018-0000     | En formaliz  | PELF86092 | FERNANDO  | OP-2018-000009-01NACF-000070-24012018-074907 | Q        |
|                                                                                                    |      | 2018-0000     | Completa     | AUVR9211  | RICARDO A | OP-2018-000009-01NACF-000070-07022018-093012 | 4        |
|                                                                                                    |      |               |              |           |           |                                              |          |
|                                                                                                    |      |               |              |           |           |                                              |          |
|                                                                                                    |      |               |              |           |           |                                              |          |
| <ul> <li>✓</li> <li>✓</li></ul> |      |               |              |           |           |                                              |          |

En la siguiente pantalla nos muestra los oficios de postulación

| Nombre del archivo                           | ~ | Fecha de generación 🗸 | Número de solicitudes 🗸 | Estatus ~   | Acciones |  |
|----------------------------------------------|---|-----------------------|-------------------------|-------------|----------|--|
|                                              |   |                       |                         |             | 0        |  |
| OP-2018-000009-01NACF-000070-24012018-074907 |   | 24/ene/2018           | 1                       | OP FIRMADO  | d<br>o   |  |
| OP-2018-000009-01NACF-000070-24012018-085626 |   | 24/ene/2018           | 1                       | OP FIRMADO  | q        |  |
| OP-2018-000009-01NACF-000070-25012018-061237 |   | 25/ene/2018           | 1                       | OP FIRMADO  | Q        |  |
| OP-2018-000009-01NACF-000070-07022018-093012 |   | 07/feb/2018           | 1                       | OP GENERADO | Q        |  |
|                                              |   |                       |                         |             |          |  |
|                                              |   |                       |                         |             |          |  |

Con el ícono Q ubicado a la derecha, columna Acciones (Ver oficio) podemos consultar el contenido del oficio deseado.

Consulta de Oficio de postulación en archivo pdf.

|                                                                                  |                                                                   |                                                                                                    | CONACYT                                                     |                                                                                             |                               |                                   |
|----------------------------------------------------------------------------------|-------------------------------------------------------------------|----------------------------------------------------------------------------------------------------|-------------------------------------------------------------|---------------------------------------------------------------------------------------------|-------------------------------|-----------------------------------|
|                                                                                  |                                                                   |                                                                                                    | Oficio de postulació                                        | n                                                                                           |                               |                                   |
| NATTIE LILIANA<br>DIRECTOR DE BECAS<br>CONACYT<br>Presente                       |                                                                   |                                                                                                    |                                                             |                                                                                             | México D.F. a Jan             | wary 24, 2018                     |
| for este medio, me perm                                                          | nito postular en el r                                             | narco de la                                                                                                    | 2018-000009-01NACF Becar                                    | Nacional (Tradicional) 2                                                                    | 018 - 1 por                   | orden de prioridad                |
| Nimero da Refat                                                                  | names que acepta                                                  | sos para cursar el program                                                                                                    | a de:                                                       |                                                                                             |                               |                                   |
| Nombre del Progr                                                                 | anda da Pre-C.                                                    |                                                                                                    | MAESTRIA EN SOCIOLOGIA                                      |                                                                                             |                               |                                   |
| Grado:                                                                           |                                                                   |                                                                                                    | MAESTRIA                                                    |                                                                                             |                               |                                   |
| Duración Oficial d                                                               | tel programa regist                                               | rada en el PNPC:                                                                                                    | 5584                                                        |                                                                                             |                               |                                   |
| que se imparte en esta in<br>Cabe mencionar que el p<br>dedicación exclusiva por | nstitución y cuya el<br>programa referido r<br>parte de los estud | legibilidad a una Beca Nac<br>se imparte de manera pres<br>lantes.                                                                                                    | ional he comprobado.<br>sencial convencional y es cursado e | n perior                                                                                    | dos, y con una duración total | meses co                          |
| Solicitud                                                                        | Nombre                                                            | del Solicitante                                                                                                    | Inicio Estudios                                             | Fin Estudios                                                                                | Inicio Beca                   | Fin Beca                          |
| 12934 FERM                                                                       |                                                                   | Z LIZARDI                                                                                                    | 04/sep/2017                                                 | 08/w//2019                                                                                  | 01/feb/2018                   | 08/w//2019                        |
|                                                                                  |                                                                   |                                                                                                    |                                                             |                                                                                             |                               |                                   |
|                                                                                  |                                                                   |                                                                                                    |                                                             |                                                                                             |                               |                                   |
|                                                                                  |                                                                   | DOCUMENTO PRIMODELLE ET<br>DOCUMENTO PRIMODELLE ET<br>DOCUMENTO E Prima Sec<br>DOCUMENTO E Prima Sec<br>DOCUMENTO E PRIMO<br>RECENTO E PRIMO DE DOCUMENTO<br>DE DOCUMENTO E PRIMO<br>RECENTO E PRIMO DE DOCUMENTO<br>DE DOCUMENTO PRIMO DE DOCUMENTO<br>DE DOCUMENTO<br>PRIMO DE DOCUMENTO<br>DE DOCUMENTO<br>PRIMO DE DOCUMENTO<br>DE DOCUMENTO<br>PRIMO DE DOCUMENTO<br>DE DOCUMENTO<br>PRIMO DE DOCUMENTO<br>DE DOCUMENTO<br>PRIMO DE DOCUMENTO<br>DE DOCUMENTO<br>PRIMO DE DOCUMENTO<br>DE DOCUMENTO<br>PRIMO DE DOCUMENTO<br>DE DOCUMENTO<br>PRIMO DE DOCUMENTO<br>DE DOCUMENTO<br>DE DOCUME |                                                             | KO<br>SEARANDER SELECT                                                                      | 9,322990-0-                   |                                   |
| MEXICO                                                                           |                                                                   | DELANCE FRANCE ALT<br>STANSON THE STANSON<br>CONTRACTOR OF THE STANSON<br>CONTRACTOR OF THE STANSON<br>RELEASE OF THE STANSON<br>RELEASE OF THE STANSON                                                                                                    |                                                             | kog<br>Gordenstaanservaar<br>Gordenstaanservaar<br>Gordenstaanservaar<br>Gordenstaanservaar | -stoppen                      | 2.<br>ustor: 03940<br>ustor: 7000 |

Habiendo revisado el contenido del oficio cerrar archivo pdf y seleccionar botón "Regresar"

#### Firmar oficio de postulación

#### En la siguiente pantalla seleccionar el Botón "Descargar"

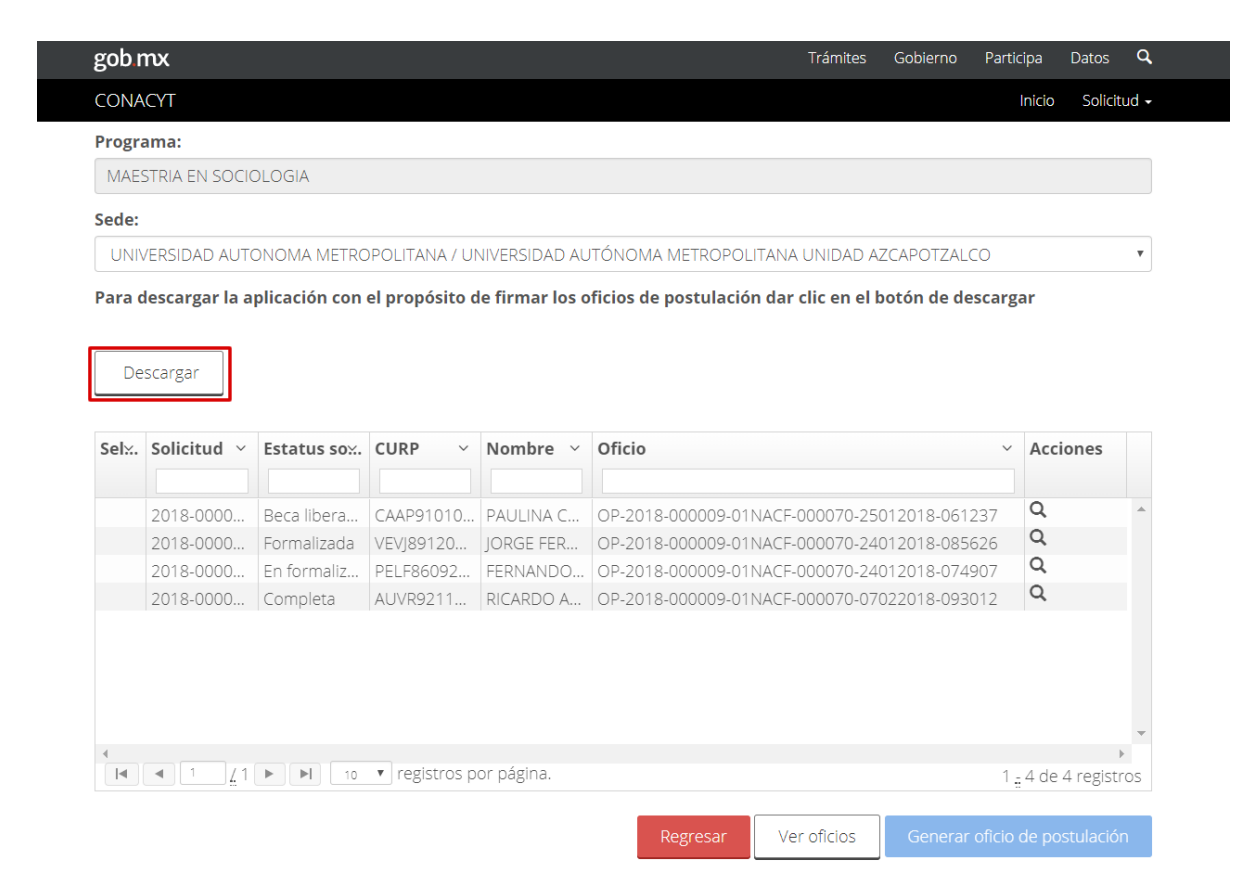

Al descargar el aplicativo de firma el sistema mostrara en la parte inferior izquierda un mensaje

| CONACYT                              |                        |                |                                                       | cipa Datos -     |
|--------------------------------------|------------------------|----------------|-------------------------------------------------------|------------------|
| _                                    |                        |                |                                                       | Inicio Solicitud |
| Programa:                            |                        |                |                                                       |                  |
| MAESTRIA EN SOCIOLOGIA               | A                      |                |                                                       |                  |
| Sede:                                |                        |                |                                                       |                  |
| UNIVERSIDAD AUTONOM                  | IA METROPOLITANA / UN  |                | ITÓNOMA METROPOLITANA UNIDAD AZCAPOTZALCO             | ,                |
| Para descargar la aplicaci           | ión con el propósito d | e firmar los o | ficios de postulación dar clic en el botón de descarg | ar               |
| Descargar                            |                        |                | ar :                                                  |                  |
| Sel <sup>x</sup> . Solicitud ~ Estat | tus sox. CURP ~        | Nombre ~       | Oficio ~                                              | Acciones         |
| 2018-0000 Beca                       | libera CAAP91010       | PAULINAC       | OP-2018-000009-01NACE-000070-25012018-061237          | Q ·              |
| 2018-0000 Form                       | nalizada VEVI89120     | IORGE FER      | OP-2018-000009-01NACF-000070-24012018-085626          | Q                |
| 2018-0000 En for                     | ormaliz PELF86092      | FERNANDO       | OP-2018-000009-01NACF-000070-24012018-074907          | Q                |
| 2018-0000 Comp                       | pleta AUVR9211         | RICARDO A      | OP-2018-000009-01NACF-000070-07022018-093012          | Q                |

Al dar clic en el botón "Conservar" el sistema nos muestra un segundo botón "Launch", al que debemos dar clic para continuar

| CONACYT       Inicio       Se         Programa:       MAESTRIA EN SOCIOLOGIA         Sede:       UNIVERSIDAD AUTONOMA METROPOLITANA / UNIVERSIDAD AUTÓNOMA METROPOLITANA UNIDAD AZCAPOTZALCO         Para descargar la aplicación con el propósito de firmar los oficios de postulación dar clic en el botón de descargar         Descargar         Sek:       Solicitud ~ Estatus sox.       CURP ~ Nombre ~ Oficio       Accioner | Inicio Solicitu<br>ALCO<br>descargar | POLITANA UNIDAD AZCAPOTZALCO<br>ación dar clic en el botón de descarga | JTÓNOMA METROPOLITANA UNI<br>fícios de postulación dar clic  | NIVERSIDAD AU                           | POLITANA / UI<br>el propósito d | DLOGIA<br>DNOMA METRO<br><b>plicación con</b> | ACYT<br>'ama:<br>STRIA EN SOCIO<br>:<br>VERSIDAD AUTO<br>descargar la aj | CONA<br>Progra<br>MAES<br>Sede: |
|----------------------------------------------------------------------------------------------------|--------------------------------------|------------------------------------------------------------------------|--------------------------------------------------------------|-----------------------------------------|---------------------------------|-----------------------------------------------|--------------------------------------------------------------------------|---------------------------------|
| Programa:         MAESTRIA EN SOCIOLOGIA         Sede:         UNIVERSIDAD AUTONOMA METROPOLITANA / UNIVERSIDAD AUTÔNOMA METROPOLITANA UNIDAD AZCAPOTZALCO         Para descargar la aplicación con el propósito de firmar los oficios de postulación dar clic en el botón de descargar         Descargar         Sek:       Solicitud ~ Estatus sox.       CURP ~ Nombre ~ Oficio       Accioner                                   | ALCO<br>descargar                    | POLITANA UNIDAD AZCAPOTZALCO<br>ación dar clic en el botón de descarga | JTÓNOMA METROPOLITANA UNI<br>fícios de postulación dar clic  | NIVERSIDAD AU<br>de firmar los o        | POLITANA / UI<br>el propósito c | DLOGIA<br>DNOMA METRO<br><b>plicación con</b> | rama:<br>ESTRIA EN SOCIO<br>:<br>VERSIDAD AUTO<br>descargar la aj        | Progra<br>MAES<br>Sede:<br>UNIN |
| MAESTRIA EN SOCIOLOGIA         Sede:         UNIVERSIDAD AUTONOMA METROPOLITANA / UNIVERSIDAD AUTÔNOMA METROPOLITANA UNIDAD AZCAPOTZALCO         Para descargar la aplicación con el propósito de firmar los oficios de postulación dar clic en el botón de descargar         Descargar         Selx:       Solicitud ~ Estatus sox.       CURP ~ Nombre ~ Oficio ~ Accioner                                                        | ALCO<br>descargar                    | POLITANA UNIDAD AZCAPOTZALCO<br>ación dar clic en el botón de descarga | JTÓNOMA METROPOLITANA UNI                                    | NIVERSIDAD AU<br>de firmar los o        | POLITANA / UI<br>el propósito d | DLOGIA<br>DNOMA METRO<br><b>plicación con</b> | ESTRIA EN SOCIO<br>VERSIDAD AUTO<br><b>descargar la aj</b>               | MAE:<br>Sede:<br>UNIV           |
| Sede:       UNIVERSIDAD AUTONOMA METROPOLITANA / UNIVERSIDAD AUTÓNOMA METROPOLITANA UNIDAD AZCAPOTZALCO         Para descargar la aplicación con el propósito de firmar los oficios de postulación dar clic en el botón de descargar         Descargar         Selx:       Solicitud ~ Estatus sox.       CURP ~ Nombre ~ Oficio ~ Accioner                                                                                         | ALCO<br>descargar                    | POLITANA UNIDAD AZCAPOTZALCO<br>ación dar clic en el botón de descarga | JTÓNOMA METROPOLITANA UNI<br>oficios de postulación dar clic | NIVERSIDAD AU<br><b>de firmar los o</b> | POLITANA / UI<br>el propósito d | DNOMA METRO<br>plicación con                  | VERSIDAD AUTO<br><b>descargar la a</b> j                                 | Sede:                           |
| UNIVERSIDAD AUTONOMA METROPOLITANA / UNIVERSIDAD AUTÓNOMA METROPOLITANA UNIDAD AZCAPOTZALCO Para descargar la aplicación con el propósito de firmar los oficios de postulación dar clic en el botón de descargar Descargar Selx. Solicitud ~ Estatus sox. CURP ~ Nombre ~ Oficio ~ Accioner                                                                                                    | ALCO<br>descargar                    | POLITANA UNIDAD AZCAPOTZALCO<br>ación dar clic en el botón de descarga | JTÓNOMA METROPOLITANA UNI                                    | NIVERSIDAD AU<br>de firmar los o        | POLITANA / UI                   | DNOMA METRO                                   | VERSIDAD AUTO                                                            | UNI                             |
| Para descargar la aplicación con el propósito de firmar los oficios de postulación dar clic en el botón de descargar<br>Descargar<br>Selx. Solicitud × Estatus sox. CURP × Nombre × Oficio × Accione                                                                                                    | descargar                            | ación dar clic en el botón de descarga                                 | ficios de postulación dar clic                               | de firmar los o                         | el propósito d                  | plicación con                                 | descargar la aj                                                          |                                 |
| Descargar<br>Selx. Solicitud v Estatus sox. CURP v Nombre v Oficio v Accione                                                                                                    | uestargar                            | ación dal che en el boton de destal ge                                 | nelos de postulación dar che                                 |                                         |                                 | pheaelon con                                  | uescargar la a                                                           | Para r                          |
| Selx. Solicitud v Estatus sox. CURP v Nombre v Oficio v Accioner                                                                                                    |                                      |                                                                        |                                                              |                                         |                                 |                                               |                                                                          | _                               |
| Selx. Solicitud V Estatus sox. CURP V Nombre V Oficio V Accione                                                                                                    |                                      |                                                                        |                                                              |                                         |                                 |                                               | escargar                                                                 | De                              |
| Selx. Solicitud ~ Estatus sox. CURP ~ Nombre ~ Oficio ~ Accione                                                                                                    |                                      |                                                                        |                                                              |                                         |                                 |                                               |                                                                          |                                 |
|                                                                                                    | <ul> <li>Acciones</li> </ul>         | ~                                                                      | Oficio                                                       | Nombre ~                                | CURP ~                          | Estatus sox.                                  | Solicitud ~                                                              | Sel:                            |
|                                                                                                    |                                      |                                                                        |                                                              |                                         |                                 |                                               |                                                                          |                                 |
| 2018-0000 Beca libera CAAP91010 PAULINA C OP-2018-000009-01NACF-000070-25012018-061237 Q                                                                                                    | 061237 <b>Q</b>                      | 9-01NACF-000070-25012018-061237                                        | OP-2018-000009-01NACF-0000                                   | PAULINA C                               | CAAP91010                       | Beca libera                                   | 2018-0000                                                                |                                 |
| 2018-0000 Formalizada VEVj89120 JORGE FER OP-2018-000009-01NACF-000070-24012018-085626 Q                                                                                                    | 185626 <b>Q</b>                      | 9-01NACF-000070-24012018-085626                                        | OP-2018-000009-01NACF-0000                                   | JORGE FER                               | VEVJ89120                       | Formalizada                                   | 2018-0000                                                                |                                 |
| 2018-0000   En formaliz   PELF86092   FERNANDO   OP-2018-000009-01NACF-000070-24012018-074907                                                                                                    | 174907 Q                             | 9-01NACF-000070-24012018-074907                                        | OP-2018-000009-01NACF-0000                                   | FERNANDO                                | PELF86092                       | En formaliz                                   | 2018-0000                                                                |                                 |
| 2018-0000 Completa AUVR9211 RICARDO A OP-2018-000009-01NACF-000070-07022018-093012 9                                                                                                    | 93012 9                              | 9-01NACF-000070-07022018-093012                                        | OP-2018-000009-01NACF-0000                                   | RICARDO A                               | AUVR9211                        | Completa                                      | 2018-0000                                                                |                                 |

Posteriormente se muestra la pantalla "Firma Electrónica del SAT".

#### En la opción desplegable seleccionar Becas

| En este apartado es importante | que el coordinador | capturé como | usuario y contraser | ia <b>los datos</b> |
|--------------------------------|--------------------|--------------|---------------------|---------------------|

Becas

que ha usado para ingresar al sistema de CONACYT. (aquí no pide las claves del SAT)

|      | 😹 Firma electrónica del SAT — | ×    |        |
|------|-------------------------------|------|--------|
| DA   | gob mx                        |      |        |
| ar l | CONACYT                       |      |        |
| _    | CONACYT                       |      |        |
|      | Firma electrónica del SAT     |      |        |
| ud   | Usuario:                      |      | Accior |
|      | Contraseña:                   |      |        |
| 000  | Becas                         |      | 2      |
| 000  |                               |      | 2      |
| 000  | Entrar                        |      | 2      |
| 000  |                               |      | 2      |
|      |                               |      |        |
|      |                               | <br> |        |

NOTA: USAR USUARIO Y CONTRASEÑA DEL CONACYT, NO LOS PRPORCIONADOS POR EL SAT

En la siguiente pantalla debe seleccionar Oficio de postulación

|    | 差 Información adicional  |                       |   | _ |         | ×     | ]  |
|----|--------------------------|-----------------------|---|---|---------|-------|----|
| 41 | gob.mx                   |                       |   |   |         |       |    |
| ga | CONACYT                  |                       |   |   |         | Salir |    |
|    | Seleccione un rol:       | Coordinador Becas     | • |   |         |       |    |
| r  | Seleccione un documento: | Oficio de postulación | • |   |         |       | l  |
|    |                          |                       |   |   |         |       |    |
| tι |                          |                       |   |   |         |       | ic |
|    |                          |                       |   |   |         |       |    |
| 0  |                          |                       |   |   |         |       |    |
| 0  |                          |                       |   |   |         |       | l  |
| 0  |                          |                       |   |   |         |       |    |
|    |                          |                       |   | C | ontinua | ar    | l  |
|    |                          |                       |   |   |         |       |    |
|    |                          |                       |   |   |         |       |    |

En la siguiente pantalla, en el mismo renglón donde se nombra el Oficio de postulación, debe seleccionar el botón ubicado a la derecha "Firmar"

| Documentos por firmar |            |                                 |        | —           |          | Х   |
|-----------------------|------------|---------------------------------|--------|-------------|----------|-----|
| gob mx                |            |                                 |        |             |          |     |
| CONACYT               |            |                                 |        |             | Sa       | lir |
| Documentos por firm   | ar Usuario | : NATTIE LILIANA GOLUBOV FIGUER | ROA    | RFC: AACF67 | 70505NP1 |     |
| Filtro:               |            |                                 |        | Act         | tualizar |     |
| ID                    | Nombre     | Ver Documento                   | Firmar |             |          |     |
|                       |            |                                 |        |             |          |     |
|                       |            |                                 |        |             |          |     |

En la pantalla "Firma del documento" es importante que el Coordinador seleccione el certificado, llave privada y capture la contraseña **que le han proporcionado en el SAT.** 

#### NOTA: CERTIFICADO, LLAVE PRIVADA Y CONTRASEÑA PROPORCIONADOS POR EL SAT.

| mx                                                                    | т                                                                                    | rámites                                                                                                    | Gobierno                                                                                                    | Participa                                                                                                    | Datos C                                                                                                    |
|-----------------------------------------------------------------------|--------------------------------------------------------------------------------------|----------------------------------------------------------------------------------------------------|----------------------------------------------------------------------------------------------------|----------------------------------------------------------------------------------------------------|----------------------------------------------------------------------------------------------------|
| ACYT                                                                  | Inicio Solicitud                                                                     | - Forn                                                                                                    | nalización 🔸                                                                                                    | Monitoreo -                                                                                                    | Cierre                                                                                                    |
| nicio > Mis solicitudes > Detalle de la solicitud > Firma electrónica | i                                                                                    | u_beca<br>No. CV                                                                                                    | s36@mailir<br>' <b>U 875319</b>                                                                                                    | nator.com                                                                                                    | <u>Salir</u>                                                                                                    |
|                                                                       |                                                                                      | 🕑 Tu s                                                                                                    | esión cerra                                                                                                    | rá en 06 mins,                                                                                                    | 43 segs                                                                                                    |
| ▲ Firma del documento                                                 |                                                                                      |                                                                                                    |                                                                                                    |                                                                                                    | ×                                                                                                    |
| gob mx                                                                |                                                                                      |                                                                                                    |                                                                                                    |                                                                                                    |                                                                                                    |
| CONACYT                                                               |                                                                                      |                                                                                                    |                                                                                                    |                                                                                                    |                                                                                                    |
| Firma del documento                                                   | o: RICARDO AGUILAR VAZ                                                               | QUEZ                                                                                                    | RFC:AA                                                                                                    | CF670505NP1                                                                                                    |                                                                                                    |
| Identificador:                                                        | Descripción:                                                                         |                                                                                                    |                                                                                                    |                                                                                                    |                                                                                                    |
| 2018-000009-01NACF-00002                                              | Becas Nacional (Tradicion                                                            | nal) 2018 -                                                                                                    | 1                                                                                                    |                                                                                                    |                                                                                                    |
| Certificado:                                                          |                                                                                      |                                                                                                    |                                                                                                    |                                                                                                    |                                                                                                    |
| ers/Ferna/OneDrive/Documentos/becas/convocatorias/Doc trabajo/LLAV    | E Y CERTIFICADO\aacf6705                                                             | i05np1.cer                                                                                                    | Bu                                                                                                    | scar certificad                                                                                                    | 0                                                                                                    |
| Llave privada:                                                        |                                                                                      |                                                                                                    |                                                                                                    |                                                                                                    |                                                                                                    |
| Ferna\OneDrive\Documentos\becas\convocatorias\Doc trabajo\LLAVE \     | CERTIFICADO\AACF67050                                                                | 5NP1.key                                                                                                    | Bus                                                                                                    | car llave priva                                                                                                    | da                                                                                                    |
| Contraseña:                                                           |                                                                                      |                                                                                                    |                                                                                                    |                                                                                                    |                                                                                                    |
|                                                                       |                                                                                      |                                                                                                    |                                                                                                    |                                                                                                    | ata                                                                                                    |
|                                                                       | mx<br>ACYT<br>inicio > Mis solicitudes > Detalle de la solicitud > Firma electrónica | mx to solicitudes → Detalle de la solicitud → Firma electrónica<br>inicio → Mis solicitudes → Detalle de la solicitud → Firma electrónica<br>Firma del documento<br>gob mx<br>CONACYT<br>Firma del documento<br>Mentificador: Descripción:<br>2018-000009-01NACF-00002<br>Mentificado:<br>pris/Ferna/OneDrive/Documentos/becas/convocatorias/Doc trabajo/LLAVE Y CERTIFICADO/AaCF67050<br>Llave privada:<br>Ferna/OneDrive/Documentos/becas/convocatorias/Doc trabajo/LLAVE Y CERTIFICADO/AACF67050<br>Contraseña:<br> | mx       Trámes         ACYT       Inicio       Solicitud -       Form         nicio > Mis solicitudes > Detalle de la solicitud > Firma electrónica       Impeca       No. CV         Impeca       Impeca       No. CV       Impeca         Impeca       Impeca       No. CV       Impeca         Impeca       Impeca       Impeca       No. CV         Impeca       Impeca       Impeca       No. CV         Impeca       Impeca       Impeca       Impeca         Impeca       Impeca       Impeca       Impeca         Impeca       Impeca       Impeca       Impeca         Impeca       Impeca       Impeca       Impeca         Impeca       Impeca       Impeca       Impeca         Impeca       Impeca       Impeca       Impeca         Impeca       Impeca       Impeca       Impeca         Impeca       Impeca       Impeca       Impeca         Impeca       Impeca       Impeca       Impeca         Impeca       Impeca       Impeca       Impeca         Impeca       Impeca       Impeca       Impeca         Impeca       Impeca       Impeca       Impeca       Impeca | mx       Trántes       Gobierro         ACYT       Inclo       Solicitud ←       Formalización ←         inicio > Mis solicitudes > Detalle de la solicitud > Firma electrónica       Unecas36@mailir       No. CVU 875319 <ul> <li>Tu sesión cerra</li> <li>Tu sesión cerra</li> </ul> <ul> <li>Trántes</li> <li>Tu sesión cerra</li> </ul> <ul> <li>Tu sesión cerra</li> <li>CONACYT</li> </ul> <ul> <li>Go tra sesión cerra</li> <li>CONACYT</li> </ul> <ul> <li>Bearing: RICARDO AGUILAR VAZQUEZ</li> <li>RFC:AAI</li> <li>Identificador:</li> <li>Descripción:</li> <li>2018-00009-01NACF-00002</li> <li>Becas Nacional (Tradicional) 2018 - 1</li> <li>Certificado:</li> <li>arsiFernaiOneDrivelDocumentos/becas/convocatorias/Doc trabajo/LLAVE Y CERTIFICADO/AACF670505Np1.cer</li> <li>Bus</li> <li>Contraseña:</li> <li> <li> <li> <li> <li> <li> <li>Contraseña:</li> <li> <li> <li> <li> <li> <li></li></li></li></li></li></li></li></li></li></li></li></li></ul> | Trántes       Gobierro       Participa         ACYT       Inicio       Solicitud -       Formalización -       Monitoreo -         inicio > Mis solicitudes > Detalle de la solicitud > Firma electrónica <ul> <li>ubecas36@mailinator.com</li> <li>No. CVU 875319</li> <li>Tu sesión cerrará en 06 mins.</li> </ul> Image: Solicitudes > Detalle de la solicitud > Firma electrónica <ul> <li>ubecas36@mailinator.com</li> <li>No. CVU 875319</li> <li>Tu sesión cerrará en 06 mins.</li> </ul> Image: Solicitudes > Detalle de la solicitud > Firma electrónica <ul> <li>ubecas36@mailinator.com</li> <li>No. CVU 875319</li> <li>Tu sesión cerrará en 06 mins.</li> </ul> Image: Solicitudes > Detalle de la solicitud > Firma electrónica <ul> <li>ubecas36@mailinator.com</li> <li>No. CVU 875319</li> <li>Tu sesión cerrará en 06 mins.</li> </ul> Image: Solicitudes > Detalle documentos              ubecas36@mailinator.com           Identificador: <ul> <li>passiFernaiOneDrivelDocumentosibecas/convocatorias/Doc trabajo/LLAVE Y CERTIFICADO/aact670505NP1.key</li> <li>Buscar Certificad</li> <li>Buscar Ilave priva</li> <li>Contraseña:</li> <li> <li> <li> <li> <li> <li> <li> <li> </li> <li> <li></li></li></li></li></li></li></li></li></li></ul> |

Una vez firmado el documento no muestra el siguiente mensaje informando que se ha firmado correctamente

| SOD'I | mx                                                                    |              | Trámites       | Gobierno                         | Participa      | Datos 🔍    |
|-------|-----------------------------------------------------------------------|--------------|----------------|----------------------------------|----------------|------------|
| CONA  | ACYT Ini                                                              | icio Solicit | ud - For       | malización 🗸                     | Monitoreo      | Cierre     |
| â≻ In | iicio > Mis solicitudes > Detalle de la solicitud > Firma electrónica |              | u_bec<br>No. C | as36@mailin<br>V <b>U 875319</b> | ator.com       | Salir      |
|       |                                                                       |              | 🕑 ти           | sesión cerrar                    | á en 01 mins   | s, 17 segs |
| Fi    | Firma del documento                                                   |              |                |                                  | - 0            | ×          |
| -1    | gob mx                                                                |              |                |                                  |                |            |
|       | CONACYT                                                               |              |                |                                  |                |            |
| Г     | Firma del documento Usuario: RICARDO                                  | ) AGUILAR V  | AZQUEZ         | RFC:AA                           | CF670505NP1    |            |
| Soli  | Identificador: ÉXITO AL FIRMAR DOCUMENT                               | бл.<br>О X   | cional) 2018   | - 1                              |                |            |
| 129   | Certificado: El documento se ha firmado co                            | orrectamente |                | _                                |                |            |
|       | ars\Ferna\OneDrive\Documentos\becas\convocatc                         | Aceptar      | 70505np1.ce    | Bus                              | car certificad | do         |
|       | Llave privada:                                                        |              | 0505NP1 ko     | Busc                             | ar llave priva | ada        |
|       | Contraseña:                                                           |              | oooni ina      |                                  |                |            |
| 4     |                                                                       | [            | Regresa        | Fin                              | mar docume     | ento       |

Enseguida nos muestra el siguiente mensaje, indicando que no hay más documentos por firmar

#### NOTA: EL MENSAJE ES CORRECTO NO HAY MAS DOCUMENTOS POR FIRMAR

| 🛓 Firma del documento                                                      |                                                   | $ \Box$ $\rightarrow$ | < |
|----------------------------------------------------------------------------|---------------------------------------------------|-----------------------|---|
| gob mx                                                                     |                                                   |                       |   |
| CONACYT                                                                    |                                                   |                       |   |
| Firma del documento                                                        | Usuario: RICARDO AGUILAR VAZQUEZ                  | RFC:AACF670505NP1     |   |
| Identificador:                                                             | Descripción:                                      |                       |   |
| 2018-000009-01NACF-00002                                                   | existen documentos pa X                           |                       |   |
| Certificado:<br>ars\Ferna\OneDrive\Documentos\becas\convocatoria:          | No existen documentos para firma acf670505np1.cer | Buscar certificado    | ] |
| Llave privada:<br>Ferna\OneDrive\Documentos\becas\convocatorias\Documentos |                                                   | Buscar llave privada  | ] |
| Contraseña:                                                                |                                                   |                       | - |
| *****                                                                      |                                                   |                       |   |
|                                                                            | Regresar                                          | Firmar documento      |   |

#### Una vez firmado el oficio de postulación la solicitud pasa al estatus de "Enviada y en espera"

| Sel: | Solicitud ~      | Estatus solicitud $\ \ \ \ \ \ \ \ \ \ \ \ \ \ \ \ \ \ \$ | CURP ~          | Nombre ~            | Oficio ~           | Acciones        |    |
|------|------------------|-----------------------------------------------------------|-----------------|---------------------|--------------------|-----------------|----|
|      |                  |                                                           |                 |                     |                    |                 |    |
|      | 2018-000017-03NA | Preasignada                                               | HESF881111HNTRN | FRANCISCO JAVIER    | OP-2018-000017-03  | Q               | *  |
|      | 2018-000017-03NA | En formalización                                          | BORI750701MDFRV | IVONNE BORJAS RIV   | OP-2018-000017-03  | Q               |    |
|      | 2018-000017-03NA | Preasignada                                               | BAME920312HCHR  | EIDY BARRAGAN M     | OP-2018-000017-03  | Q               |    |
|      | 2018-000017-03NA | Enviada y en espera                                       | UAFA800616HDFGL | ANGEL FABIAN UGA    | OP-2018-000017-03  | Q               |    |
|      |                  |                                                           | •               |                     |                    |                 |    |
|      |                  |                                                           |                 |                     |                    |                 |    |
|      |                  |                                                           |                 |                     |                    |                 |    |
|      |                  |                                                           |                 |                     |                    |                 |    |
| 4    |                  |                                                           |                 |                     |                    | k               | *  |
|      | 1 <u>1</u> 1 ► ► | 10 🔻 registros por                                        | página.         |                     | 1 <u>-</u>         | 4 de 4 registro | )S |
|      |                  |                                                           |                 |                     |                    |                 |    |
|      |                  |                                                           | R               | egresar Ver oficios | s Generar oficio d | e postulación   |    |

# Para consultar el estatus seleccionar en el menú Solicitud->Mis postulaciones.

#### ASIGNADA PARA FORMALIZAR

#### FIRMA DE CONVENIO

#### ASPIRANTE

Una vez que la solicitud se encuentre en el estatus "Asignada para formalizar" el/la aspirante debe firma el "Convenio de Asignación" y continuar con "Capturar la cuenta bancaria".

Ingresando desde el portal de CONACYT buscar en el menú "Servicios en Línea" la opción "Becas nacionales/ al extranjero"->Colocarse en el cuadro de la derecha (MIIC)->Acceso al Sistema

| as Nacionales / en el Extranje |                       |
|--------------------------------|-----------------------|
| ue quiere realizar?            | ¿Que quiere realizar? |
| Becas al extranjero            | CONTECNM-COIMBRA 2017 |
| Becas nacionales               | ✓ FUNED 2017          |
| Becas mixtas                   |                       |
| Becas de consolidación         | Acceso al Sistema     |
| Acceso al Sistema              |                       |

#### Ingresar al sistema

| gob.mx                  |                                                  |                                                                    | Trámites | Gobierno | Participa | Datos | ٩ |
|-------------------------|--------------------------------------------------|--------------------------------------------------------------------|----------|----------|-----------|-------|---|
| CONACYT                 |                                                  |                                                                    |          |          |           |       |   |
| h> Inicio > Acceso a    | a las aplicaciones CONACYT                       | r                                                                  |          |          |           |       |   |
|                         | ACYT<br>Jencla y Remeligik                       |                                                                    |          |          |           |       |   |
| Sistem                  | a de beca                                        | as                                                                 |          |          |           |       |   |
| Tus datos persona       | es están protegidos. Consulta<br>de datos person | a nuestras Políticas de Privacidad y manejo<br>ales. <u>¡Aquí!</u> |          |          |           |       |   |
| Usuario:<br>Contraseña: | u_becas38@mailinator.co                          | m                                                                  |          |          |           |       |   |
|                         | <u>Registrate aquí</u>                           | <u>;Olvidaste tu contraseña</u><br>Entrar                          | ?        |          |           |       |   |

#### Seleccionar el rol de "Solicitante"

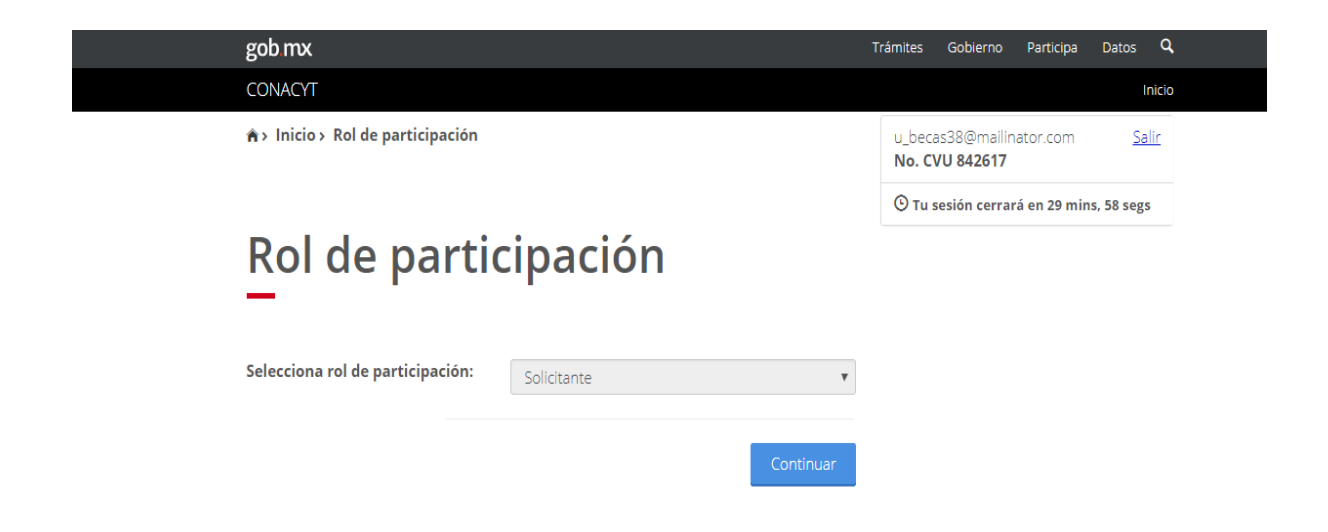

Seleccionar en el menú superior de la derecha la opción Formalización-> Solicitudes o bien el menú Solicitud->Mis solicitudes

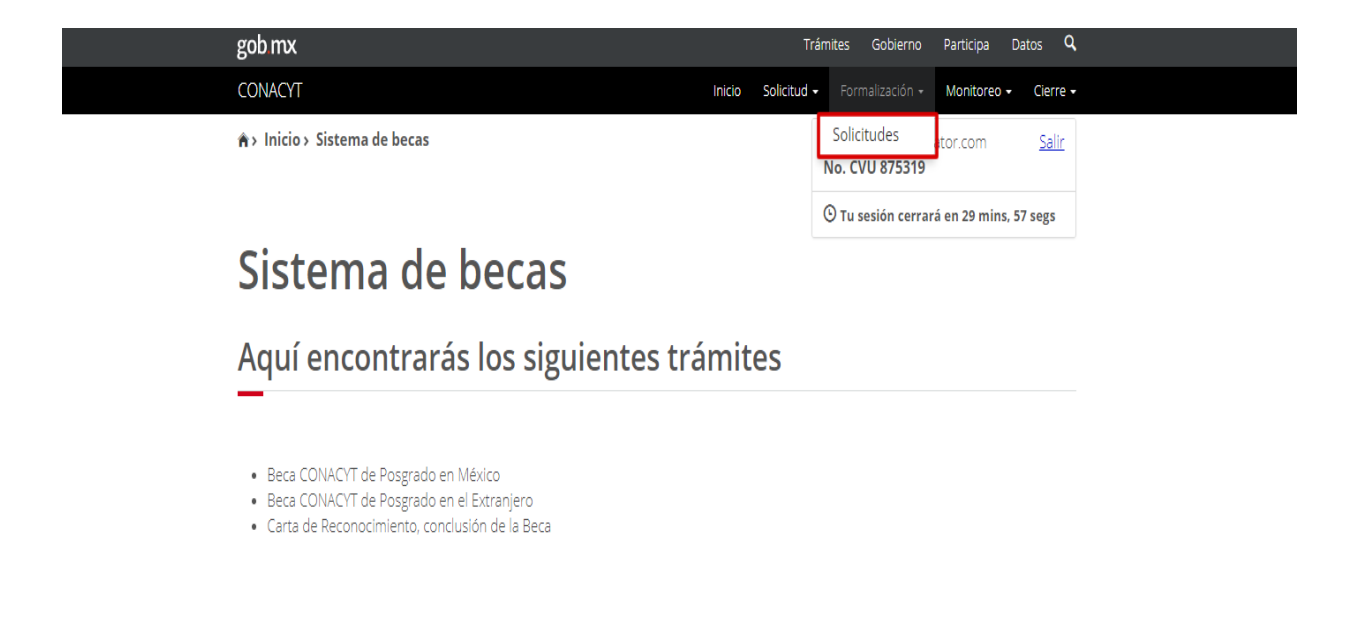

Seleccionar la solicitud con estatus de "Asignada para formalizar" dando clic en el icono 🖍 ubicado a la derecha, en la columna Acciones (Asignar)

| 001107                             |                               |                                                  |  |  |
|------------------------------------|-------------------------------|--------------------------------------------------|--|--|
| CONACYT                            | Inicio                        | Solicitud - Formalización - Monitoreo - Cierre   |  |  |
| ♠> Inicio > Mis solicitudes        |                               | u_becas36@mailinator.com Salia<br>No. CVU 875319 |  |  |
|                                    |                               | O Tu sesión cerrará en 29 mins, 56 segs          |  |  |
| Mis solicitude                     | S                             |                                                  |  |  |
|                                    |                               |                                                  |  |  |
|                                    |                               |                                                  |  |  |
| Nombre(s):                         | Primer apellido:              | Segundo apellido:                                |  |  |
| RICARDO                            | AGUILAR                       | VAZQUEZ                                          |  |  |
| Nacionalidad:                      | Estado conyugal:              |                                                  |  |  |
| Mexicana                           | Soltero(a)                    |                                                  |  |  |
| Solicitud v Convocatoria           | a v Fecha solicitud v Est     | atus solicitud 🗸 Acciones                        |  |  |
| 2018-000009-01NACF-0 Becas Naciona | ıl (Tradicio 24/ene/2018 Asiş | gnada para Formaliza 💉                           |  |  |
|                                    |                               |                                                  |  |  |
|                                    |                               |                                                  |  |  |
|                                    |                               |                                                  |  |  |
|                                    |                               |                                                  |  |  |
|                                    |                               |                                                  |  |  |
|                                    |                               |                                                  |  |  |
|                                    |                               |                                                  |  |  |

En la siguiente pantalla, en la parte inferior de la hoja seleccionar la opción "Firmar convenio" dando clic en el icono  $\checkmark$  ubicado a la derecha.

|                     | >                             | onai                 | es                       |                   |             |           |
|---------------------|-------------------------------|----------------------|--------------------------|-------------------|-------------|-----------|
| Asigna              | ación de mi sol               | licitud              |                          |                   |             |           |
| Nombre(s):<br>EIDY  |                               | Primer ap            | ellido:                  | Sagunda anallida: |             |           |
|                     |                               | BARRAGA              | N                        | MORENO            |             |           |
| Inicio de estudios: |                               | Término de estudios: |                          | Solicitud:        |             |           |
| 01/feb/2018         |                               | 31/ene/2020          |                          | 2018-             | 000017-03N/ | ACF-00004 |
| Inicio de beca:     |                               | Término de beca:     |                          |                   |             |           |
| 01/feb/2018         |                               | 31/ene/2             | 020                      |                   |             |           |
| Institución/        | sede:                         |                      |                          | Entida            | d:          |           |
| UNIVERSIDA          | D AUTONOMA METROPOLITAN       | A / UNIVERSID        | AD AUTÓNOMA METROPOLITAN | CIUDA             | D DE MÉXICO | C         |
| Programa:           |                               |                      |                          | Grado:            |             |           |
| POSGRADO            | EN HISTORIOGRAFÍA NIVEL III D | OCTORADO             |                          | DOCT              | ORADO       |           |
| Área:               |                               | Campo:               |                          | Disciplina:       |             |           |
| HUMANIDA            | DES Y CIENCIAS DE LA CONDL    | HISTORIA             |                          | HISTC             | RIOGRAFÍA   |           |
| Paso 1              | Firmar convenio               |                      | Incompleto               |                   |             |           |
|                     |                               |                      |                          |                   |             |           |

Primero debe consultar el convenio dando clic en el botón  $\stackrel{\clubsuit}{=}$  ubicado a la derecha, a continuación se activará la opción para descargar el aplicativo de firma

| CONACYT                                       | Inicio Solicitud -                          | Formalización - Monitoreo - Cie       |
|-----------------------------------------------|---------------------------------------------|---------------------------------------|
| *> Inicio > Mis solicitudes > Formalización o | de mi solicitud > Firma electrónica U,<br>N | becas38@mailinator.com                |
|                                               | G                                           | Tu sesión cerrará en 29 mins, 56 seg  |
| posgrado naci                                 | onales                                      |                                       |
|                                               |                                             |                                       |
| Firma electrónica                             |                                             |                                       |
| Firma electrónica                             |                                             |                                       |
| Firma electrónica                             |                                             |                                       |
| Firma electrónica                             |                                             | Descargar aplicativo firm             |
| Firma electrónica                             | Estatus                                     | Descargar aplicativo firm<br>Acciones |

Al descargar el aplicativo de firma el sistema mostrara en la parte inferior izquierda un mensaje

| gob mx                                                                            |                                                                                    | Trámites Gobierno Participa Datos 🔍                               |
|-----------------------------------------------------------------------------------|------------------------------------------------------------------------------------|-------------------------------------------------------------------|
| -<br>CONACYT                                                                      | Inicio Solicitu                                                                    | ud - Formalización - Monitoreo - Cierre -                         |
| ♠> Inicio> Mis solicitudes > Formalización d                                      | de mi solicitud > Firma electrónica                                                | u_becas38@mailinator.com <u>Salir</u><br>No. CVU 842617           |
|                                                                                   |                                                                                    | 🕑 Tu sesión cerrará en 26 mins, 23 segs                           |
| Otorgamiento<br>posgrado naci                                                     | de becas de<br>onales                                                              |                                                                   |
| Firma electrónica                                                                 |                                                                                    |                                                                   |
| _                                                                                 |                                                                                    | Descargar aplicativo firma                                        |
| Nombre del archivo                                                                | Estatus                                                                            | Acciones                                                          |
| Convenio                                                                          | Sin Firmar                                                                         | Ŧ                                                                 |
|                                                                                   |                                                                                    | Regresar                                                          |
|                                                                                   |                                                                                    | v 1.0.36                                                          |
| Enlaces                                                                           | ¿Qué es gob.mx?                                                                    | Contacto                                                          |
| Reformas                                                                          | Es el portal único de trámites, información y participación<br>ciudadana. Leer más | Mesa de ayuda: dudas e información<br>pobmx@funcionoublica.gob.mx |
| <u>Portal de Obligaciones de Transparencia</u><br><u>Sistema Infornex</u><br>INAI | English<br>Temas                                                                   | Denuncia contra servidores públicos                               |
|                                                                                   | Declaración de Accesibilidad<br>Aviso de privacidad integral                       |                                                                   |
|                                                                                   |                                                                                    |                                                                   |

Al dar clic en el botón "CONSERVAR" el sistema nos muestra un segundo botón "Launch", al que debemos dar clic para continuar

|                   | gob mx                                                     |                                                              |                                       | Trámites Gobierno                                    | Participa Datos O      |   |
|-------------------|------------------------------------------------------------|--------------------------------------------------------------|---------------------------------------|------------------------------------------------------|------------------------|---|
|                   | CONACYT                                                    |                                                              | Inicio Solicituo                      | d - Formalización -                                  | Monitoreo - Cierre -   |   |
|                   | ★> Inicio > Mis solicitudes > Formalización de             | e mi solicitud > Firma el                                    | ectrónica                             | u_becas38@mailin<br>No. CVU 842617                   | ator.com <u>Salir</u>  |   |
|                   |                                                            |                                                              |                                       | (9) Tu sesión cerrar                                 | á en 24 mins, 54 segs  |   |
|                   | Otorgamiento<br>posgrado nacio                             | de beca<br>onales                                            | is de                                 |                                                      |                        |   |
|                   | Firma electrónica                                          |                                                              |                                       |                                                      |                        |   |
|                   | —                                                          |                                                              |                                       |                                                      |                        |   |
|                   |                                                            |                                                              |                                       | Desc                                                 | argar aplicativo firma |   |
|                   | Nombre del archivo                                         |                                                              | Estatus                               |                                                      | Acciones               |   |
|                   | Convenio                                                   |                                                              | Sin Firmar                            |                                                      | Ŧ                      |   |
|                   |                                                            |                                                              |                                       |                                                      | Regresar               | ] |
|                   |                                                            |                                                              |                                       |                                                      | v 1.0.36               | i |
|                   |                                                            |                                                              |                                       |                                                      |                        |   |
|                   | Enlaces                                                    | ¿Qué es gob.mx?                                              |                                       | Contacto                                             |                        |   |
|                   | <u>Reformas</u><br>Portal de Obligaciones de Transparencia | Es el portal único de trámites<br>ciudadana. <u>Leer más</u> | , información y participación         | Mesa de ayuda: dudas e in<br>gobmx@funcionpublica.go | iformación<br>ib.mx    |   |
|                   | Sistema Informex<br>INAI                                   | English<br>Temas                                             |                                       | Denuncia contra servidore                            | s públicos             |   |
|                   |                                                            | Declaración de Accesibilidad<br>Aviso de privacidad integral |                                       |                                                      |                        |   |
| 📧 launch (5),jnlp |                                                            |                                                              | · · · · · · · · · · · · · · · · · · · |                                                      |                        |   |
|                   |                                                            |                                                              |                                       |                                                      |                        |   |

El sistema nos muestra el siguiente mensaje y damos clic en el botón "Ejecutar"

| ¿Desea ej                                       | ecutar esta                                            | aplicación?                                                                                                    | ×  |
|-------------------------------------------------|--------------------------------------------------------|----------------------------------------------------------------------------------------------------|----|
|                                                 | Nombre:                                                | FEA_CONACYT                                                                                                    |    |
| الح                                             | Publicador:                                            | Consejo Nacional de Ciencia y Tecnologia                                                                                                    |    |
| _                                               | Ubicación:                                             | http://172.16.6.194:7442                                                                                                    |    |
| Esta aplicació<br>computadora<br>ubicación y el | n se ejecutará co<br>y su informació<br>publicador que | on acceso no restringido y puede poner en peligro su<br>n personal. Ejecute esta aplicación sólo si confía en la<br>aparecen anteriormente. |    |
| No volver                                       | a mostrar esto o                                       | tra vez para aplicaciones del publicador y ubicación anterior                                                                               | es |
| Más infe                                        | ormación                                               | Ejecutar Cancelar                                                                                                    |    |

Posteriormente el sistema nos muestra la pantalla "Firma Electrónica del SAT",

| En la opción desplegable seleccionar Becas   | × |
|----------------------------------------------|---|
| Firma electrónica del SAT   gob mx   CONACYT |   |
| Usuario:<br>Contraseña:<br>Becas<br>Entrar   |   |

• ES IMPORTANTE que en la Pantalla Firma Electrónica del SAT el o la aspirante capture como usuario y contraseña los datos que ha usado para ingresar al sistema de CONACYT (aquí no se utiliza las claves del SAT).

NOTA: Para esta entrada UTILIZAR USUARIO Y CONTRASEÑA DEL CONACYT, NO LOS PROPORCIONADOS POR EL SAT

En la siguiente pantalla se debe seleccionar Convenio de formalización

| g | çob mx                                         | Ті                                                                                                    | rámites          | Gobierno                      | Participa     | Datos (      | R. |  |  |
|---|------------------------------------------------|----------------------------------------------------------------------------------------------------|------------------|-------------------------------|---------------|--------------|----|--|--|
| C | CONACYT                                        | Inicio Solicitud                                                                                                    | - Form           | ialización 🔹                  | Monitoreo •   | Cierre       |    |  |  |
| 1 | Inicio > Mis solicitudes > Formalización de mi | i solicitud > Firma electrónica                                                                                              | u_beca<br>No. CV | s38@mailin<br><b>U 842617</b> | ator.com      | <u>Salir</u> |    |  |  |
|   |                                                |                                                                                                    | 🕒 Tu se          | esión cerrar                  | á en 19 mins, | 32 segs      |    |  |  |
|   | 🛓 🕼 Información adicional                      |                                                                                                    |                  |                               | - 🗆           | ×            |    |  |  |
| ( | 🕘 gob mx                                       |                                                                                                    |                  |                               |               |              | (5 |  |  |
| 1 | ОСОЛАСУТ                                       |                                                                                                    |                  |                               |               | Salir        |    |  |  |
| I | Seleccione un documento:                       | Carta de reconocimiento Carta de reconocimiento Societud simada siectónicamente Convento de formalización Carta de no adeudo |                  |                               |               |              | -  |  |  |
|   | No                                             |                                                                                                    |                  |                               |               |              |    |  |  |
|   | Co                                             |                                                                                                    |                  |                               |               |              |    |  |  |
|   |                                                |                                                                                                    |                  |                               | Continu       | Jar          | 5  |  |  |

En la pantalla "Documentos por Firmar", en el mismo renglón que menciona la solicitud, a la derecha debe seleccionar el botón Firmar

| 合>  | Inicio > Mis solicitudes | <ul> <li>Detalle de la solicit</li> </ul> | ud > Firma electr | ónica                        |        | u_becas36<br><b>No. CVU 8</b> | @mailinat<br>3 <b>75319</b> | tor.com                 | <u>Salir</u> |
|-----|--------------------------|-------------------------------------------|-------------------|------------------------------|--------|-------------------------------|-----------------------------|-------------------------|--------------|
|     |                          |                                           |                   |                              |        | 🕒 Tu sesió                    | n cerrará                   | en 10 mins              | s, 21 segs   |
|     | Documentos por firm      | ar                                        |                   |                              |        |                               |                             | _                       | ×            |
| - 4 | CONACYT                  |                                           |                   |                              |        |                               |                             |                         | 6 - I'-      |
|     | Documentos               | oor firmar                                | Us                | Jario: RICARDO AGUILAR VA    | ZQUEZ  |                               | RFC: /                      | AACF6705051<br>Actualiz | NP1          |
| Sc  | Solicitud                | Convocatoria                              | Fecha             | Estado                       | Ver Do | ocumento                      | Firmar                      |                         |              |
| 12  | 2018-00009-011ACF-000_   | Becas Nacional (Tradiciona                | 24/ene/2018       | Lista para firma electrónica |        | Ver                           |                             | Firmar                  |              |
| 4   |                          |                                           |                   |                              |        |                               |                             |                         |              |

Enseguida el sistema nos muestra la pantalla "Firma del Documento", es importante que el solicitante seleccione el certificado, llave privada y capture la contraseña **que le han proporcionado en el SAT.** 

NOTA: CERTIFICADO, LLAVE PRIVADA Y CONTRASEÑA PROPORCIONADOS POR EL SAT.

| gob.   | mx                                                                   | т                         | rámites       | Gobierno                   | Participa      | Datos       | ۹    |
|--------|----------------------------------------------------------------------|---------------------------|---------------|----------------------------|----------------|-------------|------|
| CONA   | ACYT                                                                 | Inicio Solicitud          | - Fo          | ormalización •             | Monitored      | - Cier      | re - |
| în> Ir | nicio > Mis solicitudes > Detalle de la solicitud > Firma electrónio | ta                        | u_be<br>No. ( | cas36@mailir<br>CVU 875319 | nator.com      | <u>Sa</u> l | ir   |
|        |                                                                      |                           | Οτι           | i sesión cerra             | rá en 06 min   | s, 43 segs  |      |
| Fi     | Firma del documento                                                  |                           |               |                            | - 0            | ×           |      |
|        | gob mx                                                               |                           |               |                            |                |             |      |
|        | CONACYT                                                              |                           |               |                            |                |             |      |
|        | Firma del documento Usua                                             | rio: RICARDO AGUILAR VAZO | QUEZ          | RFC:AA                     | CF670505NP     | 1           |      |
|        | Identificador:                                                       | Descripción:              |               |                            |                |             |      |
| Sol    | 2018-000009-01NACF-00002                                             | Becas Nacional (Tradicion | al) 2018      | 8 - 1                      |                |             |      |
| 129    | Certificado:                                                         |                           |               |                            |                |             |      |
|        | ers\Ferna\OneDrive\Documentos\becas\convocatorias\Doc trabajo\LLA    | VE Y CERTIFICADO\aacf6705 | 05np1.c       | Bus                        | scar certifica | ido         |      |
|        | Llave privada:                                                       |                           |               |                            |                |             |      |
|        | FernalOneDrivelDocumentos/becas/convocatorias/Doc trabajo/LLAVE      | Y CERTIFICADO/AACF67050   | 5NP1.k        | ey Bus                     | car llave priv | ada         |      |
|        | Contraseña:                                                          |                           |               |                            |                |             |      |
|        |                                                                      | F                         | Regresi       | ar Fir                     | mar docum      | ento        |      |
| Ľ      |                                                                      |                           |               |                            |                |             |      |
|        |                                                                      |                           |               |                            |                | Regresar    |      |

Una vez firmado el documento muestra el siguiente mensaje informando que se ha firmado correctamente

| gob mx                                                                     | Trámites Gobierno Participa Datos <b>Q</b>              |
|----------------------------------------------------------------------------|---------------------------------------------------------|
| CONACYT                                                                    | Inicio Solicitud - Formalización - Monitoreo - Cierre - |
| A > Inicio > Mis solicitudes > Detalle de la solicitud > Firma electrónica | u_becas36@mailinator.com <u>Saiir</u><br>No. CVU 875319 |
|                                                                            | ⊙ Tu sesión cerrará en 01 mins, 17 segs                 |
| Firma del documento                                                        | - 🗆 X                                                   |
| gob mx                                                                     |                                                         |
| CONACYT                                                                    |                                                         |
| Firma del documento Usuario                                                | RICARDO AGUILAR VAZQUEZ RFC:AACF670505NP1               |
| Identificador:<br>Soli 2018-00009-01NACF-00002                             | CUMENTO X Iconal) 2018 - 1                              |
| 129 Certificado: El documento se                                           | ha firmado correctamente                                |
| ers\Ferna\OneDrive\Documentos\becas\convocato                              | Aceptar 370505np1.cer Buscar certificado                |
| Llave privada:                                                             | Buscar llave privada                                    |
| Contraseña:                                                                |                                                         |
| ******                                                                     |                                                         |
| 4                                                                          | Regresar Firmar documento                               |
|                                                                            |                                                         |
|                                                                            |                                                         |
|                                                                            | Regresar                                                |

Posteriormente el sistema muestra el siguiente mensaje, indicando que no hay más documentos por firmar

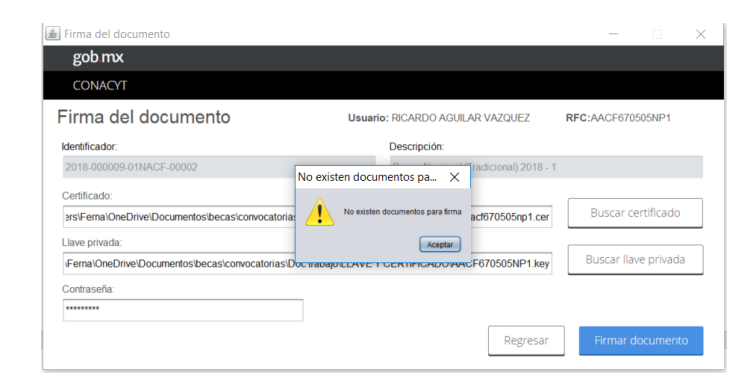

#### NOTA: EL MENSAJE ES CORRECTO NO HAY MAS DOCUMENTOS POR FIRMAR

El solicitante podrá revisar el cambio de estatus "Asignada para formalizar" a "Convenio firmado" ingresando al menú superior de la derecha: Solicitud->Mis solicitudes

En la pantalla "Mis solicitudes" ubicar la solicitud y ver el estatus "Convenio firmado"

| Nombre(s):     Primer apellido:     Segundo apellido:       EIDY     BARRAGAN     MORENO       Nacionalidad:     Estado conyugal:       Mexicana     Casado(a) | WIS SOUCIT              | udes                   |                 |                               |               |          |  |
|----------------------------------------------------------------------------------------------------|-------------------------|------------------------|-----------------|-------------------------------|---------------|----------|--|
| EIDY     BARRAGAN     MORENO       Nacionalidad:     Estado conyugal:       Mexicana     Casado(a)                                                             | Nombre(s):              | Primer                 | apellido:       |                               | Segundo apell | ido:     |  |
| Nacionalidad:     Estado conyugal:       Mexicana     Casado(a)                                                                                                | EIDY                    | BARRA                  | AGAN            |                               | MORENO        |          |  |
| Mexicana Casado(a)                                                                                                    | Nacionalidad:           | Estado                 | conyugal:       |                               |               |          |  |
|                                                                                                    | Mexicana                | Casado                 | o(a)            |                               |               |          |  |
| Solicitud v Convocatoria v Fecha solicitud v Estatus solicitud v Accienes                                                                                      | Solicitud ~ Co          | nvocatoria v           | Fecha solicitud | <ul> <li>Estatus s</li> </ul> | solicitud v   | Acciones |  |
| 2018-000017-03NACF-0 Becas Nacional (Tradicio 01/feb/2018 En formalización 🖍                                                                                   | 2018-000017-03NACF-0 Be | cas Nacional (Tradicio | 01/feb/2018     | En forma                      | ización       |          |  |

Una vez firmado el convenio el sistema mostrará una pantalla para que el/la aspirante pueda descargar los tres documentos que debe presentar a la institución bancaria

- Instructivo para Apertura de cuenta bancaria
- Carta de presentación al banco
- Carta para la institución bancaria.

El trámite debe ser ante una sucursal, no es permitido cuentas que se aperturen por medios electrónicos.

Posteriormente el/la aspirante procedera a la "Captura de la cuenta bancaria"

#### CAPTURA DE CUENTA BANCARIA

#### ASPIRANTE

Una vez que la solicitud se encuentre en el estatus "Convenio firmado", debe realizar las siguientes acciones para la "Captura de la cuenta bancaria".

Ingresando desde el portal de CONACYT buscar en el menú "Servicios en Línea" la opción "Becas nacionales/ al extranjero"->Colocarse en el cuadro de la derecha (MIIC)->Acceso al Sistema

| as Nacionales / en el Lxtranje |                       |
|--------------------------------|-----------------------|
| ue quiere realizar?            | ¿Que quiere realizar? |
| Becas al extranjero            | CONTECNM-COIMBRA 2017 |
| Becas nacionales               | ✓ FUNED 2017          |
| Becas mixtas                   |                       |
| Becas de consolidación         | Acceso al Sistema     |
| Acceso al Sistema              |                       |

#### Ingresar al sistema

| g | gob mx                  |                                                        |                                                               | Trámites | Gobierno | Participa | Datos | Q, |
|---|-------------------------|--------------------------------------------------------|---------------------------------------------------------------|----------|----------|-----------|-------|----|
| C | CONACYT                 |                                                        |                                                               |          |          |           |       |    |
| * | > Inicio > Acceso a     | a las aplicaciones CONACYT                             |                                                               |          |          |           |       |    |
| 4 |                         | ACYT                                                   |                                                               |          |          |           |       |    |
|   | Sistem                  | a de beca                                              | S                                                             |          |          |           |       |    |
|   | Tus datos persona       | les están protegidos. Consulta n<br>de datos personale | uestras Políticas de Privacidad y manejo<br>es. <u>¡Aquí!</u> |          |          |           |       |    |
|   | Usuario:<br>Contraseña: | u_becas38@mailinator.com                               |                                                               |          |          |           |       |    |
|   |                         | <u>Registrate aquí</u>                                 | <u>¿Olvidaste tu contraseña</u><br>Entrar                     | 2        |          |           |       |    |

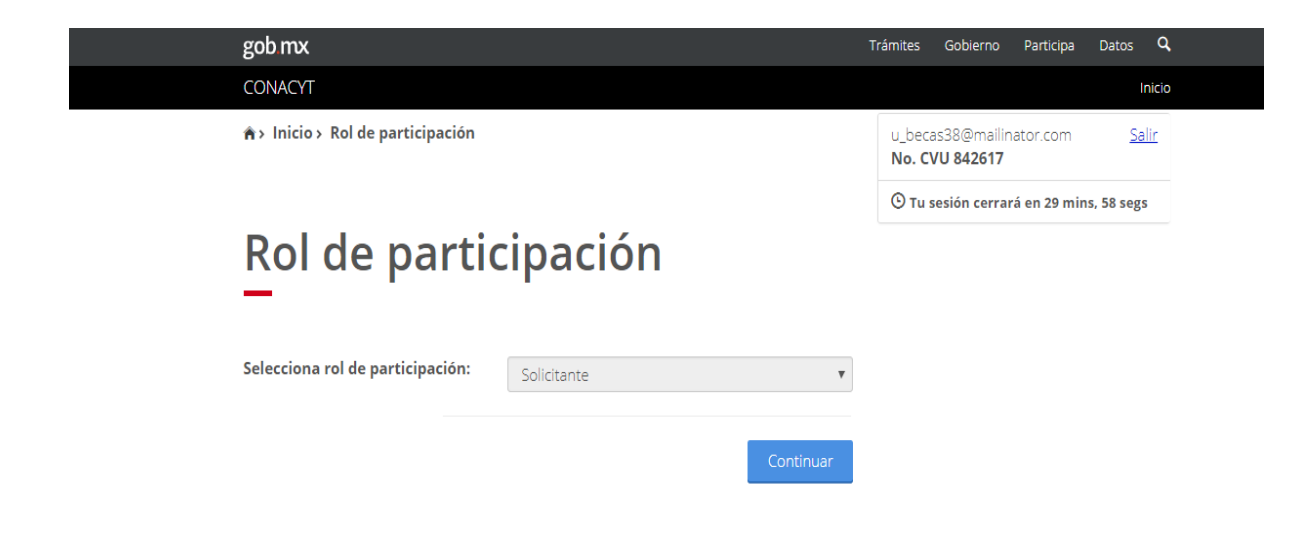

Seleccionar en el menú superior de la derecha la opción Formalización-> Solicitudes

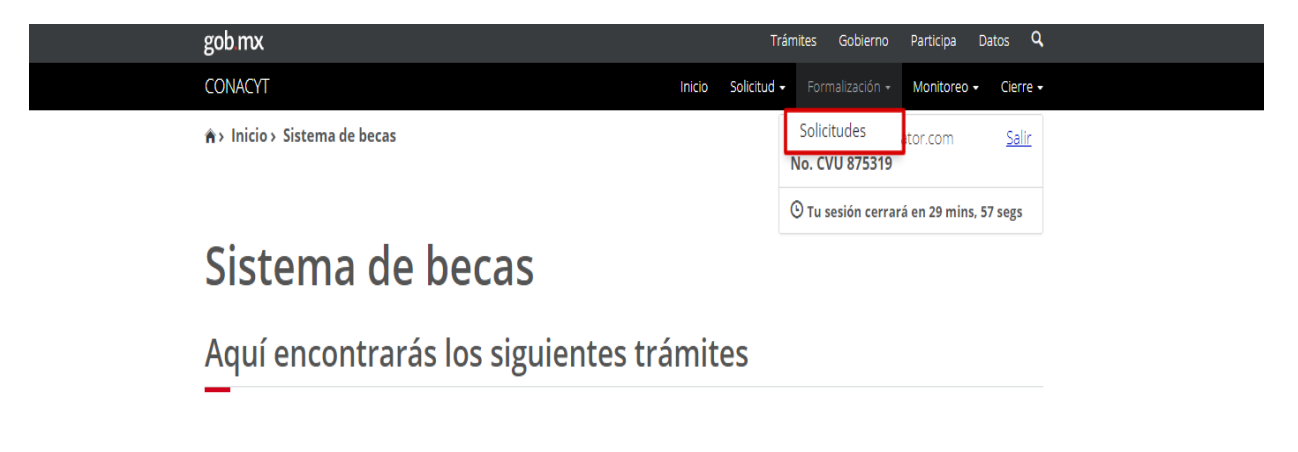

- Beca CONACYT de Posgrado en México
- Beca CONACYT de Posgrado en el Extranjero
- Carta de Reconocimiento, conclusión de la Beca

Seleccionar la solicitud con estatus de "Asignada para formalizar" dando clic en el icono 🖍 ubicado a la derecha, en la columna Acciones (Asignar)

| gob mx                                |                                     |             | Trámites Gobierno Participa Datos 🔍                     |
|---------------------------------------|-------------------------------------|-------------|---------------------------------------------------------|
| CONACYT                               | Inici                               | o Solicituo | 🗸 🔹 Formalización 🔹 Monitoreo 👻 Cierre 🗸                |
| ♠ > Inicio > Mis solicitudes          |                                     |             | u_becas36@mailinator.com <u>Salir</u><br>No. CVU 875319 |
|                                       |                                     |             | 🕑 Tu sesión cerrará en 29 mins, 56 segs                 |
| Mis solicitudes                       | 5                                   |             |                                                         |
| _                                     | •                                   |             |                                                         |
|                                       |                                     |             |                                                         |
| Nombre(s):                            | Primer apellido:                    |             | Segundo apellido:                                       |
| RICARDO                               | AGUILAR                             |             | VAZQUEZ                                                 |
| Nacionalidad:                         | Estado conyugal:                    |             |                                                         |
| Mexicana                              | Soltero(a)                          |             |                                                         |
| Solicitud v Convocatoria              | <ul> <li>Fecha solicitud</li> </ul> | Estatus s   | olicitud v Acciones                                     |
| 2018-000009-01NACF-0 Becas Nacional ( | Tradicio 24/ene/2018                | Asignada    | para Formaliza 🖍                                        |
|                                       |                                     |             |                                                         |
|                                       |                                     |             |                                                         |
|                                       |                                     |             |                                                         |
|                                       |                                     |             |                                                         |
|                                       |                                     |             |                                                         |
|                                       |                                     |             | -                                                       |

En la siguiente pantalla, en la parte inferior de la hoja seleccionar la opción "Captura cuenta bancaria" dando clic en el icono 🧭 ubicado a la derecha.

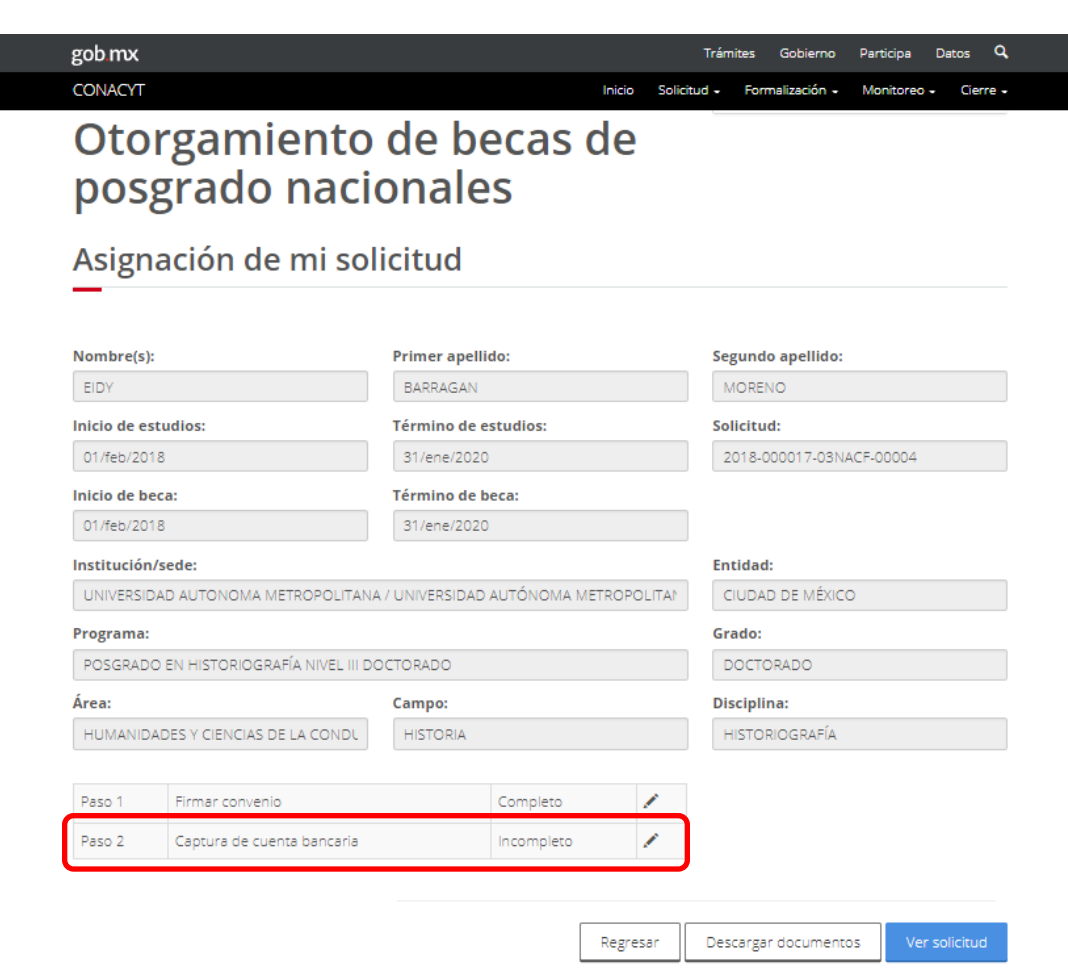

Al seleccionar "Captura de cuenta bancaria" el sistema nos muestra la siguiente pantalla, donde deben capturarse cuidadosamente los 10 dígitos numéricos de que consta la cuenta, los cuales fueron proporcionados en la institución bancaria

Si se equivoca no hay correcciones por ahora, hasta que el estatus sea "Cuenta rechazada"

| CONACYT                                                   |                                                                                             | Captura de cuen                                                                    | ita bancaria                                        |                                                                                   | oreo - Cie     |
|-----------------------------------------------------------|---------------------------------------------------------------------------------------------|------------------------------------------------------------------------------------|-----------------------------------------------------|-----------------------------------------------------------------------------------|----------------|
| Otor<br>posg                                              | Por favor verifica que el nor<br>documentos oficiales reque<br>teléfono "01 800 8 00 86 49" | nbre registrado en el sis<br>ridos por la institución<br>solicitando la correcciór | stema sea exac<br>, en caso de (<br>) del nombre en | tamente igual al indicado e<br>que no coincida comuníca<br>el sistema.            | n los<br>te al |
| Asigna                                                    | Por favor toma en cuenta qu<br>nombre registrado en el s<br>información, verifica tu núme   | e en el caso de que el no<br>istema es probable qu<br>ero de cuenta bancaria a     | ombre del contr<br>le tu pago se<br>ntes de presion | ato del banco no coincida c<br>retrase por inconsistencia<br>ar el botón guardar. | on el<br>s de  |
| Nombre(s):                                                | La confirmación de validez d<br>vía correo electrónico al reci<br>cuenta).                  | e la cuenta bancaria po<br>bir CONACYT dicha valid                                 | r parte del banı<br>ación (una sem                  | co será informada a los bec<br>ana después de la captura                          | arios<br>de la |
| EIDY                                                      | Nota: En caso de capturar el                                                                | número de cuenta de m                                                              | anera incorrect                                     | a solamente podrá ser corre                                                       | egida          |
| Inicio de estu                                            | Cuenta bancaria*:                                                                           | Confirmar cuenta ba                                                                | incaria*:                                           |                                                                                   |                |
| 01/feb/2018                                               | Cuenta bancaria                                                                             | Cuenta bancaria                                                                    |                                                     |                                                                                   | 4              |
| 01/feb/2018<br>Institución/se<br>UNIVERSIDAD<br>Programa: | ✓ Cuenta Banco                                                                              | Estatus                                                                            | Fecha                                               | Guard<br>Motivo rechazo                                                           | dar            |
| POSGRADO E                                                |                                                                                             |                                                                                    |                                                     |                                                                                   |                |
| HUMANIDAD                                                 | 4                                                                                           |                                                                                    |                                                     |                                                                                   | , -            |
| Paso 1                                                    |                                                                                             | I 10 ▼ registros por                                                               | página.                                             |                                                                                   |                |
| Paso 2                                                    |                                                                                             |                                                                                    |                                                     | Reg                                                                               | resar          |

Al capturar y guardar la cuenta bancaria el sistema nos envía un mensaje de confirmación y en ese momento nos envía la encuesta de satisfacción

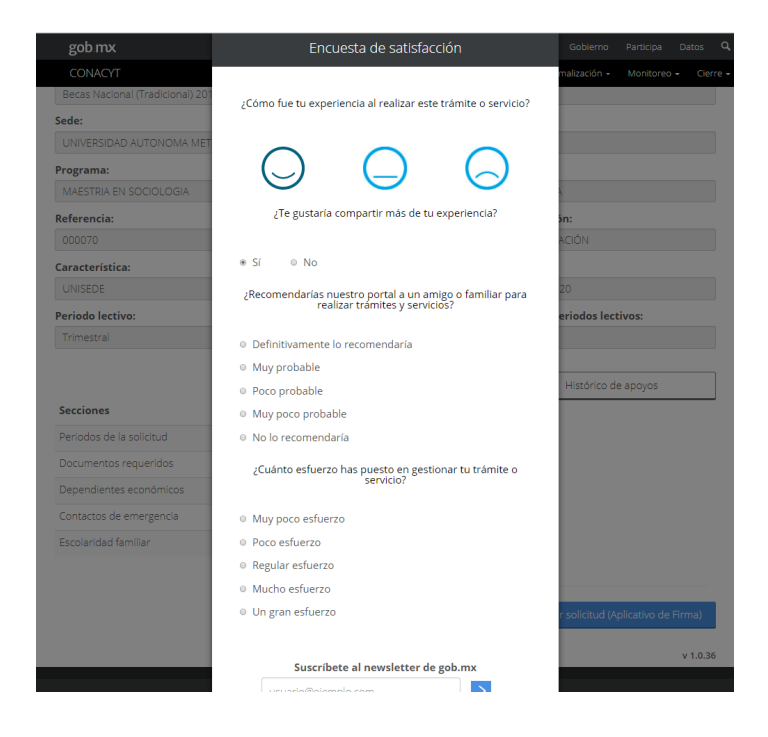

Una vez enviada la encuesta verificamos nuestros estatus que indique que el proceso está completo

| go     | b.mx        |                              |                    |            |            | Trá        | ámites Gobierno                     | Participa   | Datos      |
|--------|-------------|------------------------------|--------------------|------------|------------|------------|-------------------------------------|-------------|------------|
| CO     | NACYT       |                              |                    |            | Inicio So  | olicitud - | - Formalización -                   | Monitoreo   | - Cier     |
| â>     | Inicio > Mi | s solicitudes > Formalizació | n de mi solicitud  |            |            |            | u_becas38@mailina<br>No. CVU 842617 | stor.com    | Sa         |
|        |             |                              |                    |            |            |            | 🕑 Tu sesión cerrará                 | á en 25 min | s, 45 segs |
| С<br>р | )tor<br>osg | gamiento<br>rado naci        | de be<br>onale     | ecas<br>s  | de         |            |                                     |             |            |
| A      | signa       | ción de mi so                | licitud            |            |            |            |                                     |             |            |
| No     | mbre(s):    |                              | Primer apellio     | 0:         |            | s          | Segundo apellido:                   |             |            |
| E      | DY          |                              | BARRAGAN           |            |            |            | MORENO                              |             |            |
| Inic   | io de estur | lios:                        | Término de e       | tudios:    |            | s          | Solicitud:                          |             |            |
| 01     | /feb/2018   |                              | 31/ene/2020        |            |            |            | 2018-000017-03NA                    | CF-00004    |            |
| Inic   | io de beca  |                              | Término de b       | eca:       |            |            |                                     |             |            |
| 01     | /feb/2018   |                              | 31/ene/2020        |            |            |            |                                     |             |            |
| Ins    | titución/se | de:                          |                    |            |            | E          | Entidad:                            |             |            |
| U      | NIVERSIDAD  | AUTONOMA METROPOLITAN        | IA / UNIVERSIDAD / | Αυτόνομα Μ | ETROPOLITA | 4          | CIUDAD DE MÉXICO                    |             |            |
| Pro    | grama:      |                              |                    |            |            | G          | Grado:                              |             |            |
| PC     | DSGRADO EI  | N HISTORIOGRAFÍA NIVEL III E | OCTORADO           |            |            |            | DOCTORADO                           |             |            |
| Áre    | a:          |                              | Campo:             |            |            | D          | Disciplina:                         |             |            |
| н      | JMANIDADE   | S Y CIENCIAS DE LA CONDU     | HISTORIA           |            |            |            | HISTORIOGRAFÍA                      |             |            |
|        |             |                              |                    |            |            |            |                                     |             |            |
|        |             |                              |                    | compieto   | ~          |            |                                     |             |            |
|        | 30 1        |                              |                    |            |            |            |                                     |             |            |

Con esto finaliza el proceso de "Asignación para formalizar" del/la aspirante

A partir de aquí se tomarán varias cuentas bancarias para mandar la información al banco para su validación. La respuesta pasados 15 días naturales.

Si el resultado es "Cuenta aceptada" se continuará con la" Formalización" del apoyo.

Si el resultado es "Cuenta rechazada" deberá realizar nuevamente el proceso de captura de cuenta, hasta que el resultado sea "Cuenta aceptada", no hay que olvidar que se podrá cancelar la solicitud si rebasa 30 días de rezago o si se llega a la meta fijada antes del cierre del proceso.

#### SEGUIMIENTO DE SOLICITUD

#### ASPIRANTE

El aspirante podrá validar el cambio de estatus ingresando al menú Solicitud-> "Mis solicitudes"

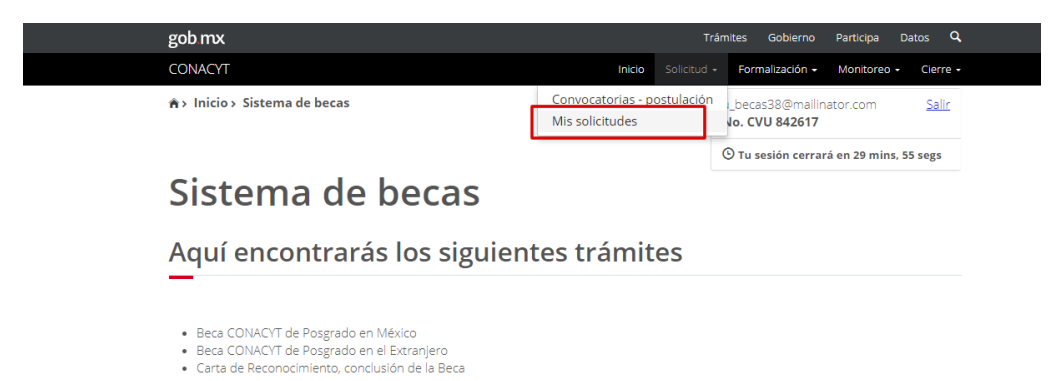

El sistema nos mostrará la solicitud con el ultimo estatus

| gob mx                                  |                                                       |                                                          | Trámites                               | Gobierno                           | Participa Da                            | tos C        |
|-----------------------------------------|-------------------------------------------------------|----------------------------------------------------------|----------------------------------------|------------------------------------|-----------------------------------------|--------------|
| CONACYT                                 |                                                       | Inicio Solicituo                                         | d <del>-</del> Fo                      | rmalización +                      | Monitoreo 🗸                             | Cierre       |
| ♠› Inicio› Mis solicitudes              |                                                       |                                                          | u_be<br>No. (                          | cas36@mailina<br><b>IVU 875319</b> | tor.com                                 | <u>Salir</u> |
|                                         |                                                       |                                                          | Θти                                    | sesión cerrará                     | en 28 mins, 05                          | segs         |
| Mis solicit                             | udes                                                  |                                                          |                                        |                                    |                                         |              |
|                                         |                                                       |                                                          |                                        |                                    |                                         |              |
|                                         |                                                       |                                                          |                                        |                                    |                                         |              |
| Solicitud ~                             | Convocatoria                                          | <ul> <li>Fecha solicitud</li> </ul>                      | ~ Esta                                 | tus solicitud                      | ~ Acciones                              |              |
| Solicitud ~                             | Convocatoria                                          | <ul> <li>Fecha solicitud</li> </ul>                      | ~ Esta                                 | itus solicitud                     | <ul> <li>Acciones</li> </ul>            |              |
| Solicitud ~<br>2018-000009-01NACF-00002 | Convocatoria<br>Becas Nacional (Tradicional) 2018 - 1 | <ul> <li>Fecha solicitud</li> <li>24/ene/2018</li> </ul> | <ul> <li>Esta</li> <li>Com</li> </ul>  | <b>itus solicitud</b><br>npleta    | <ul><li>Acciones</li><li>Q</li></ul>    |              |
| Solicitud ~<br>2018-000009-01NACF-00002 | Convocatoria<br>Becas Nacional (Tradicional) 2018 - 1 | <ul> <li>Fecha solicitud</li> <li>24/ene/2018</li> </ul> | Esta                                   | n <b>tus solicitud</b>             | <ul><li>Acciones</li><li>Q</li></ul>    | -            |
| Solicitud ~<br>2018-00009-01NACF-00002  | Convocatoria<br>Becas Nacional (Tradicional) 2018 - 1 | <ul> <li>Fecha solicitud</li> <li>24/ene/2018</li> </ul> | Esta                                   | n <b>tus solicitud</b>             | <ul><li>Acciones</li><li>Q</li></ul>    | -            |
| Solicitud ~<br>2018-000009-01NACF-00002 | Convocatoria<br>Becas Nacional (Tradicional) 2018 - 1 | <ul> <li>Fecha solicitud</li> <li>24/ene/2018</li> </ul> | <ul> <li>Esta</li> <li>Com</li> </ul>  | <b>itus solicitud</b>              | <ul><li>Acciones</li><li>Q</li></ul>    | *            |
| Solicitud ~<br>2018-000009-01NACF-00002 | Convocatoria<br>Becas Nacional (Tradicional) 2018 - 1 | <ul> <li>Fecha solicitud</li> <li>24/ene/2018</li> </ul> | <ul> <li>Esta</li> <li>Corr</li> </ul> | ntus solicitud                     | <ul> <li>Acciones</li> <li>Q</li> </ul> |              |
| Solicitud ~<br>2018-000009-01NACF-00002 | Convocatoria<br>Becas Nacional (Tradicional) 2018 - 1 | <ul> <li>Fecha solicitud</li> <li>24/ene/2018</li> </ul> | Com                                    | ntus solicitud                     | <ul> <li>Acciones</li> <li>Q</li> </ul> |              |